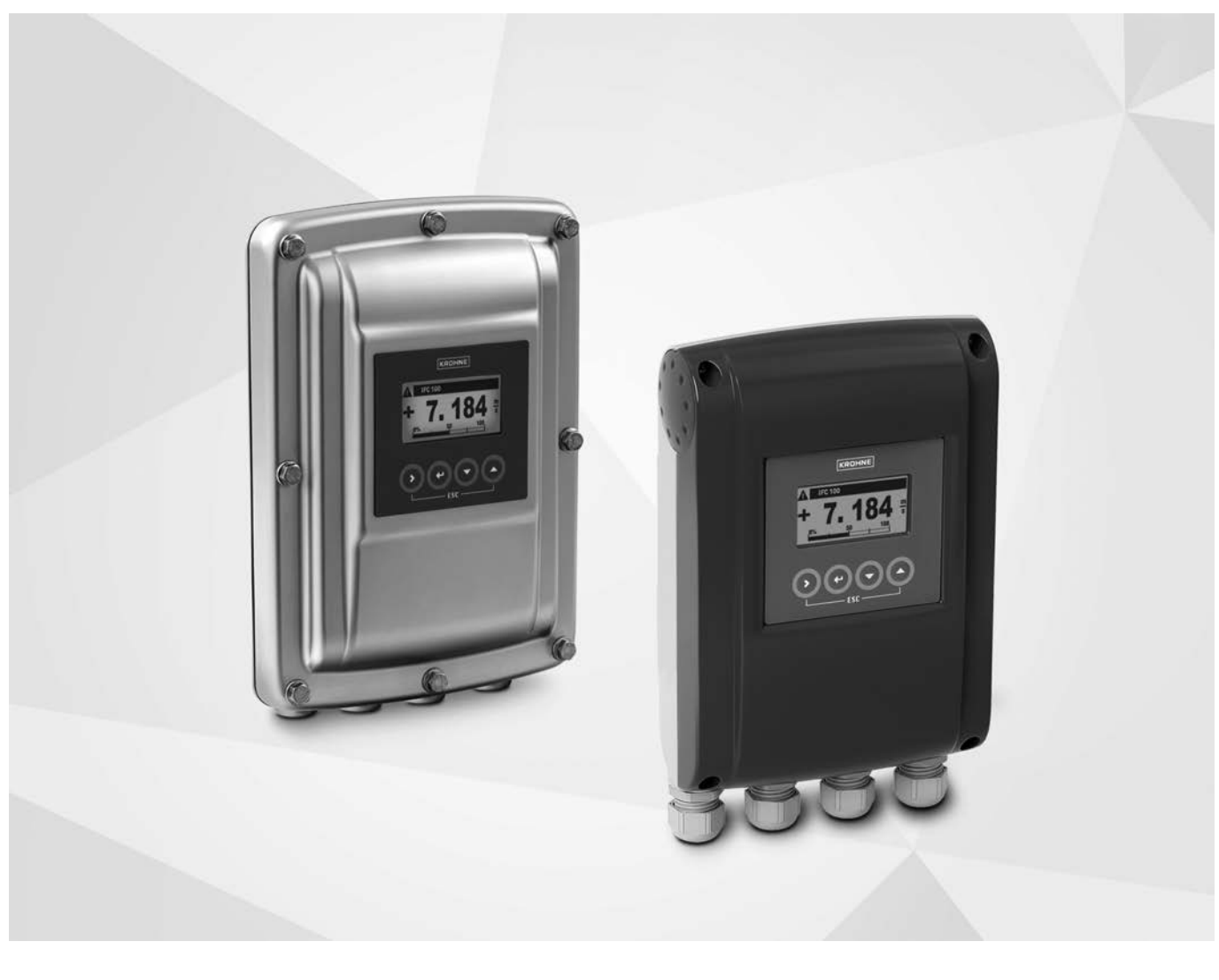

## IFC 100 Handbuch

Messumformer für magnetisch-induktive Durchflussmessgeräte

Elektronikrevision: ER 3.1.5\_

Die Dokumentation ist nur komplett in Kombination mit der entsprechenden Dokumentation des Messwertaufnehmers.

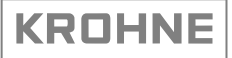

Alle Rechte vorbehalten. Jegliche Vervielfältigung dieser Dokumentation, gleich nach welchem Verfahren, ist ohne vorherige schriftliche Genehmigung durch die KROHNE Messtechnik GmbH, auch auszugsweise untersagt.

Änderungen ohne vorherige Ankündigungen bleiben vorbehalten.

Copyright 2022 by KROHNE Messtechnik GmbH - Ludwig-Krohne-Str. 5 - 47058 Duisburg (Deutschland)

6

### 1 Sicherheitshinweise

|   | <ul> <li>1.1 Softwarehistorie</li> <li>1.2 Bestimmungsgemäße Verwendung</li> <li>1.3 Zertifizierung</li> <li>1.4 Sicherheitshinweise des Herstellers</li></ul>                                                                                                    | 6<br>7<br>8<br>8<br>8<br>9<br>9<br>9<br>10<br>10                                                   |
|---|----------------------------------------------------------------------------------------------------|----------------------------------------------------------------------------------------------------|
| 2 | Gerätebeschreibung                                                                                                    | 11                                                                                                 |
| 2 | <ul> <li>2.1 Lieferumfang</li> <li>2.2 Gerätebeschreibung</li> <li>2.3 Typenschilder</li> </ul>                                                                                                    | 11<br>12<br>13                                                                                     |
| 3 | Installation                                                                                                    | 14                                                                                                 |
|   | <ul> <li>3.1 Allgemeine Hinweise zur Installation</li></ul>                                                                                                    | 14<br>14<br>14<br>15<br>16<br>16<br>16                                                             |
| 4 | Elektrische Anschlüsse                                                                                                    | 19                                                                                                 |
|   | <ul> <li>4.1 Sicherheitshinweise</li> <li>4.2 Wichtige Hinweise zum elektrischen Anschluss</li> <li>4.3 Elektrische Leitungen für getrennte Geräteausführungen, Hinweise</li> <li>4.3.1 Hinweise zu der Signalleitung A</li> <li>4.3.2 Hinweise zur Feldstromleitung C</li> <li>4.3.3 Anforderungen an kundenseitig bereitgestellte Signalleitungen</li> <li>4.4 Signal- und Feldstromleitung konfektionieren</li> <li>4.4.1 Signalleitung A (Typ DS 300), Aufbau</li> <li>4.4.2 Signalleitung A konfektionieren, Anschluss an Messumformer</li> <li>4.4.3 Länge der Signalleitung A</li> <li>4.4.4 Feldstromleitung C konfektionieren, Anschluss an Messumformer</li> <li>4.4.5 Konfektionierung der Signalleitung A, Anschluss an Messwertaufnehmer</li> <li>4.4.6 Konfektionierung der Feldstromleitung C, Anschluss an Messwertaufnehmer</li> <li>4.5.1 Signal- und Feldstromleitung an Messumformer anschließen, getrennte Ausführung.</li> <li>4.5.2 Anschlussschema Signal- und Feldstromleitung</li> <li>4.6 Erdung des Messwertaufnehmers</li> <li>4.6.1 Klassische Methode</li> <li>4.7 Anschluss der Spannungsversorgung</li> </ul> | 19<br>20<br>20<br>20<br>21<br>22<br>22<br>23<br>25<br>26<br>28<br>29<br>31<br>34<br>35<br>35<br>36 |

| 4.8 Eingänge und Ausgänge, Übersicht                             |    |
|------------------------------------------------------------------|----|
| 4.8.1 Beschreibung der CG-Nummer                                 |    |
| 4.8.2 Feste, nicht veränderbare Eingangs-/ Ausgangsversionen     |    |
| 4.9 Beschreibung der Ein- und Ausgänge                           |    |
| 4.9.1 Stromausgang                                               |    |
| 4.9.2 Pulsausgang und Frequenzausgang                            |    |
| 4.9.3 Pulsausgangsplatine (REL100-Zusatzmodul)                   |    |
| 4.9.4 Statusausgang und Grenzwertschalter                        |    |
| 4.9.5 Steuereingang                                              |    |
| 4.10 Elektrischer Anschluss der Ausgänge                         |    |
| 4.10.1 Elektrischer Anschluss der Ausgänge                       |    |
| 4.10.2 Elektrische Leitungen korrekt verlegen                    |    |
| 4.11 Anschlussdiagramme der Ausgänge                             |    |
| 4.11.1 Wichtige Hinweise                                         |    |
| 4.11.2 Beschreibung der elektrischen Symbole                     |    |
| 4.11.3 Basis Eingänge/Ausgänge                                   |    |
| 4.11.4 HART-Anschluss                                            |    |
| 5 Inbetriebnahme                                                 | 51 |
|                                                                  |    |
| 5.1 Hilfsenergie einschalten                                     | 51 |
| 5.2 Start des Messumformers                                      | 51 |
| / Datrich                                                        | ED |
|                                                                  | 52 |
| 6.1 Anzaiga und Radianalamenta                                   | 52 |
| 6.1 Allzeige- ullu Deuterleterliehnet 2 adar 2 Maagwarten        |    |
| 6.1.1 Anzeige im Messbellieb mit z oder 3 Messwerten             |    |
| 6.1.2 Anzeige bei Auswahl von Ontermenu und Funktionen, 3-zeitig |    |
| 6.1.3 Anzeige bei Einstellung von Parametern, 4-zeilig           |    |
| 6.1.4 Anzeige bei vorschau von Parametern, 4-zeitig              |    |
|                                                                  |    |
| 6.3 Funktionstabellen                                            |    |
| 6.3.1 Menu "A Quick Setup"                                       |    |
| 6.3.2 Menu "Blest"                                               |    |
| 6.3.3 Menu "C Setup"                                             |    |
| 6.3.4 Freie Einheiten einstellen                                 |    |
| 6.4 Beschreibung von Funktionen                                  |    |
| 6.4.1 Zähler zurücksetzen im Menü "Quick Setup"                  |    |
| 6.4.2 Fehlermeldungen löschen im Menü "Quick Setup"              |    |
| 6.5 Statusmeldungen und Diagnose-Informationen                   |    |
| 7 Service                                                        | 84 |
|                                                                  |    |
| 7.1 Verfügbarkeit von Ersatzteilen                               |    |
| 7.2 Verfügbarkeit von Serviceleistungen                          |    |
| -                                                                |    |
| 7.3 Rücksendung des Geräts an den Hersteller                     |    |

 7.3.1 Allgemeine Informationen
 84

 7.3.2 Formular (Kopiervorlage) zur Rücksendung eines Geräts
 85

 7.4 Entsorgung
 85

86

### 8 Technische Daten

| 8.1 Messprinzip                                           |     |
|-----------------------------------------------------------|-----|
| 8.2 Technische Daten                                      |     |
| 8.3 Abmessungen und Gewicht                               |     |
| 8.3.1 Gehäuse                                             |     |
| 8.3.2 Montageplatte für Wand-Ausführung, Aluminiumgehäuse |     |
| 8.3.3 Montageplatte für Wand-Ausführung, Edelstahlgehäuse | 100 |
| 8.4 Durchflusstabellen                                    | 101 |
| 9 Beschreibung HART-Schnittstelle                         | 103 |

| 9.1 | 1 Allgemeine Beschreibung                                                 |     |
|-----|---------------------------------------------------------------------------|-----|
| 9.2 | 2 Softwarehistorie                                                        |     |
| 9.3 | 3 Anschlussvarianten                                                      |     |
|     | 9.3.1 Punkt-zu-Punkt-Verbindung - Analog / Digital Modus (Point-to-Point) | 105 |
|     | 9.3.2 Multi-Drop-Verbindung (2-Leiteranschluss)                           | 106 |
|     | 9.3.3 Multi-Drop-Verbindung (3-Leiteranschluss)                           | 107 |
| 9.4 | 4 Eingänge/Ausgänge und dynamische HART-Variable bzw. Gerätevariable      |     |
|     |                                                                           |     |
|     |                                                                           |     |

### 10 Notizen

110

Zur Dokumentation des Revisionsstands der Elektronik nach NE 53 wird für alle Geräte die "Electronic Revision" (ER) herangezogen. Aus der ER ist eindeutig ersichtlich, ob Fehlerbehebungen oder größere Änderungen in der Elektronik erfolgt sind und wie die Kompatibilität beeinflusst wird.

| 1               | Abwärtskompatible Änderungen oder Fehlerbehebung ohne Einfluss auf die Bedienung<br>(z. B. Rechtschreibfehler in Anzeige) |                            |  |  |  |  |
|-----------------|----------------------------------------------------------------------------------------------------|----------------------------|--|--|--|--|
| 2               | Abwärtskompatible Hard- und/oder Softwareänderung von Schnittstellen:                                                     |                            |  |  |  |  |
|                 | Н                                                                                                    | HART®                      |  |  |  |  |
|                 | Х                                                                                                    | alle Schnittstellen        |  |  |  |  |
| 3               | Abwärtskompatible Hard- und/oder Softwareänderung von Eingängen und Ausgängen:                                            |                            |  |  |  |  |
|                 | Stromausgang                                                                                                    |                            |  |  |  |  |
|                 | Frequenz- / Pulsausgang                                                                                                   |                            |  |  |  |  |
|                 | Statusausgang                                                                                                    |                            |  |  |  |  |
| C Steuereingang |                                                                                                    |                            |  |  |  |  |
| CI Stromeingang |                                                                                                    |                            |  |  |  |  |
|                 | Х                                                                                                    | alle Eingänge und Ausgänge |  |  |  |  |
| 4               | Abwärtskompatible Änderungen mit neuen Funktionen                                                                         |                            |  |  |  |  |
| 5               | Nicht kompatible Änderungen, d. h. Elektronik muss ausgetauscht werden                                                    |                            |  |  |  |  |
|                 | · · · · · · · · · · · · · · · · · · ·                                                                                     |                            |  |  |  |  |

Tabelle 1-1: Beschreibung der Änderungen

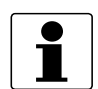

#### INFORMATION!

In der nachfolgenden Tabelle steht "\_" als Platzhalter für mögliche mehrstellige Zahlen-Buchstaben-Kombinationen, abhängig von der vorhandenen Version.

| Freigabedatum<br>(ER) | Elektronikrevision (ER)           | Änderungen und<br>Kompatibilität | Dokumentation               |
|-----------------------|-----------------------------------|----------------------------------|-----------------------------|
| 07/2010               | ER 2.1.1<br>(SW.REV. 2.11 (3.00)) | 1                                | MA IFC 100 R04              |
| 12/2011               | ER 3.0.0<br>(SW.REV. 3.00 (4.00)) | 1; 2-X; 3-X; 5-S ①               | MA IFC 100 R05              |
| 04/2013               | ER 3.0.1                          | 1                                | MA IFC 100 R05              |
| 02/2014               | ER 3.0.2                          | 1                                | MA IFC 100 R05              |
| 08/2014               | ER 3.1.0                          | 1; 2-H; 2-M; 3-F; 3-P;<br>3-C    | MA IFC 100 R05              |
| 09/2015               | ER 3.1.2_                         | 1; 2-F                           | MA IFC 100 R06              |
| 10/2016               | ER 3.1.3_<br>ER 3.1.4_            | 1; 2-F                           | MA IFC 100 R06              |
| 08/2017               | ER 3.1.5_                         | 1; 3-F; 3-P; 5 ②                 | MA IFC 100 R07, R08,<br>R09 |

Tabelle 1-2: Änderungen und Einfluss auf die Kompatibilität

① Nicht kompatible Änderung am Statusausgang: Umkehr des spannungslosen Zustands

2 Nicht kompatible Änderung für Module für modulare E/A und Ex i E/A: aus dem Lieferumfang genommen

### 1.2 Bestimmungsgemäße Verwendung

Die magnetisch-induktiven Durchflussmessgeräte sind ausschließlich zur Messung des Durchflusses und der Leitfähigkeit von elektrisch leitfähigen, flüssigen Messstoffen geeignet.

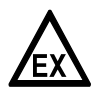

### GEFAHR!

Bei Geräten, die in explosionsgefährdeten Bereichen eingesetzt werden, gelten zusätzlich die sicherheitstechnischen Hinweise in der Ex-Dokumentation.

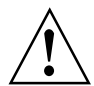

### WARNUNG!

*Wird das Gerät nicht entsprechend den Betriebsbedingungen (siehe Kapitel "Technische Daten") benutzt, kann der vorgesehene Schutz beeinträchtigt sein.* 

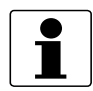

#### INFORMATION!

Dieses Gerät ist ein Gerät der Gruppe 1, Klasse A gemäß CISPR11. Es ist für den Einsatz in industrieller Umgebung bestimmt. In anderen Umgebungen kann es möglicherweise infolge von leitungsgeführten sowie gestrahlten Störeinflüssen zu Schwierigkeiten bei der Einhaltung der elektromagnetische Verträglichkeit kommen.

### 1.3 Zertifizierung

Produktkennzeichnung

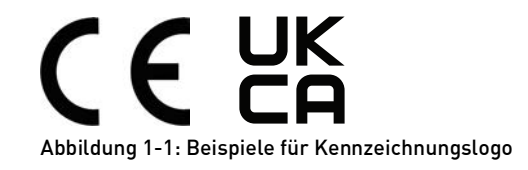

Der Hersteller bescheinigt die erfolgreiche Prüfung des Produkts durch das Anbringen des Konformitätszeichens auf dem Gerät.

# Dieses Messgerät erfüllt die gesetzlichen Anforderungen der entsprechenden Richtlinien.

Weitere Informationen zu den Richtlinien und Normen sowie die anerkannten Zertifizierungen entnehmen Sie bitte der Konformitätserklärung, die dem Gerät beiliegt oder die von der Internetseite des Herstellers heruntergeladen werden kann.

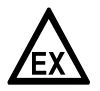

#### GEFAHR!

*Bei Geräten, die in explosionsgefährdeten Bereichen eingesetzt werden, gelten zusätzlich die sicherheitstechnischen Hinweise. Informationen hierzu finden Sie in der Ex-Dokumentation.* 

### 1.4 Sicherheitshinweise des Herstellers

### 1.4.1 Urheberrecht und Datenschutz

Die Inhalte dieses Dokuments wurden mit größter Sorgfalt erstellt. Für die Richtigkeit, Vollständigkeit und Aktualität der Inhalte wird jedoch keine Gewähr übernommen.

Die erstellten Inhalte und Werke in diesem Dokument unterliegen dem Urheberrecht. Beiträge Dritter sind als solche gekennzeichnet. Die Vervielfältigung, Bearbeitung, Verbreitung und jede Art der Verwertung außerhalb der Grenzen des Urheberrechtes bedürfen der schriftlichen Zustimmung des jeweiligen Autors bzw. des Herstellers.

Der Hersteller ist bemüht, stets die Urheberrechte anderer zu beachten bzw. auf selbst erstellte sowie lizenzfreie Werke zurückzugreifen.

Soweit in den Dokumenten des Herstellers personenbezogene Daten (beispielsweise Name, Anschrift oder E-Mail-Adressen) erhoben werden, erfolgt dies, soweit möglich, stets auf freiwilliger Basis. Die Nutzung der Angebote und Dienste ist, soweit möglich, stets ohne Angabe personenbezogener Daten möglich.

Wir weisen darauf hin, dass die Datenübertragung im Internet (z.B. bei der Kommunikation per E-Mail) Sicherheitslücken aufweisen kann. Ein lückenloser Schutz der Daten vor dem Zugriff durch Dritte ist nicht möglich.

Der Nutzung von im Rahmen der Impressumspflicht veröffentlichten Kontaktdaten durch Dritte, zur Übersendung von nicht ausdrücklich angeforderter Werbung und Informationsmaterialien, wird hiermit ausdrücklich widersprochen.

### 1.4.2 Haftungsausschluss

Der Hersteller ist nicht für Schäden jeder Art haftbar, die durch die Verwendung dieses Produkts entstehen, einschließlich aber nicht beschränkt auf direkte, indirekte oder beiläufig entstandene Schäden und Folgeschäden.

Dieser Haftungsausschluss gilt nicht, wenn der Hersteller vorsätzlich oder grob fahrlässig gehandelt hat. Sollten aufgrund eines geltenden Gesetzes derartige Einschränkungen der stillschweigenden Mängelhaftung oder der Ausschluss bzw. die Begrenzung bestimmter Schadenersatzleistungen nicht zulässig sein und derartiges Recht für Sie gelten, können der Haftungsausschluss, die Ausschlüsse oder Beschränkungen oben für Sie teilweise oder vollständig ungültig sein.

Für jedes erworbene Produkt gilt die Gewährleistung gemäß der entsprechenden Produktdokumentation sowie Verkaufs- und Lieferbedingungen des Herstellers.

Der Hersteller behält sich das Recht vor, den Inhalt der Dokumente, einschließlich dieses Haftungsausschlusses, in jeder Weise und zu jedem Zeitpunkt, gleich aus welchem Grund, unangekündigt zu ändern und ist in keiner Weise für mögliche Folgen derartiger Änderungen haftbar.

### 1.4.3 Produkthaftung und Garantie

Die Verantwortung, ob die Messgeräte für den jeweiligen Verwendungszweck geeignet sind, liegt beim Betreiber. Der Hersteller übernimmt keine Haftung für Folgen von Fehlgebrauch durch den Betreiber. Eine unsachgemäße Installation und Bedienung der Messgeräte (-systeme) führt zu Garantieverlust. Darüber hinaus gelten die jeweiligen "Allgemeinen Geschäftsbedingungen", die die Grundlage des Kaufvertrags bilden.

### 1.4.4 Informationen zur Dokumentation

Um Verletzungen des Anwenders bzw. Schäden am Gerät zu vermeiden, ist es erforderlich, dass Sie die Informationen in diesem Dokument aufmerksam lesen. Darüber hinaus sind die geltenden nationalen Standards, Sicherheitsbestimmungen sowie Unfallverhütungsvorschriften einzuhalten.

Falls Sie Probleme haben, den Inhalt dieses Dokuments zu verstehen, wenden Sie sich für Unterstützung an die örtliche Niederlassung des Herstellers. Der Hersteller kann keine Verantwortung für Sach- oder Personenschäden übernehmen, die dadurch hervorgerufen wurden, dass Informationen in diesem Dokument nicht richtig verstanden wurden.

Dieses Dokument hilft Ihnen, die Betriebsbedingungen so einzurichten, dass der sichere und effiziente Einsatz des Geräts gewährleistet ist. Außerdem sind im Dokument besonders zu berücksichtigende Punkte und Sicherheitsvorkehrungen beschrieben, die jeweils in Verbindung mit den nachfolgenden Symbolen erscheinen.

### 1.4.5 Sicherheitszeichen und verwendete Symbole

Sicherheitshinweise werden durch die nachfolgenden Symbole gekennzeichnet.

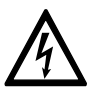

Dieser Hinweis beschreibt die unmittelbare Gefahr beim Umgang mit Elektrizität.

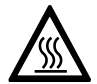

### GEFAHR!

**GEFAHR!** 

Dieser Hinweis beschreibt die unmittelbare Gefahr von Verbrennungen durch Hitze oder heiße Oberflächen.

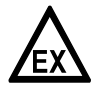

### GEFAHR!

Dieser Hinweis beschreibt die unmittelbare Gefahr beim Einsatz des Geräts in explosionsgefährdeter Atmosphäre.

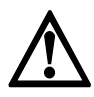

### GEFAHR!

Diesen Warnungen ist ausnahmslos zu entsprechen. Selbst eine teilweise Nichtbeachtung dieser Warnung kann zu schweren Gesundheitsschäden bis hin zum Tode führen. Zudem besteht die Gefahr schwerer Schäden am Gerät oder Teilen der Betreiberanlage.

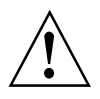

#### WARNUNG!

Durch die auch nur teilweise Nichtbeachtung dieses Sicherheitshinweises besteht die Gefahr schwerer gesundheitlicher Schäden. Zudem besteht die Gefahr von Schäden am Gerät oder Teilen der Betreiberanlage.

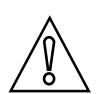

### VORSICHT!

Durch die Missachtung dieser Hinweise können Schäden am Gerät oder Teilen der Betreiberanlage entstehen.

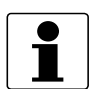

### INFORMATION!

Diese Hinweise beschreiben wichtige Informationen für den Umgang mit dem Gerät.

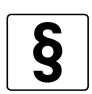

### **RECHTLICHER HINWEIS!**

Dieser Hinweis enthält Informationen über gesetzliche Richtlinien und Normen.

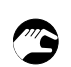

### • HANDHABUNG

Dieses Symbol deutet auf alle Handhabungshinweise, die vom Bediener in der angegebenen Reihenfolge ausgeführt werden müssen.

### KONSEQUENZ

Dieses Symbol verweist auf alle wichtigen Konsequenzen aus den vorangegangenen Aktionen.

### 1.5 Sicherheitshinweise für den Betreiber

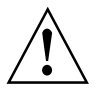

### WARNUNG!

Dieses Gerät darf nur durch entsprechend ausgebildetes und autorisiertes Personal installiert, in Betrieb genommen, bedient und gewartet werden. Darüber hinaus sind die nationalen Vorschriften für Arbeitssicherheit einzuhalten.

### 2.1 Lieferumfang

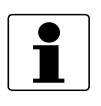

### INFORMATION!

Prüfen Sie die Verpackungen sorgfältig auf Schäden bzw. Anzeichen, die auf unsachgemäße Handhabung hinweisen. Melden Sie eventuelle Schäden beim Spediteur und beim örtlichen Vertreter des Herstellers.

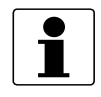

### INFORMATION!

Prüfen Sie die Packliste, um festzustellen, ob Sie Ihre Bestellung komplett erhalten haben.

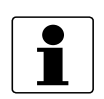

### INFORMATION!

*Prüfen Sie anhand der Typenschilder, ob das gelieferte Gerät Ihrer Bestellung entspricht. Prüfen Sie, ob auf dem Typenschild die korrekte Spannungsversorgung angegeben ist.* 

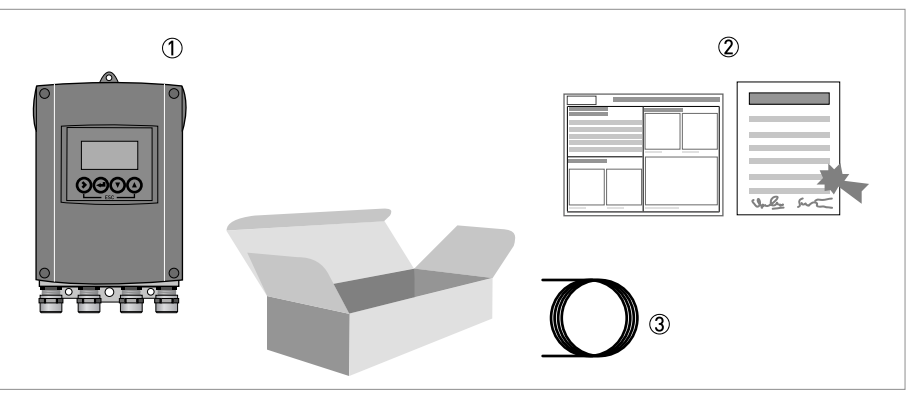

#### Abbildung 2-1: Lieferumfang

- ① Gerät in der bestellten Ausführung
- ② Produktdokumentation
- ③ Signalleitung (nur für getrennte Ausführung)

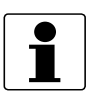

### INFORMATION!

Montagematerial und Werkzeug sind nicht Bestandteil des Lieferumfangs. Verwenden Sie Montagematerial und Werkzeug entsprechend den gültigen Arbeitsschutz- und Sicherheitsvorschriften.

| Messwertaufnehmer | Messwertaufnehmer + Messumformer IFC 100 |                      |  |
|-------------------|------------------------------------------|----------------------|--|
|                   | Kompakt (0°-/45°-Version)                | Wandgehäuse getrennt |  |
| OPTIFLUX 1000     | OPTIFLUX 1100 C                          | OPTIFLUX 1100 W      |  |
| OPTIFLUX 2000     | OPTIFLUX 2100 C                          | OPTIFLUX 2100 W      |  |
| OPTIFLUX 4000     | OPTIFLUX 4100 C                          | OPTIFLUX 4100 W      |  |
| OPTIFLUX 5000     | OPTIFLUX 5100 C                          | OPTIFLUX 5100 W      |  |
| OPTIFLUX 6000     | OPTIFLUX 6100 C                          | OPTIFLUX 6100 W      |  |
| WATERFLUX 3000    | WATERFLUX 3100 C                         | WATERFLUX 3100 W     |  |
| OPTIPROBE         | OPTIPROBE 100 C                          | OPTIPROBE 100 W      |  |

Tabelle 2-1: Kombinationsmöglichkeiten Messumformer/Messwertaufnehmer

### 2.2 Gerätebeschreibung

Magnetisch-induktive Durchflussmessgeräte sind ausschließlich zur Messung des Durchflusses und der Leitfähigkeit von elektrisch leitfähigen, flüssigen Messstoffen geeignet.

Ihr Messgerät wird betriebsbereit ausgeliefert. Die werkseitigen Einstellungen der Betriebsdaten erfolgen nach Ihren Bestellangaben.

### Folgende Ausführungen sind verfügbar:

- Kompakt-Ausführung (der Messumformer ist direkt am Messwertaufnehmer montiert)
- Getrennte Ausführung (elektrische Verbindung zum Messwertaufnehmer über Feldstromund Signalleitung)

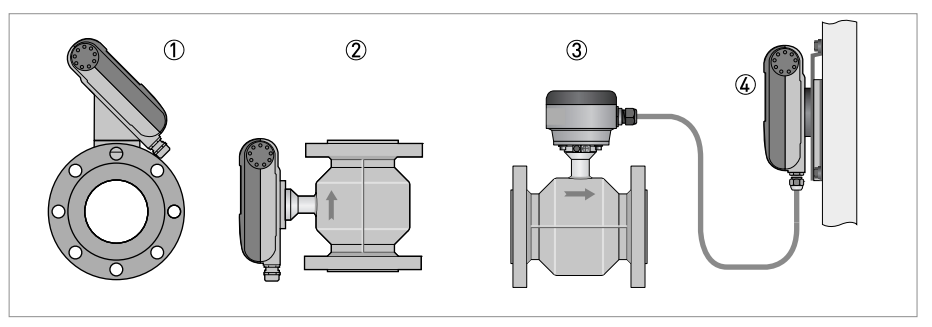

#### Abbildung 2-2: Geräteausführungen

- ① Kompakt-Ausführung als 45°-Version
- ② Kompakt-Ausführung als 0°-Version
- ③ Messwertaufnehmer mit Anschlussdose
- ④ Wand-Ausführung

### 2.3 Typenschilder

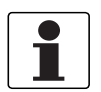

### INFORMATION!

*Prüfen Sie anhand der Typenschilder, ob das gelieferte Gerät Ihrer Bestellung entspricht. Prüfen Sie, ob auf dem Typenschild die korrekte Spannungsversorgung angegeben ist.* 

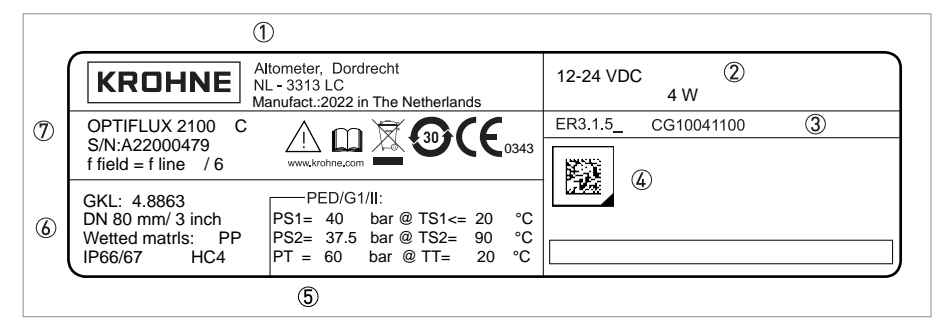

Abbildung 2-3: Beispiel eines Typenschilds

- ① Name und Adresse des Herstellers, Herstellungsdatum und Ursprungsland
- ② Daten für Hilfsenergie
- ③ Elektronikrevision (ER) und CG-Nummer
- ④ Data Matrix
- (5) Zulassungsrelevante Daten (z. B. Temperatur- und Druck-Schwellwert)
- 🔞 GKL-Werte (Messwertaufnehmerkonstante), Baugröße (mm/Zoll), Werkstoffe der medienberührten Teile, Schutzart
- Typenbezeichnung, Seriennummer, Sicherheitshinweise, Entsorgung, Kennzeichnung nach China RoHs und Konformitätszeichen

### Auto-ID nach DIN-Spezifikationen

Mit dem Auto-ID-Code (Data Matrix) greifen Sie direkt auf den PICK-Server (Product Information Center KROHNE) zu.

Scannen Sie den Auto-ID-Code auf dem Typenschild des Geräts, um die gesamten produktspezifischen Informationen herunterzuladen.

- Handbücher, Quick Starts und Zusatzanleitungen
- Kalibrierzertifikate
- Werkseinstellungen als bin-Datei
- Parameter-Datenblatt
- Digitale Typenschilder

### 3.1 Allgemeine Hinweise zur Installation

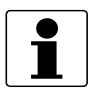

### INFORMATION!

Prüfen Sie die Verpackungen sorgfältig auf Schäden bzw. Anzeichen, die auf unsachgemäße Handhabung hinweisen. Melden Sie eventuelle Schäden beim Spediteur und beim örtlichen Vertreter des Herstellers.

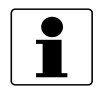

### INFORMATION!

Prüfen Sie die Packliste, um festzustellen, ob Sie Ihre Bestellung komplett erhalten haben.

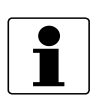

### INFORMATION!

Prüfen Sie anhand der Typenschilder, ob das gelieferte Gerät Ihrer Bestellung entspricht. Prüfen Sie, ob auf dem Typenschild die korrekte Spannungsversorgung angegeben ist.

### 3.2 Lagerung

- Lagern Sie das Gerät an einem trockenen und staubfreien Ort.
- Vermeiden Sie andauernde direkte Sonnenbestrahlung.
- Lagern Sie das Gerät in seiner Originalverpackung.
- Lagertemperatur: -40...+70°C / -40...+158°F

### 3.3 Transport

### Messumformer

• Keine speziellen Vorgaben.

### Kompakt-Ausführung

- Heben Sie das Messgerät nicht am Gehäuse des Messumformers.
- Benutzen Sie keine Transportketten.
- Verwenden Sie bei Flanschgeräten für den Transport Tragriemen. Legen Sie diese um beide Prozessanschlüsse.

### 3.4 Installationsvorgaben

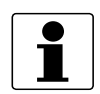

### INFORMATION!

Für einen sicheren Einbau sind die unten angegebenen Vorkehrungen zu treffen.Berücksichtigen Sie ausreichend Platz an den Seiten.

- Das Gerät darf nicht durch zusätzliche Wärmestrahlung (z. B. Sonneneinstrahlung) so erhitzt werden, dass die Oberflächentemperatur des Gehäuses die zulässige max. Umgebungstemperatur überschreitet. Wenn es notwendig ist, Schäden durch Wärmequellen zu vermeiden, muss ein Wärmeschutz (z. B. Sonnenschutz) installiert werden.
- In Schaltschränken installierte Messumformer benötigen ausreichende Kühlung, beispielsweise durch Lüfter oder Wärmetauscher.
- Setzen Sie den Messumformer keinen starken Schwingungen aus. Die Messgeräte sind auf Schwingungspegel, wie im Kapitel "Technische Daten" beschrieben, geprüft.
- Schützen Sie das Gerät vor übermäßiger Sonnenwärme oder UV-Licht. Installieren Sie einen geeigneten Schutz (z. B. Sonnenschutz), um Schäden am Gehäuse und an der Elektronik zu vermeiden.

### 3.5 Montage der Kompakt-Ausführung

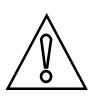

### VORSICHT!

Das Gehäuse der Kompaktausführung darf nicht gedreht werden.

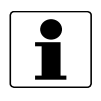

#### INFORMATION!

Der Messumformer ist direkt auf den Messwertaufnehmer montiert. Für die Installation des Durchflussmessgeräts beachten Sie die Angaben in der mitgelieferten Produktdokumentation des Messwertaufnehmers.

### 3.6 Montage des Wandgehäuses, getrennte Ausführung

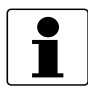

#### INFORMATION!

Montagematerial und Werkzeug sind nicht Bestandteil des Lieferumfangs. Verwenden Sie Montagematerial und Werkzeug entsprechend den gültigen Arbeitsschutz- und Sicherheitsvorschriften.

### 3.6.1 Wandmontage

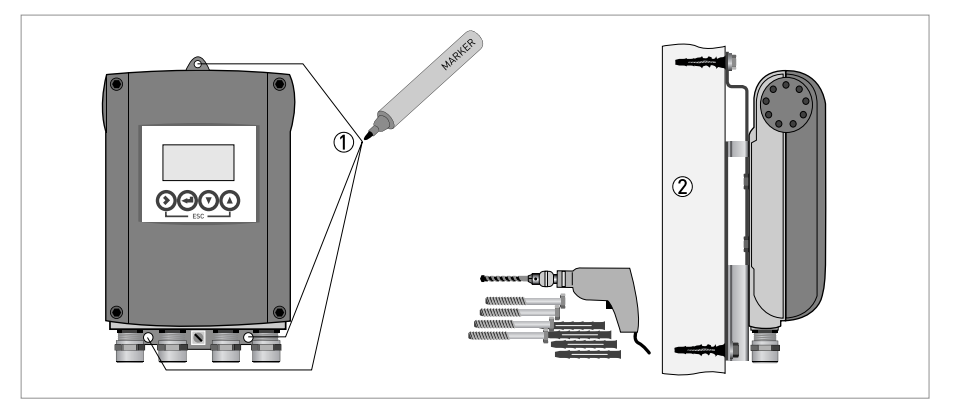

Abbildung 3-1: Montage des Wandgehäuses

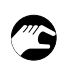

- ① Bereiten Sie die Bohrungen mit Hilfe der Montageplatte vor. Für weitere Informationen siehe *Montageplatte für Wand-Ausführung, Aluminiumgehäuse* auf Seite 99.
- ② Befestigen Sie das Gerät mit der Montageplatte sicher an der Wand.

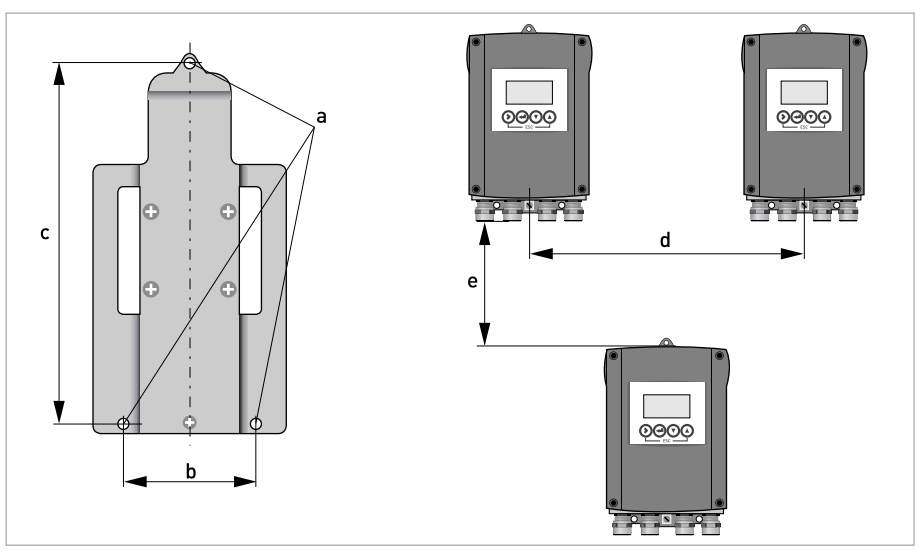

Abbildung 3-2: Wandmontage mehrerer Geräte (Aluminiumgehäuse)

|   | [mm] | [Zoll] |
|---|------|--------|
| а | Ø6,5 | Ø0,26  |
| b | 87,2 | 3,4    |
| С | 241  | 9,5    |
| d | 310  | 12,2   |
| е | 257  | 10,1   |

Tabelle 3-1: Abmessungen in mm und Zoll

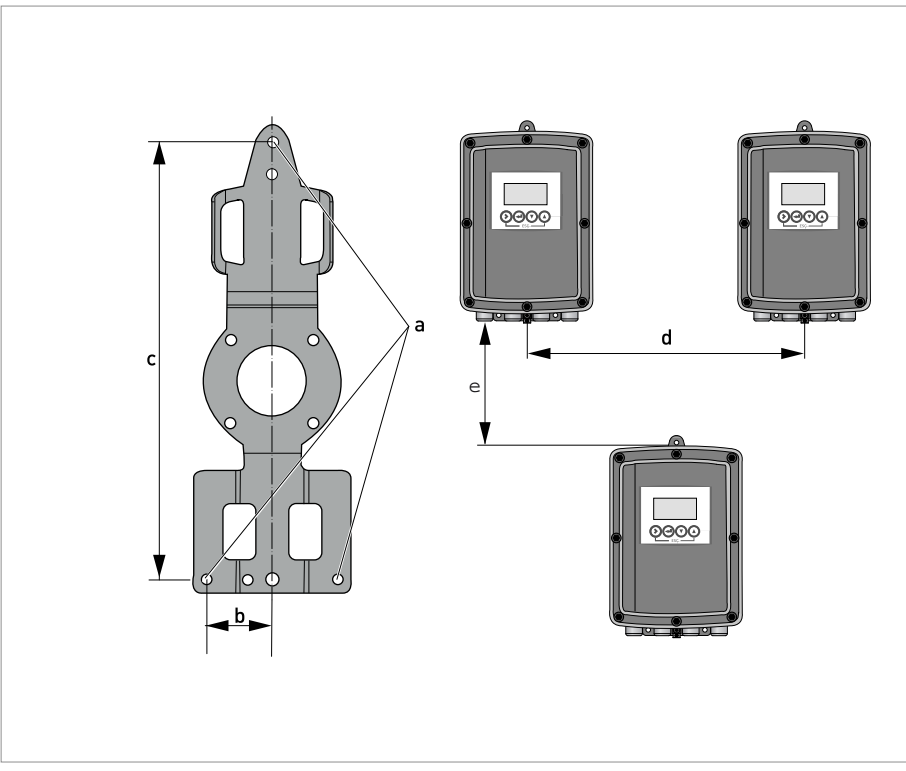

Abbildung 3-3: Wandmontage mehrerer Geräte (Edelstahlgehäuse)

|   | [mm] | [Zoll] |
|---|------|--------|
| а | Ø6,5 | Ø0,26  |
| b | 268  | 10,5   |
| с | 40   | 1,6    |
| d | 336  | 13,2   |
| е | 257  | 10,1   |

Tabelle 3-2: Abmessungen in mm und Zoll

### 4.1 Sicherheitshinweise

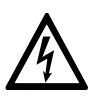

### GEFAHR!

Arbeiten an den elektrischen Anschlüssen dürfen nur bei ausgeschalteter Spannungsversorgung durchgeführt werden. Beachten Sie die auf dem Typenschild angegebenen elektrischen Daten.

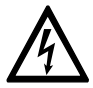

### GEFAHR!

Beachten Sie die nationalen Installationsvorschriften!

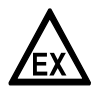

### GEFAHR!

Bei Geräten, die in explosionsgefährdeten Bereichen eingesetzt werden, gelten zusätzlich die sicherheitstechnischen Hinweise in der Ex-Dokumentation.

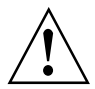

### WARNUNG!

Die örtlich geltenden Gesundheits- und Arbeitsschutzvorschriften müssen ausnahmslos eingehalten werden. Sämtliche Arbeiten am elektrischen Teil des Messgeräts dürfen nur von entsprechend ausgebildeten Fachkräften ausgeführt werden.

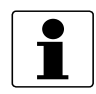

### INFORMATION!

*Prüfen Sie anhand der Typenschilder, ob das gelieferte Gerät Ihrer Bestellung entspricht. Prüfen Sie, ob auf dem Typenschild die korrekte Spannungsversorgung angegeben ist.* 

### 4.2 Wichtige Hinweise zum elektrischen Anschluss

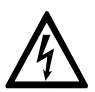

### GEFAHR!

Der elektrische Anschluss erfolgt nach der VDE 0100 Richtlinie "Bestimmungen für das Errichten von Starkstromanlagen mit Netzspannungen unter 1000 V" oder entsprechenden nationalen Vorschriften.

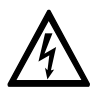

### GEFAHR!

Das Gerät muss vorschriftsmäßig geerdet sein, um das Bedienpersonal vor elektrischem Schlag zu schützen.

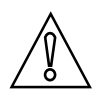

### VORSICHT!

- Verwenden Sie passende Kabeleinführungen für die verschiedenen elektrischen Leitungen.
- Messwertaufnehmer und Messumformer werden im Werk gemeinsam konfiguriert. Schließen Sie die Geräte deshalb paarweise an. Achten Sie darauf, dass die Messwertaufnehmer-Konstanten GK/GKL (siehe Typenschilder) identisch eingestellt werden.
- Bei getrennter Lieferung oder der Installation von Geräten, die nicht zusammen konfiguriert wurden, ist der Messumformer auf die DN-Nennweite und GK/GKL des Messwertaufnehmers einzustellen, siehe Funktionstabellen auf Seite 59.

### 4.3 Elektrische Leitungen für getrennte Geräteausführungen, Hinweise

### 4.3.1 Hinweise zu der Signalleitung A

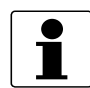

INFORMATION!

*Die Signalleitungen A (Typ DS 300) mit doppelter Abschirmung gewährleistet eine einwandfreie Messwertübertragung.* 

### Beachten Sie folgende Hinweise:

- Verlegen Sie die Signalleitung mit Befestigungselementen.
- Eine Verlegung der Signalleitung im Wasser bzw. in der Erde ist zulässig.
- Das Isoliermaterial ist flammfest.
- Die Signalleitung enthält keine Halogene oder Weichmacher und bleibt bei Kälte flexibel.
- Der Anschluss der inneren Abschirmung (10) erfolgt über die Kontaktlitze (1).
- Der Anschluss der äußeren Abschirmung (60) erfolgt über die Kontaktlitze (6).

### 4.3.2 Hinweise zur Feldstromleitung C

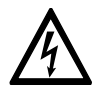

### GEFAHR!

Als Feldstromleitung wird eine abgeschirmte 2-adrige Kupferleitung verwendet. Die Abschirmung **MUSS** im Gehäuse des Messwertaufnehmers und Messumformers angeschlossen werden.

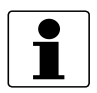

### INFORMATION!

Die Feldstromleitung ist nicht Bestandteil des Lieferumfangs.

### 4.3.3 Anforderungen an kundenseitig bereitgestellte Signalleitungen

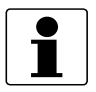

### INFORMATION!

Wenn die Signalleitung nicht bestellt wurde, ist sie kundenseitig bereitzustellen. Folgende Anforderungen an die elektrischen Werte der Signalleitung müssen eingehalten werden:

### **Elektrische Sicherheit**

• Nach Niederspannungsrichtlinie oder entsprechenden nationalen Vorschriften.

### Kapazität der isolierten Leiter

- Isolierter Leiter / isolierter Leiter < 50 pF/m
- Isolierter Leiter / Abschirmung < 150 pF/m

### Isolationswiderstand

- R<sub>iso</sub> > 100 GΩ x km
- U<sub>max</sub> < 24 V
- I<sub>max</sub> < 100 mA

### Prüfspannungen

- Isolierter Leiter / innere Abschirmung 500 V
- Isolierter Leiter / isolierter Leiter 1000 V
- Isolierter Leiter / äußere Abschirmung 1000 V

### Verdrehung / Drall der isolierten Leiter

• Mindestens 10 Drehungen pro Meter, wichtig für die Abschirmung von Magnetfeldern.

### 4.4 Signal- und Feldstromleitung konfektionieren

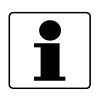

### INFORMATION!

Montagematerial und Werkzeug sind nicht Bestandteil des Lieferumfangs. Verwenden Sie Montagematerial und Werkzeug entsprechend den gültigen Arbeitsschutz- und Sicherheitsvorschriften.

### 4.4.1 Signalleitung A (Typ DS 300), Aufbau

- Die Signalleitung A ist eine doppelt abgeschirmte Leitung zur Signalübertragung zwischen Messwertaufnehmer und Messumformer.
- Biegeradius:  $\geq$  50 mm / 2"

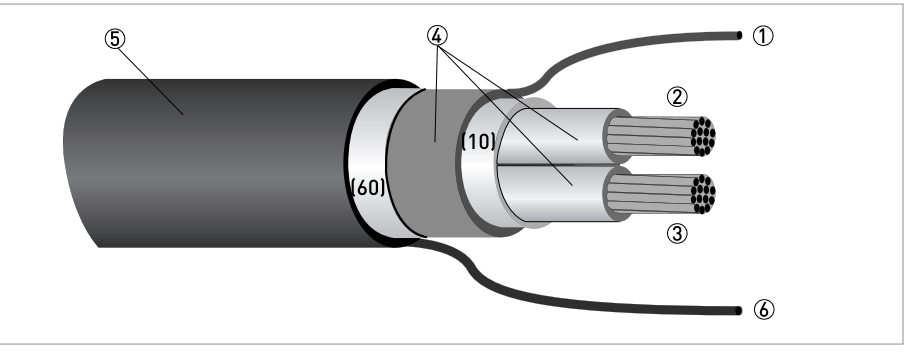

Abbildung 4-1: Aufbau Signalleitung A (Standardversion)

- ① Kontaktlitze (1) für den inneren Schirm (10), 1,0 mm<sup>2</sup> Cu / AWG 17 (nicht isoliert, blank)
- 2 Isolierter Leiter (2), 0,5 mm<sup>2</sup> Cu / AWG 20
- ③ Isolierter Leiter (3), 0,5 mm<sup>2</sup> Cu / AWG 20
- ④ Isolierschichten
- ⑤ Außenmantel
- (6) Kontaktlitze (6) für den äußeren Schirm (60)

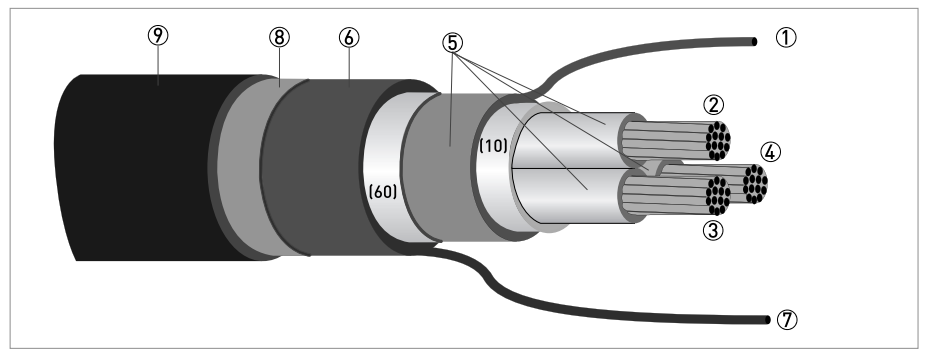

Abbildung 4-2: Aufbau Signalleitung A (armierte Version)

- ① Kontaktlitze (1) für den inneren Schirm (10), 1,0 mm<sup>2</sup> Cu / AWG 17 (nicht isoliert, blank)
- 2 Isolierter Leiter (2), 0,5 mm<sup>2</sup> Cu / AWG 20
- ③ Isolierter Leiter (3), 0,5 mm<sup>2</sup> Cu / AWG 20
- (4) Isolierter Leiter (4), 0,5 mm<sup>2</sup> Cu / AWG 20
- (5) Isolierschichten
- 6 Außenmantel
- 🕖 Kontaktlitze (6) für den äußeren Schirm (60)
- (8) Armierte Flechtschicht
- 9 Außenmantel

### 4.4.2 Signalleitung A konfektionieren, Anschluss an Messumformer

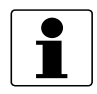

### INFORMATION!

Montagematerial und Werkzeug sind nicht Bestandteil des Lieferumfangs. Verwenden Sie Montagematerial und Werkzeug entsprechend den gültigen Arbeitsschutz- und Sicherheitsvorschriften.

- Der Anschluss der beiden Abschirmungen erfolgt im Messumformer über die Kontaktlitzen.
- Biegeradius:  $\geq$  50 mm / 2"

### Benötigte Materialien

- PVC-Isolierschlauch, Ø2,5 mm / 0,1"
- Wärmeschrumpfschlauch
- 2 Aderendhülsen nach DIN 46228: E 1.5-8 für die Kontaktlitzen (1), (6)
- 2 Aderendhülsen nach DIN 46228: E 0.5-8 für die isolierten Leiter 2, 3

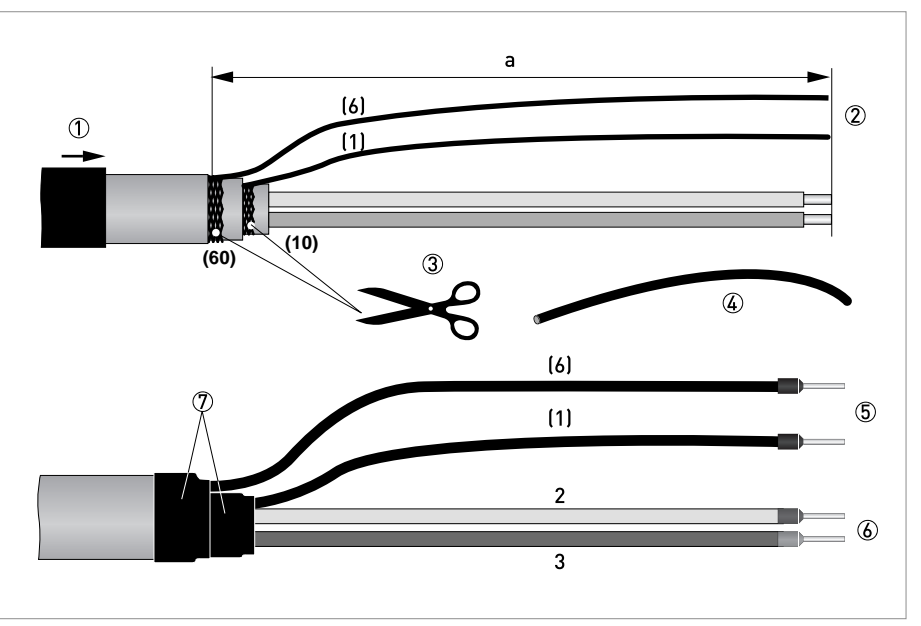

Abbildung 4-3: Konfektionierung der Signalleitung A (Standardversion) a = 80 mm / 3,15"

- ① Ziehen Sie den Wärmeschrumpfschlauch über die Signalleitung.
- 2 Isolieren Sie die Leitung auf das Maß a ab.
- ③ Schneiden Sie den inneren Schirm (10) sowie den äußeren Schirm (60) ab. Beschädigen Sie dabei nicht die Kontaktlitzen (1), (6).
- ④ Schieben Sie die Isolierschläuche über die Kontaktlitzen (1), (6).
- (5) Crimpen Sie die Aderendhülsen auf die Kontaktlitze.
- **(6)** Crimpen Sie die Aderendhülsen auf die Leiter 2, 3.
- ⑦ Schrumpfen Sie den Wärmeschrumpfschlauch.

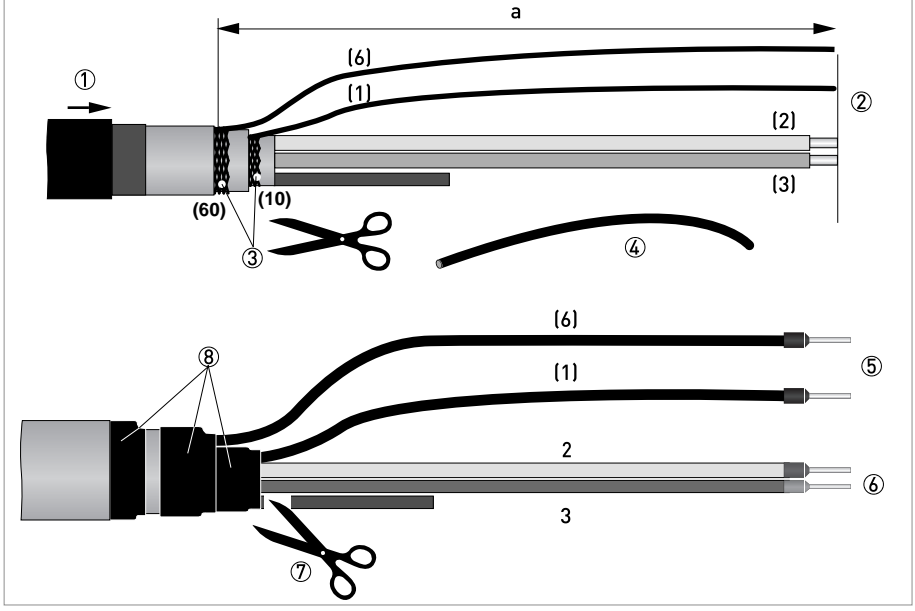

Abbildung 4-4: Konfektionierung der Signalleitung A (armierte Version)

a = 80 mm / 3,15"

- ① Ziehen Sie den Wärmeschrumpfschlauch über die Signalleitung.
- ② Isolieren Sie die Leitung auf das Maß a ab.
- ③ Schneiden Sie den inneren Schirm (10) sowie den äußeren Schirm (60) ab. Beschädigen Sie dabei nicht die Kontaktlitzen (1), (6).
- (4) Schieben Sie die Isolierschläuche über die Kontaktlitzen (1), (6).
- (5) Crimpen Sie die Aderendhülsen auf die Kontaktlitze.
- (6) Crimpen Sie die Aderendhülsen auf die Leiter 2, 3.
- ⑦ Schneiden Sie den Außenmantel und die armierte Schicht durch und isolieren Sie sie mit einem Wärmeschrumpfschlauch.
- (8) Schrumpfen Sie den Wärmeschrumpfschlauch.

### 4.4.3 Länge der Signalleitung A

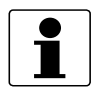

#### INFORMATION!

Für Temperaturen des Messstoffs über 150°C / 300°F sind eine spezielle Signalleitung und eine Zwischendose ZD erforderlich. Diese sind inklusive der geänderten elektrischen Anschlussbilder erhältlich.

| Messwertaufnehmer | Nennweite |        | Elektrische | Kurve für       |  |
|-------------------|-----------|--------|-------------|-----------------|--|
|                   | DN [mm]   | [Zoll] | [µS/cm]     | Signattentung A |  |
| OPTIFLUX 1000 F   | 10150     | 3/86   | 5           | A1              |  |
| OPTIFLUX 2000 F   | 25150     | 16     | 20          | A1              |  |
|                   | 2001200   | 848    | 20          | A2              |  |
| OPTIFLUX 4000 F   | 2,5150    | 1/106  | 5           | A1              |  |
|                   | 2001200   | 848    | 5           | A2              |  |
| OPTIFLUX 5000 F   | 2,5100    | 1/104  | 5           | A1              |  |
|                   | 150250    | 610    | 5           | A2              |  |
| OPTIFLUX 6000 F   | 2,5150    | 1/106  | 5           | A1              |  |
| WATERFLUX 3000 F  | 25600     | 124    | 20          | A1              |  |
| OPTIPROBE F       | 803200    | 3128   | 300         | A1              |  |

Tabelle 4-1: Länge der Signalleitung A

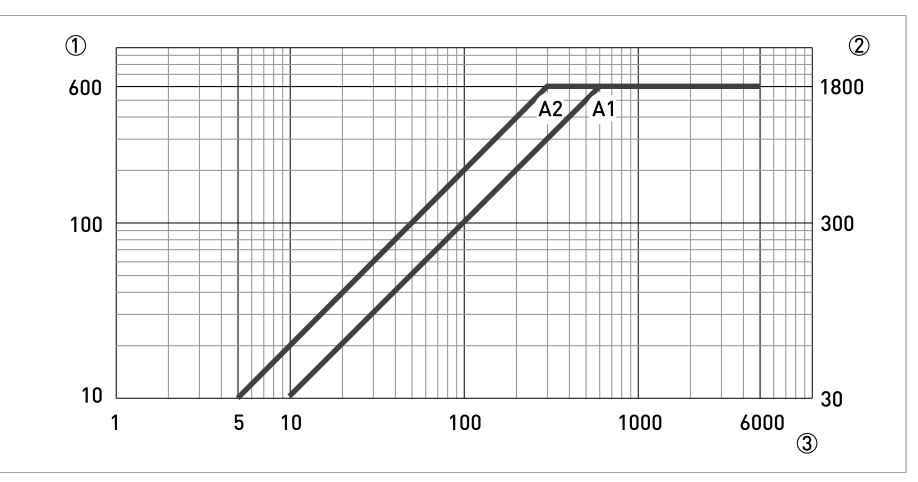

Abbildung 4-5: Maximale Leitungslänge Signalleitung A

① Maximale Länge der Signalleitung A zwischen Messwertaufnehmer und Messumformer [m]

2 Maximale Länge der Signalleitung Azwischen Messwertaufnehmer und Messumformer [ft]

3 Elektrische Leitfähigkeit des zu messenden Mediums [µS/cm]

### 4.4.4 Feldstromleitung C konfektionieren, Anschluss an Messumformer

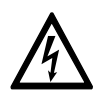

### GEFAHR!

*Als Feldstromleitung wird eine abgeschirmte 2-adrige Kupferleitung verwendet. Die Abschirmung MUSS im Gehäuse des Messwertaufnehmers und Messumformers angeschlossen werden.* 

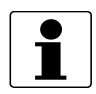

#### INFORMATION!

Montagematerial und Werkzeug sind nicht Bestandteil des Lieferumfangs. Verwenden Sie Montagematerial und Werkzeug entsprechend den gültigen Arbeitsschutz- und Sicherheitsvorschriften.

- Die Feldstromleitung C ist nicht Bestandteil des Lieferumfangs.
- Biegeradius: ≥ 50 mm / 2"

#### Benötigte Materialien:

- Abgeschirmte mindestens 2-adrige Kupferleitung mit passendem Wärmeschrumpfschlauch
- Isolierschlauch, Größe entsprechend der verwendeten Leitung
- Aderendhülsen nach DIN 46228: Größe entsprechend der verwendeten Leitung

| Länge  |         | Querschnitt A <sub>F</sub> (Cu) |        |
|--------|---------|---------------------------------|--------|
| [m]    | [ft]    | [mm <sup>2</sup> ]              | [AWG]  |
| 0150   | 0492    | 2 x 0,75 Cu 🕦                   | 2 x 18 |
| 150300 | 492984  | 2 x 1,5 Cu 🕦                    | 2 x 14 |
| 300600 | 9841968 | 2 x 2,5 Cu 🕦                    | 2 x 12 |

Tabelle 4-2: Länge und Querschnitt der Feldstromleitung C

Cu = Kupferquerschnitt

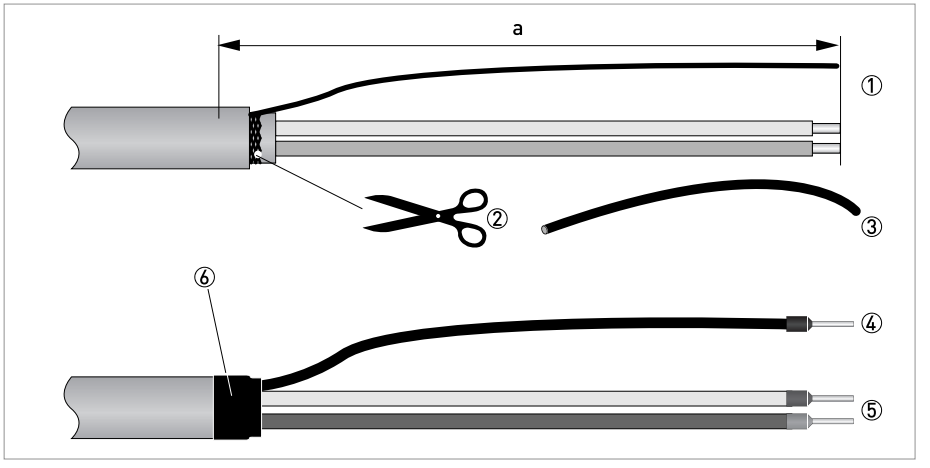

Abbildung 4-6: Feldstromleitung C, Konfektionierung für den Messumformer a = 80 mm / 3,15"

- ① Isolieren Sie die Leitung auf das Maß a ab.
- ② Bei vorhandener Kontaktlitze, Entfernen Sie die vorhandene Abschirmung. Beschädigen Sie dabei nicht die Kontaktlitze.
- ③ Schieben Sie einen Isolierschlauch über die Kontaktlitze.
- ④ Crimpen Sie eine Aderendhülse auf die Kontaktlitze auf.
- (5) Crimpen Sie die Aderendhülsen auf die Leiter.
- 6 Ziehen Sie einen Schrumpfschlauch über die konfektionierte Leitung.

### 4.4.5 Konfektionierung der Signalleitung A, Anschluss an Messwertaufnehmer

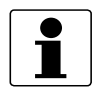

#### INFORMATION!

Montagematerial und Werkzeug sind nicht Bestandteil des Lieferumfangs. Verwenden Sie Montagematerial und Werkzeug entsprechend den gültigen Arbeitsschutz- und Sicherheitsvorschriften.

- Der Anschluss der äußeren Abschirmung (60) erfolgt im Anschlussraum des Messwertaufnehmers direkt über die Abschirmung und eine Schelle.
- Biegeradius:  $\geq$  50 mm / 2"

### Benötigte Materialien

- PVC-Isolierschlauch, Ø2,0...2,5 mm / 0,08...0,1"
- Wärmeschrumpfschlauch
- Aderendhülse nach DIN 46228: E 1.5-8 für die Kontaktlitze (1)
- 2 Aderendhülsen nach DIN 46228: E 0.5-8 für die isolierten Leiter 2, 3

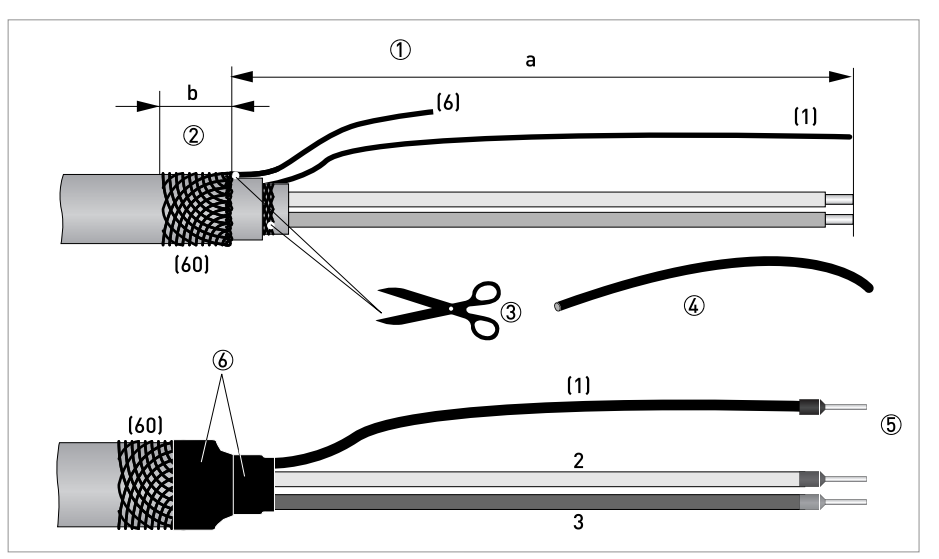

Abbildung 4-7: Konfektionierung der Signalleitung A, Anschluss an Messwertaufnehmer

a = 50 mm / 2"

b = 10 mm / 0,4"

① Isolieren Sie die Leitung auf das Maß a ab.

- 2 Kürzen Sie den äußeren Schirm (60) auf das Maß b und ziehen ihn über den Außenmantel.
- ③ Entfernen Sie die Kontaktlitze (6) des äußeren Schirms sowie den inneren Schirm. Beschädigen Sie nicht die Kontaktlitze (1) des inneren Schirms.
- 4 Schieben Sie einen Isolierschlauch über die Kontaktlitze (1).
- (5) Crimpen Sie die Aderendhülsen auf die Leiter 2 und 3 sowie auf die Kontaktlitze (1).
- 6 Ziehen Sie den Wärmeschrumpfschlauch über die konfektionierte Signalleitung.

### 4.4.6 Konfektionierung der Feldstromleitung C, Anschluss an Messwertaufnehmer

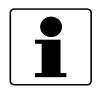

### INFORMATION!

Montagematerial und Werkzeug sind nicht Bestandteil des Lieferumfangs. Verwenden Sie Montagematerial und Werkzeug entsprechend den gültigen Arbeitsschutz- und Sicherheitsvorschriften.

- Die Feldstromleitung ist nicht Bestandteil des Lieferumfangs.
- Der Anschluss der Abschirmung erfolgt im Anschlussraum des Messwertaufnehmers direkt über die Abschirmung und eine Schelle.
- Biegeradius: ≥ 50 mm / 2"

### Benötigte Materialien

- Abgeschirmte 2-adrige isolierte Kupferleitung
- Isolierschlauch, Größe entsprechend der verwendeten Leitung
- Wärmeschrumpfschlauch
- 2 Aderendhülsen nach DIN 46228: Größe entsprechend der verwendeten Leitung

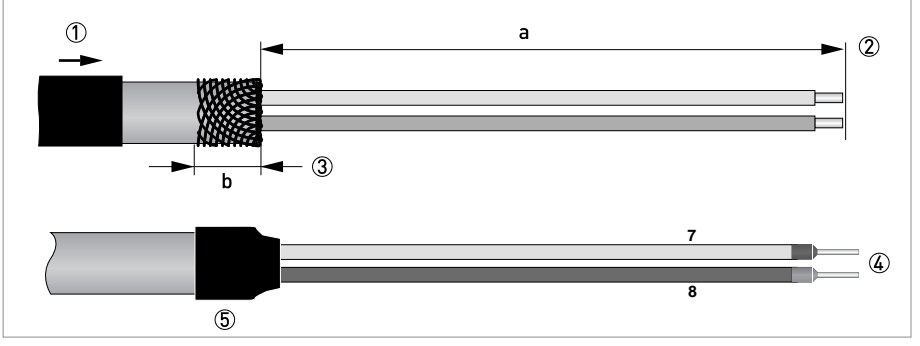

Abbildung 4-8: Konfektionierung der Feldstromleitung C

a = 50 mm / 2" b = 10 mm / 0,4"

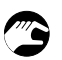

- ① Ziehen Sie den Wärmeschrumpfschlauch über die Signalleitung.
- ② Isolieren Sie die Leitung auf das Maß a ab.
- ③ Kürzen Sie den äußeren Schirm auf das Maß b und ziehen ihn über den Außenmantel.
- ④ Crimpen Sie die Aderendhülsen auf die beiden Leiter 7, 8.
- (5) Schrumpfen Sie den Wärmeschrumpfschlauch.

### 4.5 Signal- und Feldstromleitungen anschließen

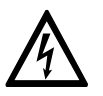

### GEFAHR!

Der Anschluss der Leitungen darf nur bei abgeschalteter Hilfsenergie erfolgen.

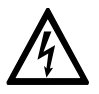

#### GEFAHR!

Das Gerät muss vorschriftsmäßig geerdet sein, um das Bedienpersonal vor elektrischem Schlag zu schützen.

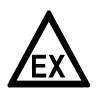

### GEFAHR!

Bei Geräten, die in explosionsgefährdeten Bereichen eingesetzt werden, gelten zusätzlich die sicherheitstechnischen Hinweise in der Ex-Dokumentation.

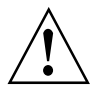

### WARNUNG!

Die örtlich geltenden Gesundheits- und Arbeitsschutzvorschriften müssen ausnahmslos eingehalten werden. Sämtliche Arbeiten am elektrischen Teil des Messgeräts dürfen nur von entsprechend ausgebildeten Fachkräften ausgeführt werden.

# 4.5.1 Signal- und Feldstromleitung an Messumformer anschließen, getrennte Ausführung

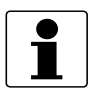

### INFORMATION!

Die Kompakt-Ausführung wird ab Werk vormontiert ausgeliefert.

### Öffnen und Schließen des Aluminiumgehäuses

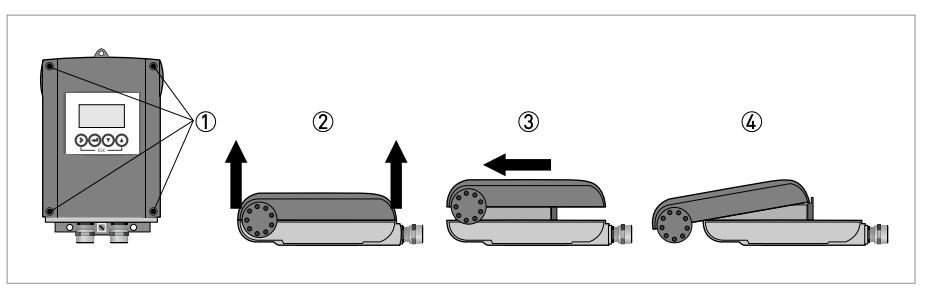

Abbildung 4-9: Öffnen und Schließen des Aluminiumgehäuses

- ① Lösen Sie mit einem geeigneten Werkzeug die 4 Schrauben.
- 2 Heben Sie den Gehäusedeckel oben und unten gleichzeitig an.
- ③ Schieben Sie den Gehäusedeckel nach oben.
- ④ Der Gehäusedeckel wird durch das innere Scharnier geführt und gehalten.
- Zum Anschließen haben Sie jetzt Zugang zum Anschlussraum.

Schließen Sie nach Abschluss der Arbeit das Messumformergehäuse.

### Öffnen und Schließen des Edelstahlgehäuses

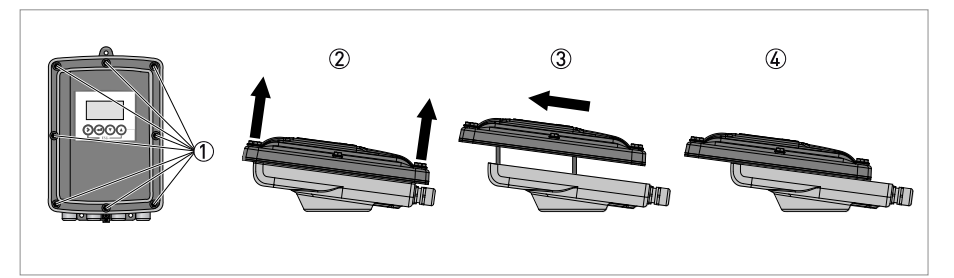

Abbildung 4-10: Öffnen und Schließen des Edelstahlgehäuses

- ① Lösen Sie die 8 Sechskantschrauben mit einem 10 mm Steckschlüssel.
- ② Heben Sie den Gehäusedeckel oben und unten gleichzeitig an.
- ③ Schieben Sie den Gehäusedeckel nach hinten.
- ④ Der Gehäusedeckel wird durch das innere Scharnier geführt und gehalten.
- S Zum Anschließen haben Sie jetzt Zugang zum Anschlussraum.

Schließen Sie nach Abschluss der Arbeit das Messumformergehäuse. Um eine ordnungsgemäße Abdichtung des Geräts zu erzielen, ziehen Sie die Schrauben mit einem Anzugsmoment von 5 Nm in der folgenden Reihenfolge fest.

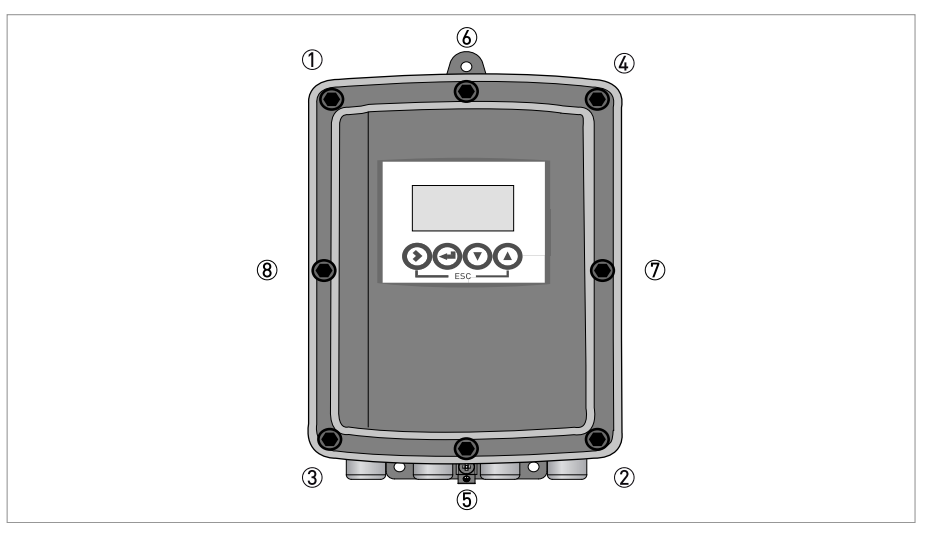

Abbildung 4-11: Ziehen Sie die Schrauben fest.

### Signal- und Feldstromleitung anschließen

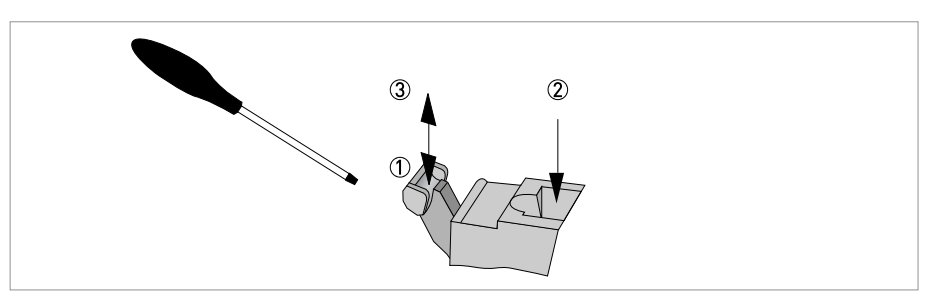

Abbildung 4-12: Funktion der elektrischen Anschlussklemme

### Schließen Sie die elektrischen Leiter wie folgt an:

- Drücken Sie den Hebel mit einem einwandfreien Schraubendreher (Klinge: 3,5 mm breit und 0,5 mm dick) nach unten.
- ② Führen Sie den elektrischen Leiter in den Stecker ein.
- ③ Sobald der Hebel losgelassen wird, klemmt der Leiter fest.

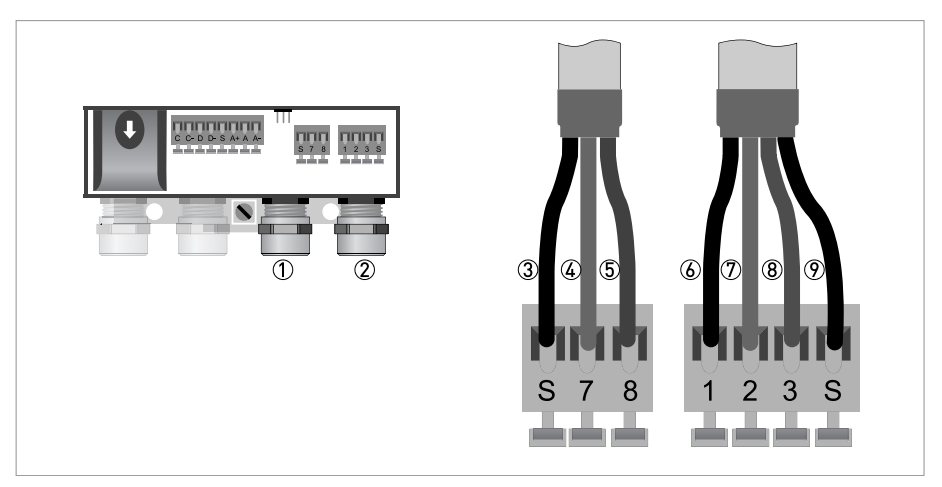

Abbildung 4-13: Signal- und Feldstromleitung anschließen

- ① Leitungseinführung für Feldstromleitung
- ② Leitungseinführung für Signalleitung
- ③ Anschluss der Abschirmung der Feldstromleitung
- ④ Elektrischer Leiter (7)
- (5) Elektrischer Leiter (8)
- (6) Kontaktlitze (1) der inneren Abschirmung (10) der Signalleitung
- Elektrischer Leiter (2)
- 8 Elektrischer Leiter (3)
- (9) Kontaktlitze (S) der äußeren Abschirmung (60)

### 4.5.2 Anschlussschema Signal- und Feldstromleitung

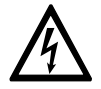

### GEFAHR!

Das Gerät muss vorschriftsmäßig geerdet sein, um das Bedienpersonal vor elektrischem Schlag zu schützen.

- Als Feldstromleitung wird eine abgeschirmte 2-adrige Kupferleitung verwendet. Die Abschirmung **MUSS** im Gehäuse des Messwertaufnehmers und Messumformers angeschlossen werden.
- Der Anschluss der äußeren Abschirmung (60) erfolgt in der Anschlussdose des Messwertaufnehmers direkt über die Abschirmung und eine Schelle.
- Biegeradius Signal- und Feldstromleitung: ≥ 50 mm / 2"
- Die folgende Darstellung ist schematisch. Je nach Gehäuseausführung kann die Lage der elektrischen Anschlussklemmen variieren.

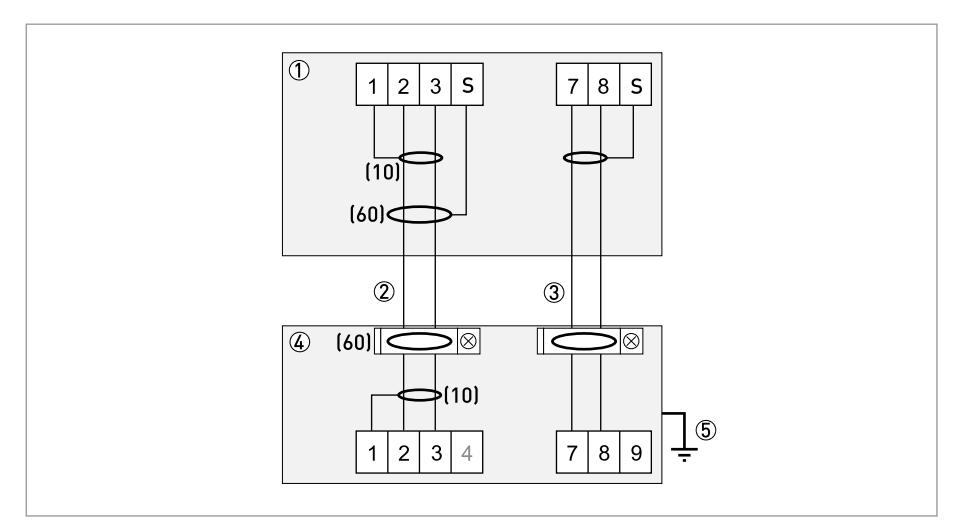

Abbildung 4-14: Anschlussschema Signal- und Feldstromleitung

- ① Elektrischer Anschlussraum im Messumformer
- ② Signalleitung A (Typ DS 300)
- ③ Feldstromleitung C (Typ LiYCY)
- ④ Elektrischer Anschlussraum im Messwertaufnehmer
- ⑤ Funktionserde FE
- (10) innere Kabelschirmung
- (60) äußere Kabelschirmung

### 4.6 Erdung des Messwertaufnehmers

### 4.6.1 Klassische Methode

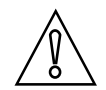

VORSICHT!

*Es darf kein Potentialunterschied zwischen dem Messwertaufnehmer und dem Gehäuse bzw. der Schutzerde des Messumformers!* 

- Der Messwertaufnehmer muss technisch korrekt geerdet sein.
- Die Erdungsleitung darf keine Störspannung übertragen.
- Keine anderen elektrischen Geräte gleichzeitig mit der Erdungsleitung erden.
- Die Erdung der Messwertaufnehmer erfolgt über eine Funktionserde FE.
- Spezielle Hinweise für die Erdung der verschiedenen Messwertaufnehmer sind der separaten Dokumentation für den Messwertaufnehmer zu entnehmen.
- In der Dokumentation für den Messwertaufnehmer wird der Einsatz von Erdungsringen sowie der Einbau des Messwertaufnehmers in Metall-, Kunststoff- oder innenbeschichteten Rohrleitungen beschrieben.

### 4.7 Anschluss der Spannungsversorgung

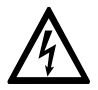

### GEFAHR!

Das Gerät muss vorschriftsmäßig geerdet sein, um das Bedienpersonal vor elektrischem Schlag zu schützen.

- Die Gehäuse der Messgeräte, die die Elektronik vor Staub und Feuchtigkeit schützen, sind stets gut geschlossen zu halten. Die Bemessung der Luft- und Kriechstrecken erfolgte nach VDE 0110 bzw. IEC 60664 für Verschmutzungsgrad 2. Versorgungskreise sind für Überspannungskategorie III und die Ausgangskreise für Überspannungskategorie II ausgelegt.
- Eine Absicherung (I<sub>N</sub> ≤ 16 A) des speisenden Hilfsenergiekreises sowie eine Trennvorrichtung (Schalter, Leistungsschalter) zum Freischalten des Messumformers sind für das Gerät entsprechend den geltenden Vorschriften vorzusehen.

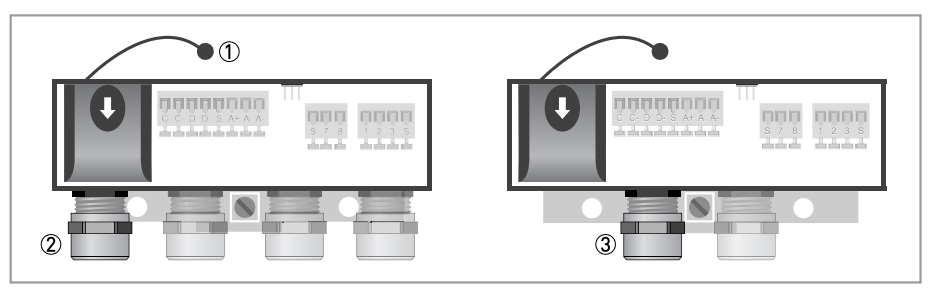

Abbildung 4-15: Anschlussraum Hilfsenergie

- Sicherungsband der Abdeckung
- 2 Leitungseinführung Hilfsenergie getrennte Ausführung
- ③ Leitungseinführung Hilfsenergie Kompakt-Ausführung

| Ausführung | Nicht-Ex | Ex       |
|------------|----------|----------|
| 100230 VAC | Standard | Optional |
| 24 VDC     | Standard | -        |
| 24 VAC/DC  | Standard | Optional |

Tabelle 4-3: Übersicht der Versionen
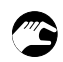

• Öffnen Sie die Abdeckung des elektrischen Anschlussraums durch Drücken von oben und gleichzeitiges Ziehen nach vorne.

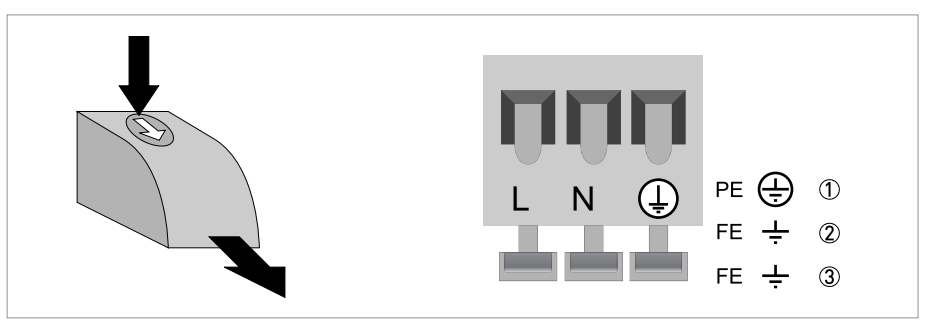

#### Abbildung 4-16: Anschluss der Hilfsenergie

- 100...230 VAC (-15% / +10%), 8 VA
- ② 24 VDC (-55% / +30%), 4 W
- ③ 24 VAC/DC (AC: -15% / +10%; DC: -25% / +30%), 7 VA bzw. 4 W

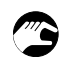

• Schließen Sie die Abdeckung nach erfolgtem Anschluss der Hilfsenergie.

### 100...230 VAC (Toleranzbereich für 100 VAC: -15% / +10%)

• Beachten Sie die Hilfsenergie-Spannung und -Frequenz (50...60 Hz) auf dem Typenschild.

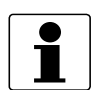

### INFORMATION!

240 VAC + 5% ist im Toleranzbereich eingeschlossen.

### 24 VDC (Toleranzbereich: -55% / +30%)

• Beachten Sie die Daten auf dem Typenschild!

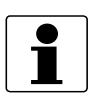

### INFORMATION!

12 VDC - 10% ist im Toleranzbereich eingeschlossen.

#### 24 VAC/DC (Toleranzbereich: AC: -15% / +10%; DC: -25% / +30%)

• AC: Beachten Sie die Hilfsenergie-Spannung und -Frequenz (50...60 Hz) auf dem Typenschild.

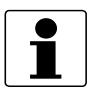

#### INFORMATION!

12 V ist **nicht** im Toleranzbereich eingeschlossen.

# 4.8 Eingänge und Ausgänge, Übersicht

### 4.8.1 Beschreibung der CG-Nummer

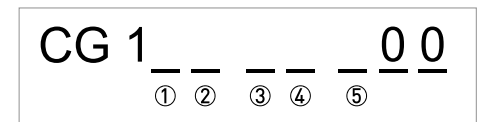

Abbildung 4-17: Kennzeichnung (CG-Nummer) der Elektronikmodule und Ausgangsvarianten

- Kennnummer: 0
- ② Kennnummer: 0 = standard; 9 = spezial
- ③ Hilfsenergie
- ④ Anzeige (Sprachversionen)
- (5) Eingangs-/ Ausgangsversion (I/O)

### 4.8.2 Feste, nicht veränderbare Eingangs-/ Ausgangsversionen

Dieser Messumformer ist mit unterschiedlichen Eingangs-/ Ausgangskombinationen erhältlich.

- Die grauen Felder in den Tabellen kennzeichnen nicht belegte oder nicht benutzte Anschlussklemmen.
- In der Tabelle werden nur die Endstellen der CG-Nummer dargestellt.

| CG-Nr. | Anschlussklemmen                  |    |                      |    |   |                                           |        |         |
|--------|-----------------------------------|----|----------------------|----|---|-------------------------------------------|--------|---------|
|        | С                                 | C- | D                    | D- | S | A+                                        | А      | A-      |
| 100    | S <sub>p</sub> / C <sub>p</sub> ① |    | $P_p / S_p$ passiv ① |    | 2 | I <sub>p</sub> + HART <sup>®</sup> passiv |        | assiv 3 |
|        |                                   |    |                      |    |   | $I_a + HART^{\mathbb{R}}$ a               | ktiv 3 |         |

Tabelle 4-4: Feste, nicht veränderbare Eingangs-/ Ausgangsversionen

① Funktion über Software zu ändern

2 Abschirmung

(3) Funktion durch Umklemmen zu ändern

| l <sub>a</sub> | ۱ <sub>p</sub> | Stromausgang aktiv oder passiv           |
|----------------|----------------|------------------------------------------|
| Pp             |                | Puls-/ Frequenzausgang passiv            |
| Sp             |                | Statusausgang / Grenzwertschalter passiv |
| Cp             |                | Steuereingang passiv                     |

Tabelle 4-5: Beschreibung der verwendeten Abkürzungen

# 4.9 Beschreibung der Ein- und Ausgänge

### 4.9.1 Stromausgang

- Alle Ausgänge sind untereinander sowie von allen anderen Kreisen galvanisch getrennt.
- Alle Betriebsdaten und Funktionen sind einstellbar.
- Betriebsart passiv: Externe Hilfsenergie  $V_{ext} \le 32$  VDC bei I  $\le 22$  mA
- Betriebsart aktiv: Bürdenwiderstand  $R_L \leq 750~\Omega$  bei l  $\leq 22~mA$
- Selbstüberwachung: Unterbrechung oder zu hohe Bürde des Stromausgangskreises
- Fehlermeldung über Statusausgang möglich; Fehleranzeige auf LC-Anzeige.
- Stromwert für Fehlerkennung einstellbar.
- Bereichsumschaltung automatisch durch Schwellwert. Der Einstellbereich für den Schwellwert liegt zwischen 5...80% von Q<sub>100%</sub>, ± 0...5% Hysterese (entsprechendes Verhältnis von kleinerem zu größerem Bereich von 1:20 bis 1:1,25). Anzeige des aktiven Bereichs über einen Statusausgang möglich (einstellbar).
- Durchflussmessung vorwärts/rückwärts (V/R-Betrieb) ist möglich.

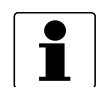

### INFORMATION!

*Für weitere Informationen siehe Anschlussdiagramme der Ausgänge auf Seite 44* und siehe *Technische Daten auf Seite 87.* 

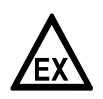

## GEFAHR!

Bei Geräten, die in explosionsgefährdeten Bereichen eingesetzt werden, gelten zusätzlich die sicherheitstechnischen Hinweise in der Ex-Dokumentation.

### 4.9.2 Pulsausgang und Frequenzausgang

- Alle Ausgänge sind untereinander sowie von allen anderen Kreisen galvanisch getrennt.
- Alle Betriebsdaten und Funktionen sind einstellbar.
- Betriebsart passiv: Externe Hilfsenergie erforderlich:  $U_{ext} \le 32$  VDC

 $I \leq 20~mA$  bei f  $\leq 10~kHz$  (bei Übersteuerung f $_{max} \leq 12~kHz$ )

- $I \le 100 \text{ mA}$  bei f  $\le 100 \text{ Hz}$
- Skalierung: Frequenzausgang: in Pulse pro Zeiteinheit (z. B. 1000 Pulse/s bei Q<sub>100%</sub>); Pulsausgang: Menge pro Puls.
- Pulsbreite: symmetrisch (Tastverhältnis 1:1, unabhängig von der Ausgangsfrequenz) automatisch (mit fester Pulsbreite, Tastverhältnis ca. 1:1 bei Q<sub>100%</sub>) fest (Pulsbreite von 0,05 ms...2 s beliebig einstellbar)
- Durchflussmessung vorwärts/rückwärts (V/R-Betrieb) ist möglich.
- Der Pulsausgang und Frequenzausgang kann auch als Statusausgang/Grenzwertschalter verwendet werden.

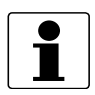

#### INFORMATION!

*Für weitere Informationen siehe Anschlussdiagramme der Ausgänge auf Seite 44* und siehe *Technische Daten auf Seite 87.* 

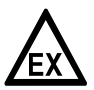

#### GEFAHR!

Bei Geräten, die in explosionsgefährdeten Bereichen eingesetzt werden, gelten zusätzlich die sicherheitstechnischen Hinweise in der Ex-Dokumentation.

## 4.9.3 Pulsausgangsplatine (REL100-Zusatzmodul)

Diese optionale Zusatzplatine wird für elektronische Zähler verwendet, die intern mit einer 3,3-Volt-Stromquelle gespeist werden.

- Zusatzplatine an die Klemmen D / D- / A+ / A- anschließen
- Betriebsart passiv: Externe Hilfsenergie:  $U_{ext} \le 30 \text{ V}$  $I_{max} = 70 \text{ mA}$ Offener Kontakt =  $R_i > 1 \text{ M}\Omega$ Geschlossener Contact =  $R_i < 22 \Omega$  $f_{max} < 10 \text{ KHz}$
- Analogausgang an den Klemmen A / A- verfügbar Impedanz  $\leq 500~\Omega$
- Nur für nicht ATEX-Ausführungen
- Verfügbar über Ersatzteil-Preisliste

### 4.9.4 Statusausgang und Grenzwertschalter

- Die Statusausgänge/Grenzwertschalter sind untereinander sowie von allen anderen Kreisen galvanisch getrennt.
- Die Ausgangsstufen der Statusausgänge/Grenzwertschalter verhalten sich wie Relaiskontakte.
- Alle Betriebsdaten und Funktionen sind einstellbar.
- Betriebsart passiv: Externe Hilfsenergie erforderlich:  $V_{ext} \le 32$  VDC; I  $\le 100$  mA
- Für Informationen zu einstellbaren Betriebszuständen siehe Funktionstabellen auf Seite 59.

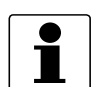

#### INFORMATION!

*Für weitere Informationen siehe Anschlussdiagramme der Ausgänge auf Seite 44* und siehe *Technische Daten auf Seite 87.* 

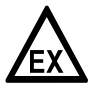

#### GEFAHR!

Bei Geräten, die in explosionsgefährdeten Bereichen eingesetzt werden, gelten zusätzlich die sicherheitstechnischen Hinweise in der Ex-Dokumentation.

### 4.9.5 Steuereingang

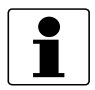

#### INFORMATION!

Auf dem Aufkleber im Deckel des Anschlussraums werden die E/A-Version und Eingänge/Ausgänge angezeigt, die in Ihrem Messumformer eingebaut sind.

- Alle Steuereingänge sind untereinander sowie von allen anderen Kreisen galvanisch getrennt.
- Alle Betriebsdaten und Funktionen sind einstellbar.
- Betriebsart passiv: Externe Hilfsenergie erforderlich:  $U_{ext} \le 32$  VDC
- Für Informationen zu einstellbaren Betriebszuständen siehe *Funktionstabellen* auf Seite 59.

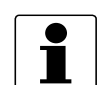

### INFORMATION!

*Für weitere Informationen siehe Anschlussdiagramme der Ausgänge auf Seite 44* und siehe *Technische Daten auf Seite 87.* 

# 4.10 Elektrischer Anschluss der Ausgänge

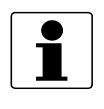

### INFORMATION!

Montagematerial und Werkzeug sind nicht Bestandteil des Lieferumfangs. Verwenden Sie Montagematerial und Werkzeug entsprechend den gültigen Arbeitsschutz- und Sicherheitsvorschriften.

## 4.10.1 Elektrischer Anschluss der Ausgänge

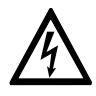

#### GEFAHR!

Arbeiten an den elektrischen Anschlüssen dürfen nur bei ausgeschalteter Spannungsversorgung durchgeführt werden. Beachten Sie die auf dem Typenschild angegebenen elektrischen Daten.

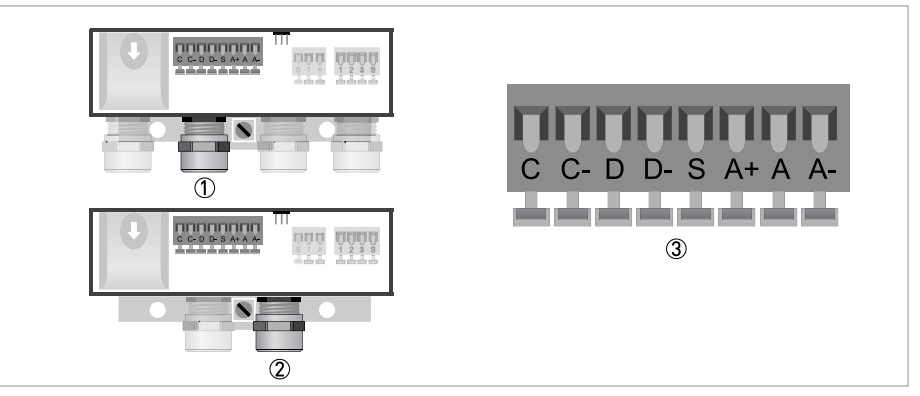

#### Abbildung 4-18: Anschluss der Ausgänge

- ① Leitungseinführung, getrennte Ausführung
- ② Leitungseinführung, Kompakt-Ausführung
- ③ Klemme S für Abschirmung
- Öffnen Sie den Gehäusedeckel
- Schieben Sie die konfektionierten Leitungen durch die Leitungseinführungen und schließen Sie die benötigten Leiter an.
- Schließen Sie die Abschirmung an.
- Schließen Sie den Gehäusedeckel.

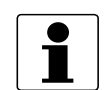

### INFORMATION!

Achten Sie darauf, dass die Gehäusedichtung korrekt angebracht sowie sauber und unbeschädigt ist.

## 4.10.2 Elektrische Leitungen korrekt verlegen

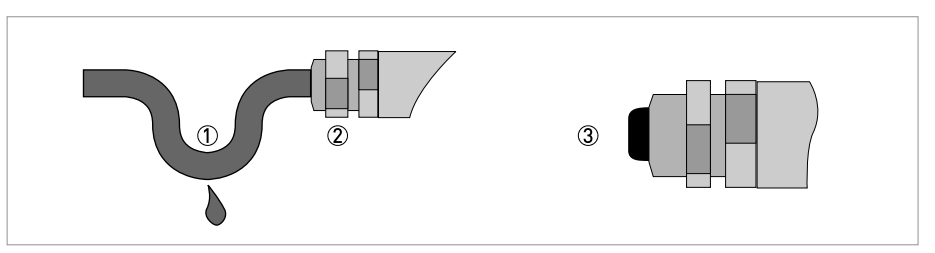

Abbildung 4-19: Gehäuse vor Staub und Wasser schützen

- ① Bei den Kompakt-Ausführungen mit annähernd horizontal ausgerichteten Leitungseinführungen verlegen Sie die benötigten elektrischen Leitungen, entsprechend der Abbildung, mit einem Abtropfbogen.
  - ② Ziehen Sie die Verschraubung der Leitungseinführung fest an.
  - ③ Verschließen Sie nicht benötigte Leitungseinführungen mit einem Dichtstopfen.

# 4.11 Anschlussdiagramme der Ausgänge

### 4.11.1 Wichtige Hinweise

- Alle Gruppen sind untereinander sowie von allen anderen Ausgangskreisen galvanisch getrennt.
- Betriebsart passiv: Zum Betrieb (Ansteuerung) der Folgegeräte ist eine externe Hilfsenergie (V<sub>ext</sub>) erforderlich.
- Betriebsart aktiv: Der Messumformer liefert die Hilfsenergie zum Betrieb (Ansteuerung) der Folgegeräte; max. Betriebsdaten beachten.
- Nicht beschaltete Anschlussklemmen dürfen keine leitende Verbindung zu anderen elektrisch leitenden Bauteilen haben.

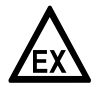

#### GEFAHR!

Bei Geräten, die in explosionsgefährdeten Bereichen eingesetzt werden, gelten zusätzlich die sicherheitstechnischen Hinweise in der Ex-Dokumentation.

| la | I <sub>p</sub> | Stromausgang aktiv oder passiv           |
|----|----------------|------------------------------------------|
| Pp |                | Puls-/ Frequenzausgang passiv            |
| Sp |                | Statusausgang / Grenzwertschalter passiv |
| Cp |                | Steuereingang passiv                     |

Tabelle 4-6: Beschreibung der verwendeten Abkürzungen

## 4.11.2 Beschreibung der elektrischen Symbole

|     | mA-Meter<br>020 mA oder 420 mA und andere<br>R <sub>L</sub> ist der Innenwiderstand der Messstelle, inkl. der Leitungswiderstände                                                                            |
|-----|----------------------------------------------------------------------------------------------------|
|     | Gleichspannungsquelle (V <sub>ext</sub> ), externe Hilfsenergie, beliebige<br>Anschlusspolarität                                                                                                    |
|     | Gleichspannungsquelle (V <sub>ext</sub> ), Anschlusspolarität entsprechend der<br>Anschlussbilder beachten                                                                                                   |
|     | Interne Gleichspannungsquelle                                                                                                    |
|     | Gesteuerte Stromquelle                                                                                                    |
| 000 | Elektronischer oder elektromagnetischer Zähler<br>Bei Frequenzen oberhalb von 100 Hz sind für den Anschluss der Zähler<br>abgeschirmte Leitungen zu verwenden.<br>R <sub>i</sub> Innenwiderstand des Zählers |
| J.  | Taster, Schließer oder ähnliches                                                                                                    |

Tabelle 4-7: Beschreibung der elektrischen Symbole

## 4.11.3 Basis Eingänge/Ausgänge

# VORSICHT!

Beachten Sie die Anschlusspolarität.

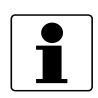

### INFORMATION!

*Für weitere Informationen siehe Beschreibung der Ein- und Ausgänge auf Seite 39* und siehe *HART-Anschluss auf Seite 50*.

## Stromausgang aktiv (HART<sup>®</sup>)

- V<sub>int, nom</sub> = 20 VDC
- I ≤ 22 mA
- $R_L \le 750 \ \Omega$
- HART<sup>®</sup> an Anschlussklemmen A

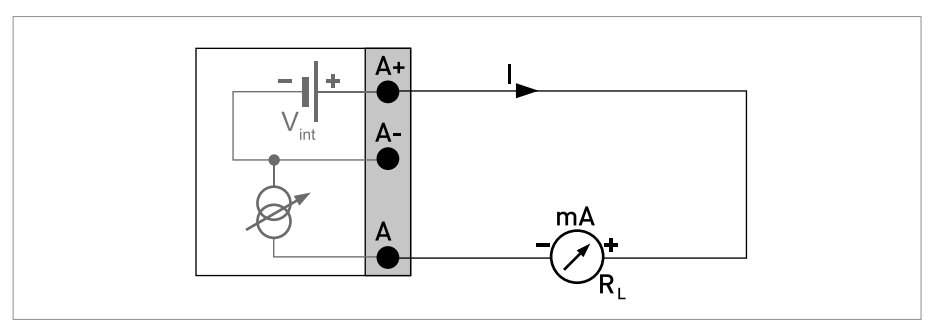

Abbildung 4-20: Stromausgang aktiv I<sub>a</sub>

## Stromausgang passiv (HART<sup>®</sup>)

- V<sub>int, nom</sub> = 20 VDC
- $V_{ext} \le 32 \text{ VDC}$
- I ≤ 22 mA
- $V_0 \ge 2 V$  bei I = 22 mA
- $R_L \leq (V_{ext} V_0) / I_{max}$
- HART<sup>®</sup> an Anschlussklemmen A

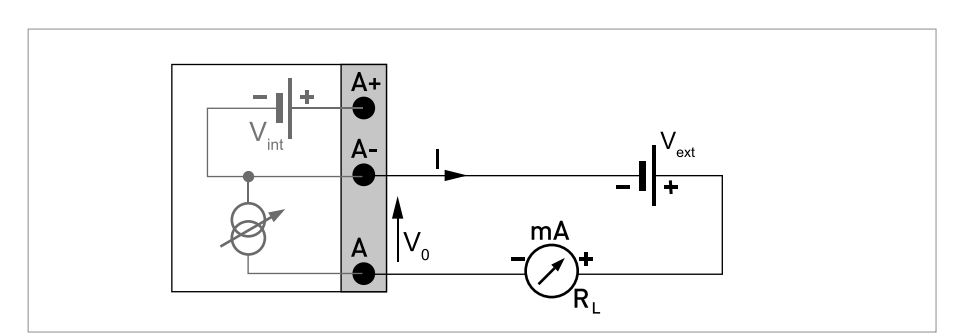

Abbildung 4-21: Stromausgang passiv Ip

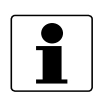

- Die Abschirmung erfolgt an elektrischem Anschluss (S) des Ausgangsklemmenblocks.
- Beliebige Anschlusspolarität.

### Puls-/ Frequenzausgang passiv

- $V_{ext} \le 32 \text{ VDC}$
- $f_{max}$  im Bedienmenü eingestellt auf  $f_{max} \le 100$  Hz:  $I \le 100$  mA  $R_L \le 47 k\Omega$ geschlossen:  $V_0 \le 0.2$  V bei I = 10 mA  $V_0 \le 2$  V bei I = 100 mA offen:  $I \le 0,05$  mA bei  $V_{ext} = 32$  V
- $f_{max}$  im Bedienmenü eingestellt auf 100 Hz <  $f_{max} \le 10$  kHz: (bei Übersteuerung  $f_{max} \le 12$  kHz)  $I \le 20$  mA  $R_L \le 10$  k $\Omega$  für  $f \le 1$  kHz  $R_L \le 1$  k $\Omega$  für  $f \le 10$  kHz geschlossen:  $V_0 \le 1,5$  V bei I = 1 mA  $V_0 \le 2,5$  V bei I = 10 mA  $V_0 \le 5$  V bei I = 20 mA offen:  $I \le 0,05$  mA bei  $V_{ext} = 32$  V
- Der minimale Lastwiderstand  $R_{L,\,min}$  errechnet sich wie folgt:

 $R_{L, \min} = (V_{ext} - V_0) / I_{max}$ 

- Auch einstellbar als Statusausgang; für elektrischen Anschluss siehe Anschlussdiagramm für den Statusausgang.
- Im spannungslosen Zustand des Geräts ist der Ausgang offen.

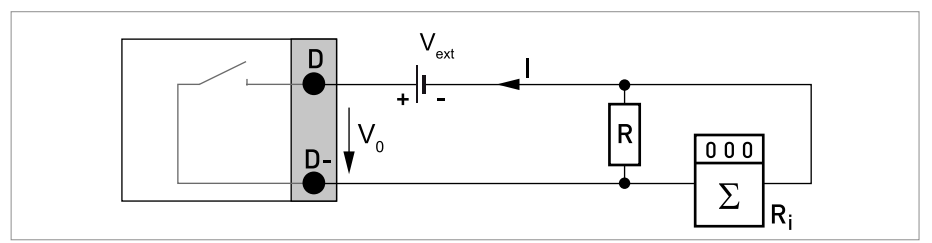

Abbildung 4-22: Puls-/ Frequenzausgang passiv  $\mathsf{P}_\mathsf{p}$ 

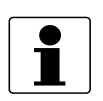

Beliebige Anschlusspolarität.

### Statusausgang / Grenzwertschalter passiv

- $V_{ext} \le 32 \text{ VDC}$
- I ≤ 100 mA
- $R_L = 47 \text{ k}\Omega$ geschlossen:  $V_0 \le 0,2 \text{ V}$  bei I = 10 mA  $V_0 \le 2 \text{ V}$  bei I = 100 mA offen:  $I \le 0,05$  mA bei  $V_{ext} = 32 \text{ V}$
- Im spannungslosen Zustand des Geräts ist der Ausgang offen.

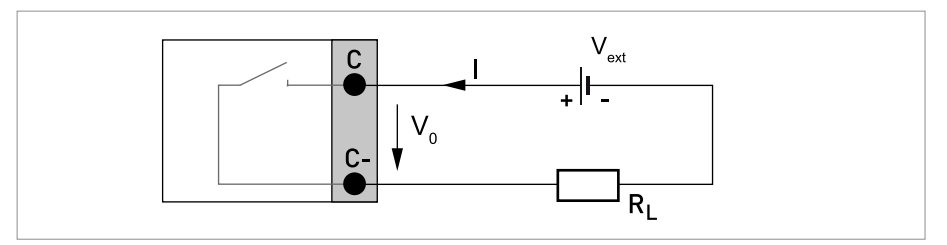

Abbildung 4-23: Statusausgang / Grenzwertschalter passiv S<sub>p</sub>

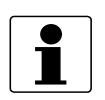

• Beliebige Anschlusspolarität.

### Steuereingang passiv

- $V_{ext} \le 32 \text{ VDC}$
- I<sub>nom</sub> = 6,5 mA bei V<sub>ext</sub> = 24 VDC I<sub>nom</sub> = 8,2 mA bei V<sub>ext</sub> = 32 VDC
- Eingestellter Schaltpunkt für die Erkennung "Kontakt offen oder geschlossen": Kontakt offen (aus): V<sub>0</sub>  $\leq$  2,5 V bei I<sub>nom</sub> = 0,4 mA Kontakt geschlossen (ein): V<sub>0</sub>  $\geq$  8 V bei I<sub>nom</sub> = 2,8 mA
- Auch einstellbar als Statusausgang; für den elektrischen Anschluss siehe Anschlussdiagramm für den Statusausgang.

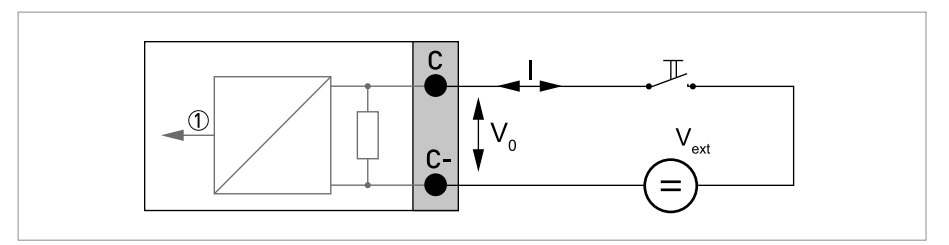

Abbildung 4-24: Steuereingang passiv  $C_p$ 

1 Signal

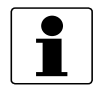

Der Stromausgang ist immer HART<sup>®</sup>-fähig. • Basis E/A: Anschlussklemmen A+/A-/A

Alle HART<sup>®</sup>-Anschlüsse (Point-to-Point und Multi-Drop-Betrieb) funktionieren sowohl aktiv als auch passiv.

## Beispiel HART<sup>®</sup>-Anschluss aktiv (Point-to-Point)

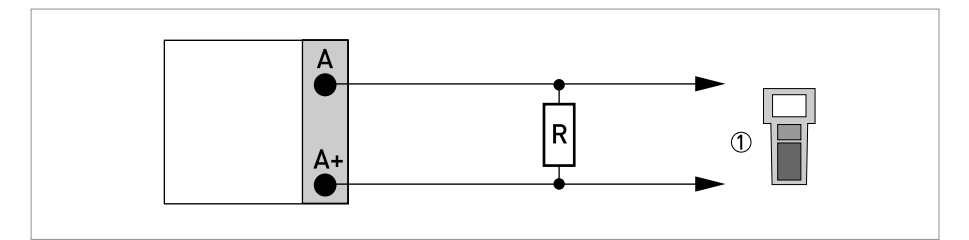

Abbildung 4-25: HART<sup>®</sup>-Anschluss aktiv (I<sub>a</sub>)

HART<sup>®</sup>-Kommunikator

Der Parallelwiderstand zum HART<sup>®</sup>-Kommunikator muss R  $\ge$  230  $\Omega$  betragen.

## Beispiel HART<sup>®</sup>-Anschluss passiv (Multi-Drop-Betrieb)

- I:  $I_{0\%} \ge 4 \text{ mA}$
- Multi-Drop-Betrieb I:  $I_{fix} \ge 4 \text{ mA} = I_{0\%}$
- $V_{ext} \le 32 \text{ VDC}$
- $R \ge 230 \Omega$

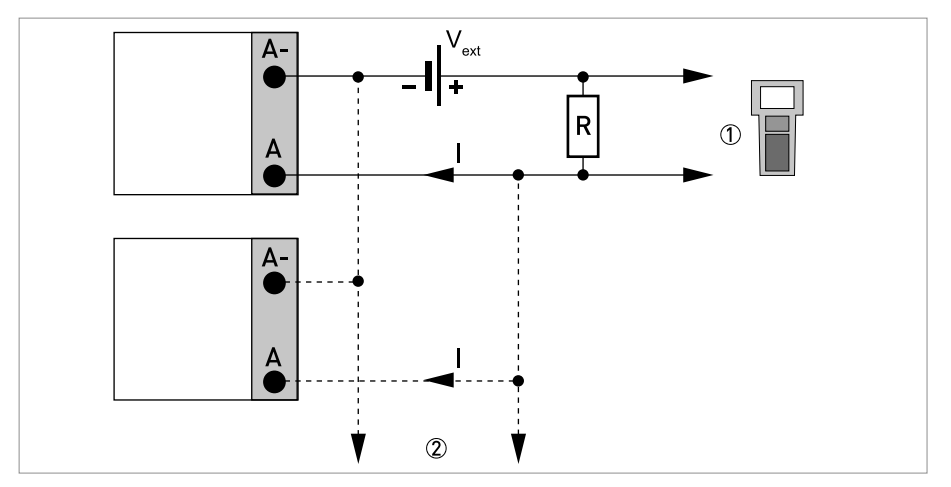

Abbildung 4-26: HART<sup>®</sup>-Anschluss passiv (I<sub>p</sub>)

- HART<sup>®</sup>-Kommunikator
- (2) Weitere  ${\sf HART}^{\textcircled{R}}{\sf -}$  fähige Geräte

# 5.1 Hilfsenergie einschalten

Die korrekte Installation der Anlage muss vor dem Einschalten der Hilfsenergie kontrolliert werden. Dazu zählt:

- Das Gerät muss den Vorschriften entsprechend montiert sein.
- Die Anschlüsse der Hilfsenergie sind entsprechend der Vorschriften erfolgt.
- Die elektrischen Anschlussräume sind gesichert und die Abdeckungen angeschraubt.
- Die korrekten elektrischen Anschlusswerte der Hilfsenergie wurden überprüft.

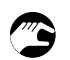

• Hilfsenergie einschalten.

## 5.2 Start des Messumformers

Das Messgerät, bestehend aus einem Messwertaufnehmer und einem Messumformer, wird betriebsbereit ausgeliefert. Alle Betriebsdaten wurden im Werk nach den Bestellangaben eingestellt.

Beim Einschalten wird ein Selbsttest durchgeführt. Anschließend startet das Gerät sofort die Messung und die aktuellen Werte werden angezeigt.

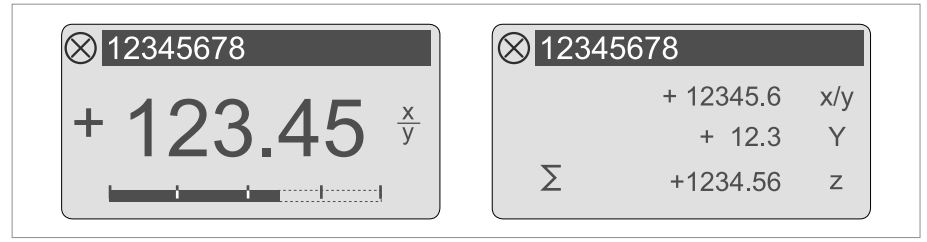

Abbildung 5-1: Anzeigen im Messbetrieb (Beispiele für 2 bzw. 3 Messwerte) x, y und z kennzeichnen die Einheiten der angezeigten Messwerte

Der Wechsel zwischen den beiden Messwertfenstern, der Trendanzeige und der Liste mit den Statusmeldungen erfolgt durch Betätigen der Tasten ↑ bzw. ↓. Für Informationen über mögliche Statusmeldungen, ihre Bedeutung und Ursache siehe *Statusmeldungen und Diagnose-Informationen* auf Seite 79.

# 6.1 Anzeige- und Bedienelemente

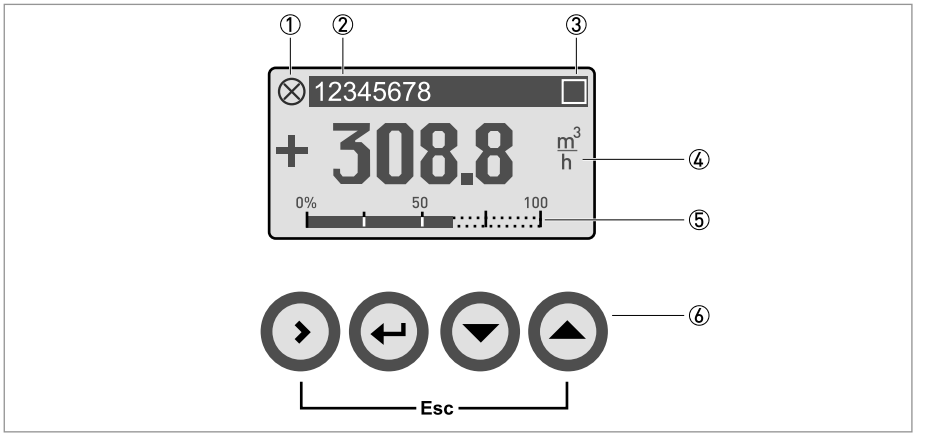

Abbildung 6-1: Anzeige- und Bedienelemente (Beispiel: Durchflussanzeige mit 2 Messwerten)

- 🕦 Weist auf eine eventuelle Statusmeldung in der Statusliste hin (für die Statussymbole siehe nachstehende Tabelle)
- 2 Messstellennummer (wird nur dann angezeigt, wenn der Betreiber diese vorher eingestellt hat)
- ③ Zeigt das Betätigen einer Taste an
- ④ 1. Messgröße in großer Darstellung
- (5) Bargraphanzeige
- (6) Bedientasten (Funktionsweise und Darstellung im Text siehe nachfolgende Tabelle)

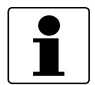

#### INFORMATION!

• Nach 5 Minuten ohne Betätigung erfolgt die automatische Rückkehr in den Messmodus. Zuvor geänderte Daten werden nicht übernommen. Die Bedienoberfläche des Geräts bietet mehrere Anzeigemodi. Im Messbetrieb sind folgende Anzeigeseiten verfügbar:

| Anzeigeseite im Messbetrieb | Bildschirm                                                                                                    |
|-----------------------------|----------------------------------------------------------------------------------------------------|
| 1. Messwertseite            | 12345678  + Ο.ΟΟΟΟ kg  h  Σ1: +50434.99 kg                                                                                                    |
| 2. Messwertseite            | $ \begin{array}{ c c c c c } \hline \bigotimes & 12345678 \\ & & + 12345.6 & x/y \\ & & + 12.3 & ^{\circ}Y \\ \hline \Sigma & & +1234.56 & z^3 \end{array} $ |
| Grafische Seite             | +100 <sup>-</sup><br>-100 ' 2 min '                                                                                                    |
| Statusseite                 | C Configuration<br>I Electr: Power Failure                                                                                                    |

Tabelle 6-1: Anzeige der Anzeigeseiten

| Es stehen | die folgenden | Anzeigemodi | zur Auswahl: |
|-----------|---------------|-------------|--------------|
|           |               |             |              |

| Anzeigemodi und<br>Funktionalität                                                            | > Taste                                                                                                    | ← Taste                                                                                                    | $\downarrow$ oder $\uparrow$ Taste                                                                                                    | Esc (> + ↑) Taste                                   |
|----------------------------------------------------------------------------------------------|----------------------------------------------------------------------------------------------------|----------------------------------------------------------------------------------------------------|----------------------------------------------------------------------------------------------------|-----------------------------------------------------|
| <b>Messbetrieb</b><br>Anzeige der Messwerte                                                  | Taste für 2,5 s<br>drücken<br>Auf den<br>Messwertseiten oder<br>der Grafikseite wird<br>zur Konfiguration das<br>Gerätemenü geöffnet.<br>Auf der Statusseite<br>wird das Menü für<br>Statusmeldungen und<br>Details geöffnet | Anzeige zurücksetzen                                                                                                    | Wechsel zwischen<br>den Anzeigeseiten: 1.<br>und 2. Messwertseite,<br>Grafikseite und<br>Statusseite                                           | -                                                   |
| <b>Menümodus</b><br>Navigation durch das<br>Gerätemenü oder aktive<br>Statusmeldungen        | Zugriff auf das<br>angezeigte Menü,<br>danach Anzeige des 1.<br>Untermenüs                                                                                                    | Entweder zurück zur<br>vorherigen<br>Menüebene oder zum<br>Messmodus, jedoch<br>vorher Frage, ob<br>geänderte Daten zu<br>übernehmen sind | Auswahl des<br>Menüpunkts                                                                                                    | -                                                   |
| Parameter- und<br>Datenmodus<br>Ändern von<br>Parameterwerten oder<br>Starten einer Funktion | Bei Zahlenwerten,<br>Cursor ( <b>schwarz</b><br>hinterlegt) eine Stelle<br>nach rechts bewegen                                                                                                    | Rückkehr in den<br>Menümodus                                                                                                    | Cursor ( <b>schwarz</b><br>hinterlegt)<br>verwenden, um Zahl,<br>Einheit oder<br>Eigenschaft zu ändern<br>sowie Dezimalpunkt<br>zu verschieben | Rückkehr in den<br>Menümodus ohne<br>Datenübernahme |

Tabelle 6-2: Beschreibung der Anzeigemodi und der Bedientasten

Die folgenden Statusebenen mit den zugehörigen Symbolen sind verfügbar:

| Symbol       | Symbol<br>Hintergrund-Farbe | Buchstabe   | Statussignal                   | Beschreibung und Auswirkung                                                                                                 |
|--------------|-----------------------------|-------------|--------------------------------|----------------------------------------------------------------------------------------------------|
| $\bigotimes$ | weiss                       | F<br>(fett) | Fehler im Gerät                | Keine Messung möglich.                                                                                                    |
|              | blau                        | F           | Applikationsfehler             | Keine Messung möglich wegen der<br>Prozess-/ Applikationsbedingungen.<br>Das Gerät ist immer noch OK.                       |
| 2            | blau                        | S           | Außerhalb der<br>Spezifikation | Messungen sind zwar vorhanden,<br>allerdings nicht mehr genau genug und<br>sollten überprüft werden.                        |
| $\bigotimes$ | blau                        | М           | Wartungsbedarf                 | Messungen sind zwar noch genau, dies<br>kann sich aber bald ändern                                                          |
| <b>V</b>     | blau                        | С           | Checks laufen                  | Eine Testfunktion ist aktiv. Der<br>angezeigte oder übertragene Messwert<br>entspricht nicht dem tatsächlichen<br>Messwert. |
| -            | -                           | 1           | Information                    | Kein direkter Einfluss auf die<br>Messungen.                                                                                |
| -            | -                           | -           | Keine Meldung                  | -                                                                                                    |

Tabelle 6-3: Beschreibung der Symbole für die Statusebene

Für weitere Informationen siehe Statusmeldungen und Diagnose-Informationen auf Seite 79.

## 6.1.1 Anzeige im Messbetrieb mit 2 oder 3 Messwerten

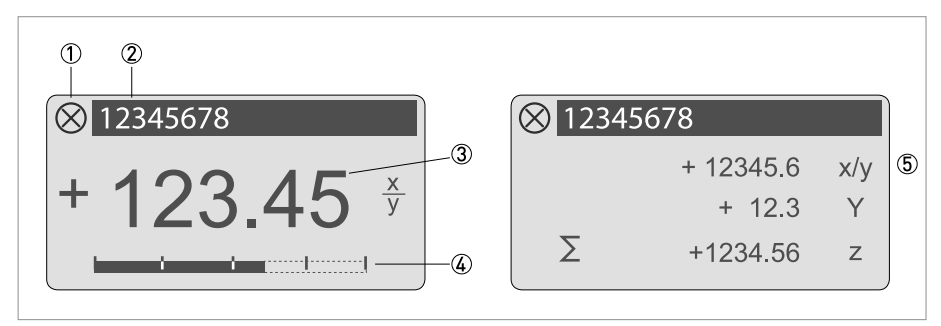

Abbildung 6-2: Beispiel für Anzeige im Messbetrieb mit 2 oder 3 Messwerten

- ① Weist auf eine eventuelle Statusmeldung in der Statusliste hin
- 2 Messstellennummer (wird nur dann angezeigt, wenn der Betreiber diese vorher eingestellt hat)
- 3 1. Messgröße in großer Darstellung
- (4) Bargraphanzeige
- (5) Darstellung mit 3 Messwerten

## 6.1.2 Anzeige bei Auswahl von Untermenü und Funktionen, 3-zeilig

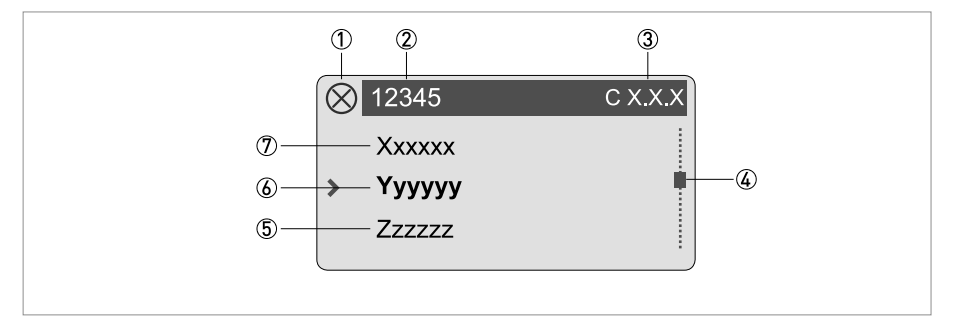

Abbildung 6-3: Anzeige bei Auswahl von Untermenü und Funktionen, 3-zeilig

- ① Weist auf eine eventuelle Statusmeldung in der Statusliste hin
- ② Menü-, Untermenü- oder Funktionsname
- ③ Nummer zu ⑥
- ④ Gibt die Position innerhalb der Menü-, Untermenü- oder Funktionsliste an
- ⑤ Nächste(s) Menü, Untermenü oder Funktion
- (\_\_\_ signalisieren in dieser Zeile das Ende der Liste)
- 6 Aktuelle(s) Menü(s), Untermenü oder Funktion
- Vorangehende(s) Menü, Untermenü oder Funktion
  (\_\_\_ signalisieren in dieser Zeile den Anfang der Liste)

## 6.1.3 Anzeige bei Einstellung von Parametern, 4-zeilig

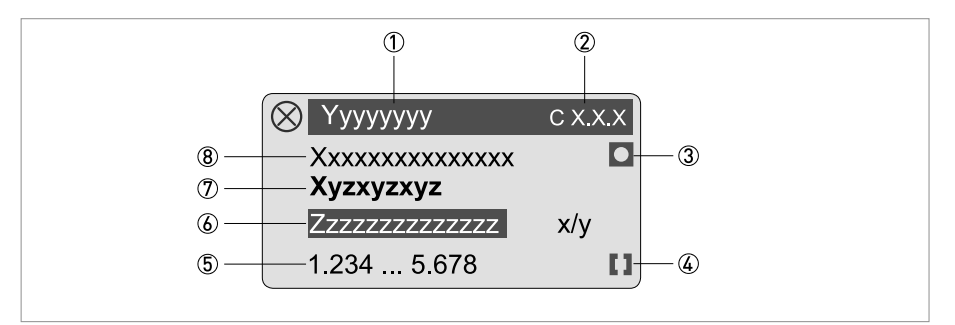

Abbildung 6-4: Anzeige bei Einstellung von Parametern, 4-zeilig

- ① Aktuelle(s) Menü(s), Untermenü oder Funktion
- 2 Nummer zu 7
- ③ Kennzeichnet werkseitige Einstellung
- (4) Kennzeichnet zulässigen Wertebereich
- (5) Zulässiger Wertebereich bei Zahlenwerten
- (6) Momentan eingestellter Wert, Einheit oder Funktion (erscheint bei Anwahl mit weißer Schrift in blauem Feld) Hier erfolgt die Änderung der Daten.
- ⑦ Aktueller Parameter
- (8) Werkseitige Einstellung des Parameters

### 6.1.4 Anzeige bei Vorschau von Parametern, 4-zeilig

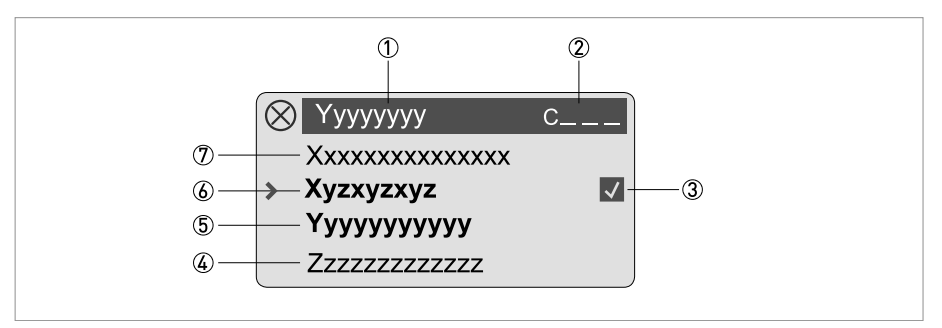

Abbildung 6-5: Anzeige bei Vorschau von Parametern, 4-zeilig

- Aktuelle(s) Menü(s), Untermenü oder Funktion
- Nummer zu 6
- ③ Kennzeichnet einen geänderten Parameter (einfache Prüfung der geänderten Daten beim Durchblättern der Listen)
- (4) Nächster Parameter
- (5) Momentan eingestellte Daten von (6)
- ( Aktueller Parameter (für Auswahl Taste > drücken; danach siehe vorhergehendes Kapitel)
- O Werkseitige Einstellung des Parameters

# 6.2 Menüstruktur

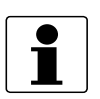

## INFORMATION!

- Es wird der Menüaufbau für das Standardgerät (HART<sup>®</sup>) beschrieben.
- Die Tastenfunktion innerhalb und zwischen den Spalten beachten.

| Messbetrieb Menü<br>wählen |  |                      | $\uparrow$                                                                                                    | Menü und/oder Untermenü wählen<br>↓↑ |                    |                   |                           | Funktion<br>auswählen<br>und Daten<br>einstellen<br>↓↑> |        |     |
|----------------------------|--|----------------------|----------------------------------------------------------------------------------------------------|--------------------------------------|--------------------|-------------------|---------------------------|---------------------------------------------------------|--------|-----|
| Ļ                          |  | > 2,5 s<br>betätigen |                                                                                                    |                                      |                    |                   |                           |                                                         |        |     |
|                            |  | A Quick Setu         | D                                                                                                    |                                      | ><br>↓             | A1 Sprache        | ہ<br>ب                    | -                                                       | t <    |     |
|                            |  |                      |                                                                                                    |                                      |                    | A2 Messstelle     | ہ<br>ب                    | -                                                       |        |     |
|                            |  |                      |                                                                                                    |                                      |                    | A3 Reset          | >                         | A3.1 Fehler zurücksetzen                                |        |     |
|                            |  |                      |                                                                                                    |                                      |                    |                   | <b>F</b>                  | A3.2 Zähler 1                                           |        |     |
|                            |  |                      |                                                                                                    |                                      |                    |                   |                           | A3.3 Zähler 2                                           |        |     |
|                            |  |                      |                                                                                                    |                                      |                    | A4 Analogausgänge | >                         | A4.1 Messgröße                                          |        |     |
|                            |  |                      |                                                                                                    |                                      |                    |                   |                           | A4.2 Einheit                                            | -      |     |
|                            |  |                      |                                                                                                    |                                      |                    |                   |                           | A4.3 Messbereich                                        |        |     |
|                            |  |                      |                                                                                                    |                                      |                    |                   |                           | A4.4 Schleichmenge                                      |        |     |
|                            |  |                      |                                                                                                    |                                      |                    |                   |                           | A4.5 Zeitkonstante                                      |        |     |
|                            |  |                      |                                                                                                    |                                      | A5 Digitalausgänge | ہ<br>ل            | A5.1 Messgröße            |                                                         |        |     |
|                            |  |                      |                                                                                                    |                                      |                    |                   | A5.2 Einheit für Pulswert |                                                         |        |     |
|                            |  |                      |                                                                                                    |                                      |                    |                   | A5.3 Wert je Puls         |                                                         |        |     |
|                            |  |                      |                                                                                                    |                                      |                    |                   |                           | A5.4 Schleichmenge                                      |        |     |
|                            |  |                      | A7 Prozesseingang<br>A7.1 Geräte Seriennr.<br>A7.2 Nullpunkt<br>A7.3 Nennweite<br>A7.5 GKL<br>A7.6 Spulenwiders. Rsp |                                      | A7 Prozesseingang  | ہ<br>بے           | A7.1 Geräte Seriennr.     |                                                         |        |     |
|                            |  |                      |                                                                                                    |                                      |                    |                   | Ì                         | A7.2 Nullpunkt                                          |        |     |
|                            |  |                      |                                                                                                    | -                                    |                    |                   |                           |                                                         |        |     |
|                            |  |                      |                                                                                                    |                                      |                    |                   |                           |                                                         |        |     |
|                            |  |                      |                                                                                                    |                                      |                    |                   |                           |                                                         |        |     |
|                            |  |                      |                                                                                                    |                                      |                    |                   |                           | A7.7 Spulentemp. Kal.                                   |        |     |
|                            |  |                      |                                                                                                    |                                      |                    |                   | A7.8 Vorgabe Leitf.       |                                                         |        |     |
|                            |  |                      |                                                                                                    |                                      |                    |                   |                           | A7.9 EF Elektr. Faktor                                  |        |     |
|                            |  |                      |                                                                                                    |                                      |                    |                   |                           | A7.10 Feldfrequenz                                      |        |     |
|                            |  |                      |                                                                                                    |                                      |                    |                   |                           | A7.11 Durchflussrichtung                                |        |     |
| Ļ                          |  | B Test               |                                                                                                    |                                      | ><br>←             | B1 Simulation     | ><br>←                    | Untermenüs auf Seite 61                                 | ><br>↓ |     |
|                            |  |                      |                                                                                                    |                                      |                    | B2 Aktuelle Werte |                           |                                                         |        |     |
|                            |  |                      |                                                                                                    |                                      |                    | B3 Information    |                           |                                                         |        |     |
|                            |  | $\downarrow$         | T                                                                                                    |                                      |                    | ↓ ↑               |                           | ↓ ↑                                                     |        | ↓↑> |

Tabelle 6-4: Menüstruktur "A Quick Setup" und "B Test"

# 6 BETRIEB

| Mess | betrieb              |                       | Menü<br>wählen   | $\uparrow$ | Menü und/oder Untermenü wählen<br>↓↑ |       |                       |        | Funktion<br>auswählen<br>und Daten<br>einstellen<br>↓↑> |
|------|----------------------|-----------------------|------------------|------------|--------------------------------------|-------|-----------------------|--------|---------------------------------------------------------|
| Ļ    | > 2,5 s<br>betätigen |                       |                  |            |                                      |       |                       |        |                                                         |
|      | C Setup              |                       |                  | >          | C1 Prozesseingang                    | >     | C1.1 Kalibrierung     | >      |                                                         |
|      |                      |                       |                  | -          |                                      |       | C1.2 Filter           |        |                                                         |
|      |                      |                       |                  |            |                                      |       | C1.3 Selbsttest       |        |                                                         |
|      |                      |                       |                  |            |                                      |       | C1.4 Information      |        |                                                         |
|      |                      |                       |                  |            |                                      |       | C1.5 Simulation       |        |                                                         |
| Ч    |                      |                       |                  | >          | C2 I/O (Eingang/Ausgang)             | >     | C2.1 Hardware         | >      |                                                         |
|      |                      |                       |                  | -          |                                      |       | C2 Stromausgang X     | L<br>L |                                                         |
|      |                      |                       |                  |            |                                      |       | C2 Frequenzausg. X    |        |                                                         |
|      |                      | C2 Pulsausgang X      | C2 Pulsausgang X |            |                                      |       |                       |        |                                                         |
|      |                      |                       |                  |            |                                      |       | C2 Statusausgang X    |        |                                                         |
|      |                      |                       |                  |            |                                      |       | C2 Steuereingang X    |        |                                                         |
|      |                      |                       |                  |            |                                      |       | C2 Grenz.schalter X   |        |                                                         |
| Ļ    |                      |                       |                  | >          | C3 I/O Zähler                        | >     | C3.1 Zähler 1         | >      |                                                         |
|      |                      |                       |                  |            |                                      |       | C3.2 Zähler 2         |        |                                                         |
| Ч    |                      |                       |                  | ><br>      | C4 I/O HART                          | ><br> | C4.1 PV ist           | >      |                                                         |
|      |                      |                       |                  |            |                                      |       | C4.2 SV ist           |        |                                                         |
|      |                      |                       |                  |            |                                      |       | C4.3 TV ist           |        |                                                         |
|      |                      |                       |                  |            |                                      |       | C4.4 4V ist           |        |                                                         |
|      |                      |                       |                  |            |                                      |       | C4.5 HART Einheiten   |        |                                                         |
| Ч    |                      |                       |                  | ><br>      | C5 Gerät                             | ><br> | C5.1 Geräteinfo       | >      |                                                         |
|      |                      |                       |                  |            |                                      |       | C5.2 Anzeige          |        |                                                         |
|      |                      |                       |                  |            |                                      |       | C5.3 Messwertseite 1  |        |                                                         |
|      |                      |                       |                  |            |                                      |       | C5.4 Messwertseite 2  |        |                                                         |
|      |                      |                       |                  |            |                                      |       | C5.5 Graphische Seite |        |                                                         |
|      |                      |                       |                  |            |                                      |       | C5.6 Sonderfunktionen |        |                                                         |
|      |                      |                       |                  |            |                                      |       | C5.7 Einheiten        |        |                                                         |
|      |                      |                       |                  |            |                                      |       | C5.8 HART             |        |                                                         |
|      |                      |                       |                  |            |                                      |       | C5.9 Quick Setup      |        |                                                         |
|      |                      | $\downarrow \uparrow$ |                  |            | $\downarrow \uparrow$                |       | $\downarrow \uparrow$ |        | $\downarrow$ $\uparrow$ >                               |

Tabelle 6-5: Menüstruktur "C Setup"

# 6.3 Funktionstabellen

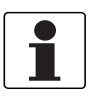

### INFORMATION!

- In den nachfolgenden Tabellen werden die Funktionen des Standardgeräts mit HART<sup>®</sup>-Anschluss beschrieben.
- Abhängig von der Geräteausführung sind nicht alle Funktionen verfügbar.

## 6.3.1 Menü "A Quick Setup"

| Funktion      | Einstellung / Beschreibung |
|---------------|----------------------------|
| A Quick Setup |                            |

### A1 Sprache

| -          |                                                        |
|------------|--------------------------------------------------------|
| A1 Sprache | Sprachenauswahl ist abhängig von der Geräteausführung. |
|            |                                                        |

### A2 Messstelle

| (max. 8 Stellen). | A2 Messstelle | Messstellen-Kennzeichnung (Tag-Nr.) erscheint in der Kopfzeile der LC-Anzeige (max. 8 Stellen). |
|-------------------|---------------|-------------------------------------------------------------------------------------------------|
|-------------------|---------------|-------------------------------------------------------------------------------------------------|

## A3 Reset

| A3 Reset                 | Fehler oder Zähler zurücksetzen.                                                        |
|--------------------------|-----------------------------------------------------------------------------------------|
| A3.1 Fehler zurücksetzen | Frage: Fehler zurücksetzen?<br>Auswahl: Nein / Ja                                       |
| A3.2 Zähler 1 Reset      | Frage: Zähler zurücksetzen?<br>Auswahl: Nein / Ja (vorhanden, wenn in C5.9.1 aktiviert) |
| A3.3 Zähler 2 Reset      | Frage: Zähler zurücksetzen?<br>Auswahl: Nein / Ja (vorhanden, wenn in C5.9.2 aktiviert) |

## A4 Analogausgänge

| A4 Analogausgänge  | Gültig für Stromausgang (Klemmen A oder C), Frequenzausgang (Klemmen D),<br>Grenzwertschalter (Klemmen C und / oder D) und die 1. Anzeigenseite / Zeile 1                                                          |
|--------------------|----------------------------------------------------------------------------------------------------|
| A4.1 Messgröße     | Auswahl: Volumendurchfluss / Massedurchfluss / Diagnose Wert /<br>Durchflussgeschw. / Spulentemperatur / Leitfähigkeit                                                                                             |
|                    | Frage: Für alle Ausgänge? (diese Einstellung auch Nutzen für A4.2A4.5!)<br>Auswahl: Nein (gilt nur für den Hauptstromausgang) / Ja (gilt für alle<br>Analogausgänge)                                               |
| A4.2 Einheiten     | Auswahl der Einheit aus einer Liste, abhängig von der "Messgröße".                                                                                                    |
| A4.3 Messbereich   | Einstellung für den Hauptstromausgang (Messbereich: 0100%).<br>Einstellung: 0x,xx (Format und Einheit, abhängig von der "Messgröße", s.o. A4.1<br>und A4.2)                                                        |
|                    | Frage: Für alle Ausgänge? Einstellung vornehmen s.o. A4.1!                                                                                                    |
| A4.4 Schleichmenge | Einstellung für den Hauptstromausgang (setzt Ausgangswert auf "0").<br>Einstellung: x,xxx $\pm$ x,xxx L/h (Bereich: 0,020 L/h)<br>(1. Wert = Schaltpunkt / 2. Wert = Hysterese); Bedingung: 2. Wert $\leq$ 1. Wert |
|                    | Frage: Für alle Ausgänge? Einstellung vornehmen s.o. A4.1!                                                                                                    |
| A4.5 Zeitkonstante | Einstellung für den Hauptstromausgang (gültig für alle Durchflussmessungen).<br>Einstellung: xxx,x s (Bereich: 000,1100 s)                                                                                         |
|                    | Frage: Für alle Ausgänge? Einstellung vornehmen s.o. A4.1!                                                                                                    |

# 6 BETRIEB

| Funktion      | Einstellung / Beschreibung |
|---------------|----------------------------|
| A Quick Setup |                            |

## A5 Digitalausgänge

| A5 Digitalausgänge        | Gültig für Pulsausgang (Klemmen D) und Zähler 1                                                                                                    |
|---------------------------|----------------------------------------------------------------------------------------------------|
| A5.1 Messgröße            | Auswahl: Volumendurchfluss / Massedurchfluss                                                                                                    |
|                           | Frage: Für alle Ausgänge? (diese Einstellung auch Nutzen für A5.2A5.4!)<br>Auswahl: Nein (nur für Pulsausgang D) / Ja (für alle Digitalausgänge)                                                  |
| A5.2 Einheit für Pulswert | Auswahl der Einheit aus einer Liste, abhängig von der "Messgröße".                                                                                                    |
| A5.3 Wert je Puls         | Einstellung für Pulsausgang D (Wert je Puls pro Volumen oder Masse).<br>Einstellung: xxx,xxx in L oder kg bzw. in A5.2 gewählte Einheit                                                           |
|                           | Frage: Für alle Ausgänge? Einstellung vornehmen s.o. A5.1!                                                                                                    |
| A5.4 Schleichmenge        | Einstellung für Pulsausgang D (setzt Ausgangswert auf "0").<br>Einstellung: x,xxx ± x,xxx L/h (Bereich: 0,020 L/h)<br>(1. Wert = Schaltpunkt / 2. Wert = Hysterese); Bedingung: 2. Wert ≤ 1. Wert |
|                           | Frage: Für alle Ausgänge? Einstellung vornehmen s.o. A5.1!                                                                                                    |

# A7 Prozesseingang

| A7.1 Geräte Seriennr.                                                                                                    | Anzeige der Seriennummer des Systems.                                                                                                    |
|----------------------------------------------------------------------------------------------------|----------------------------------------------------------------------------------------------------|
| Die nachfolgenden Parameter für den Prozesseingang sind nur verfügbar, wenn der Schnellzugriff in "Setup / Gerät /<br>Quick Setup" aktiviert wurde. |                                                                                                    |
| A7.2 Nullpunkt                                                                                                    | Anzeige des aktuellen Nullpunktwerts.                                                                                                    |
|                                                                                                    | Frage: NP kalibrieren?                                                                                                    |
|                                                                                                    | Für die Einstellungen siehe C1.1.1.                                                                                                    |
| A7.3 Nennweite                                                                                                    | Auswahl aus der Nennweiten-Tabelle.                                                                                                    |
| A7.5 GKL                                                                                                    | Wert einstellen nach den Angaben auf dem Typenschild; Bereich: 0,520                                                                                 |
| A7.6 Spulenwiders. Rsp                                                                                                    | Feldspulenwiderstand bei +20°C / +68°F; Bereich: 10,00220 $\Omega$                                                                                   |
| A7.7 Spulentemp. Kal.                                                                                                    | Die Spulentemperatur ist abgeleitet vom Spulenwiderstand bei<br>Referenztemperatur.                                                                  |
|                                                                                                    | Für die Einstellungen siehe C1.1.8.                                                                                                    |
| A7.8 Vorgabe Leitf.                                                                                                    | Referenzwert für Vor-Ort-Kalibrierung; Bereich: 1,00050000 µS/cm                                                                                     |
| A7.9 EF Elektr. Faktor                                                                                                    | Für die Berechnung der Leitfähigkeit anhand der Elektrodenimpedanz.                                                                                  |
|                                                                                                    | Für die Einstellungen siehe C1.1.11.                                                                                                    |
| A7.10 Feldfrequenz                                                                                                    | Einstellung wie auf dem Typenschild vom Messwertaufnehmer = Netzfrequenz x<br>Wert (aus folgender Liste): 1/2; 1/4; 1/6; 1/8; 1/12; 1/18; 1/36; 1/50 |
| A7.11 Durchflussrichtung                                                                                                    | Polarität der Durchflussrichtung festlegen.                                                                                                    |
|                                                                                                    | Auswahl: normale Richtung (entsprechend des Pfeils auf dem<br>Messwertaufnehmer) / umgekehrte Richt. (entgegen der Pfeilrichtung)                    |

Tabelle 6-6: Beschreibung des Menüs "A Quick Setup"

## 6.3.2 Menü "B Test"

| Funktion | Einstellung / Beschreibung |
|----------|----------------------------|
| B Test   |                            |

## **B1 Simulation**

| B1 Simulation          | Die angezeigten Werte werden simuliert.                                                                                         |
|------------------------|----------------------------------------------------------------------------------------------------|
| B1.1 Durchflussgeschw. | Simulation der Durchflussgeschwindigkeit.                                                                                       |
|                        | Auswahl: Abbrechen (Funktion ohne Simulation verlassen) / Wert einstellen (Bereich: -<br>12+12 m/s; Einheitenauswahl in C5.7.7) |
|                        | Frage: Simulation starten?<br>Auswahl: Nein (Funktion ohne Simulation verlassen) / Ja (Simulation starten)                      |
| B1.2 Volumendurchfluss | Simulation des Volumendurchflusses; Ablauf und Einstellungen ähnlich wie in B1.1, siehe oben!                                   |
| B1 Stromausgang X      | _ steht für B1.31.6                                                                                                    |
| B1 Pulsausgang X       |                                                                                                    |
| B1 Frequenzausg. X     | Simulation X                                                                                                    |
| B1 Steuereingang X     | X steht für eine der Anschlussklemmen A, C oder D                                                                               |
| B1 Grenz.schalter X    | Ablauf und Einstellungen annlich wie in BT.T, siene oben!                                                                       |
| B1 Statusausgang X     | Beim Pulsausgang wird die eingestellte Pulszahl innerhalb einer Sekunde einmal ausgegeben!                                      |

### **B2 aktuelle Werte**

| B2 aktuelle Werte         | Anzeige der aktuellen Werte.<br>Verlassen der angezeigten Funktion mit Taste ↔.                     |
|---------------------------|----------------------------------------------------------------------------------------------------|
| B2.1 Betriebsstunden      | Anzeige der aktuellen Betriebsstunden.<br>Verlassen der angezeigten Funktion mit Taste ↔.           |
| B2.2 akt. Geschwindig.    | Anzeige der aktuellen Durchflussgeschwindigkeit.<br>Verlassen der angezeigten Funktion mit Taste ↔. |
| B2.3 akt. Spulentemp.     | Siehe auch C1.1.7C1.1.8.                                                                            |
| B2.4 Elektroniktemperatur | Anzeige der aktuellen Elektroniktemperatur.<br>Verlassen der angezeigten Funktion mit Taste ↔.      |
| B2.5 akt. Leitfähigkeit   | Siehe auch C1.3.1C1.3.2.                                                                            |
| B2.6 akt. Rauschen        | Siehe auch C1.3.13C1.3.15.                                                                          |
| B2.8 akt. Spulenwiderst.  | Anzeige des aktuellen Widerstands der Feldspulen entsprechend der aktuellen Spulentemperatur.       |

### **B3** Information

| B3 Information              | LC-Anzeige (diese Formatbeschreibung betrifft nur B3.23.5 und B3.8)<br>1. Zeile: ID-Nummer der Platine<br>2. Zeile: Softwareversion<br>3. Zeile: Produktionsdatum |
|-----------------------------|----------------------------------------------------------------------------------------------------|
| B3.1 C-Nummer               | CG-Nummer, nicht veränderbar (Eingangs-/Ausgangsversion).                                                                                                    |
| B3.2 Prozesseingang         | Prozesseingangsteil der Elektronik.                                                                                                    |
| B3.3 SW.REV.MS              | Informationen über die Hauptsoftware.                                                                                                    |
| B3.4 SW.REV.UIS             | Information über die Software des "User Interface" des Messgeräts.                                                                                                |
| B3.6 Geräte Seriennr.       | Seriennummer des Systems.                                                                                                    |
| B3.7 Elektronik Seriennr.   | Seriennummer der Elektronik.                                                                                                    |
| B3.8 Electronic Revision ER | Referenz-Identifikationsnummer, Revisionsstand der Elektronik und Produktionsdatum des Messgeräts; beinhaltet alle Hard- und Softwareänderungen                   |

Tabelle 6-7: Beschreibung des Menüs "B Test"

# 6.3.3 Menü "C Setup"

| Funktion                    | Einstellung / Beschreibung |
|-----------------------------|----------------------------|
| C Setup - C1 Prozesseingang |                            |

## C1.1 Kalibrierung

| C1.1 Kalibrierung           | Sammlung aller Funktionen zur Kalibrierung des Messwertaufnehmers.                                                                                                    |
|-----------------------------|----------------------------------------------------------------------------------------------------|
| C1.1.1 Nullpunkt            | Anzeige des aktuellen Nullpunktwerts.                                                                                                    |
|                             | Frage: NP kalibrieren?<br>Auswahl: Abbrechen (zurück mit Taste ↔) / Standard (Werkseinstellung) / Manuell<br>(Anzeige des letzten Werts, neuen Wert einstellen, Bereich: -1,00+1 m/s) /<br>Automatisch (zeigt aktuellen Wert als neuen Nullpunktwert) |
| C1.1.2 Nennweite            | Auswahl aus der Nennweiten-Tabelle.                                                                                                    |
| C1.1.5 GKL                  | Wert einstellen nach den Angaben auf dem Typenschild.<br>Bereich: 0,520                                                                                                    |
| C1.1.7 Spulenwider. Rsp     | Feldspulenwiderstand bei +20°C / +68°F.                                                                                                    |
|                             | Bereich: 10,00220 Ω                                                                                                    |
| C1.1.8 Spulentemp. Kal.     | Die Spulentemperatur ist abgeleitet vom Spulenwiderstand bei<br>Referenztemperatur.                                                                                                    |
|                             | Spulentemperatur einstellen.                                                                                                    |
|                             | Auswahl: Abbrechen (zurück mit Taste ←) / Standard (=+20°C / +68°F) /<br>Automatisch (aktuelle Temperatur einstellen)<br>Bereich: -40,0+200°C                                                                                                    |
|                             | Spulenwiderstand einstellen.                                                                                                    |
|                             | Auswahl: Abbrechen (zurück mit Taste ↔) / Standard (= Einstellung von C1.1.7) /<br>Automatisch (= Kalibrierung mit dem aktuellen Widerstand)                                                                                                    |
| C1.1.9 Dichte               | Berechnung des Massedurchflusses bei konstanter Messstoffdichte.                                                                                                    |
|                             | Bereich: 0,15 kg/L                                                                                                    |
| C1.1.10 Vorgabe Leitf.      | Referenzwert für Vor-Ort-Kalibrierung.                                                                                                    |
|                             | Bereich: 1,00050000 μS/cm                                                                                                    |
| C1.1.11 EF Elektr. Faktor   | Faktor für die Berechnung der Leitfähigkeit anhand der Elektrodenimpedanz.                                                                                                    |
|                             | Frage: EF kalibrieren?<br>Auswahl: Abbrechen (zurück mit Taste ↔) / Standard (mit Werkseinstellung) /<br>Manuell (beliebigen Wert einstellen) / Automatisch (ermittelt EF entsprechend der<br>Einstellung in C1.1.10)                                 |
| C1.1.13 Feldfrequenz        | Einstellung wie auf dem Typenschild vom Messwertaufnehmer = Netzfrequenz x<br>Wert (aus folgender Liste): 1/2; 1/4; 1/6; 1/8; 1/12; 1/18; 1/36; 1/50                                                                                                  |
| C1.1.14 Mod. Einschwingen   | Modus der Einschwingzeit (Sonderfunktion).                                                                                                    |
|                             | Auswahl: Standard (feste Zuordnung) / Manuell (manuelle Zeiteinstellung der<br>Einschwingzeit für den Feldstrom)                                                                                                    |
| C1.1.15 Einschwingzeit      | Nur verfügbar, wenn in C1.1.14 "Manuell" ausgewählt wurde.<br>Bereich: 1,0250 ms                                                                                                    |
| C1.1.16 Netzfrequenz        | Einstellen der Netzfrequenz auf einen Wert.                                                                                                    |
|                             | Auswahl: 50 Hz oder 60 Hz                                                                                                    |
| C1.1.17 akt. Spulenwiderst. | Anzeige des aktuellen Wertes des Spulenwiderstands.                                                                                                    |

| Funktion | Einstellung / Beschreibung |
|----------|----------------------------|
|          |                            |

C Setup - C1 Prozesseingang

## C1.2 Filter

| C1.2 Filter               | Sammlung aller Funktionen zu den Filtern der Messwertaufnehmer-Elektronik.                                                                                                    |
|---------------------------|----------------------------------------------------------------------------------------------------|
| C1.2.1 Begrenzung         | Begrenzung aller Durchflusswerte, vor Glättung durch Zeitkonstante; wirkt auf alle<br>Ausgänge.                                                                                                    |
|                           | Einstellungen: -xxx,x / +xxx,x m/s; Bedingung: 1. Wert < 2. Wert                                                                                                    |
|                           | Bereich 1. Wert: -100,0 m/s ≤ Wert ≤ -0,001 m/s                                                                                                    |
|                           | Bereich 2. Wert: +0,001 m/s $\leq$ Wert $\leq$ +100 m/s                                                                                                    |
| C1.2.2 Durchflussrichtung | Polarität der Durchflussrichtung festlegen.                                                                                                    |
|                           | Auswahl: normale Richtung (entsprechend des Pfeils auf dem<br>Messwertaufnehmer) / umgekehrte Richt. (entgegen der Pfeilrichtung)                                                                                                    |
| C1.2.3 Zeitkonstante      | Für alle Durchflussmessungen und Ausgänge.                                                                                                    |
|                           | xxx,x s; Bereich: 0,0100 s                                                                                                    |
| C1.2.4 Pulsfilter         | Unterdrückt Rauschen wegen Feststoffe, Luft-/Gasblasen und pH-Sprünge.                                                                                                    |
|                           | Auswahl: Aus (ohne Pulsfilter) / Ein (mit altem Pulsfilter) / Automatisch (mit neuem Pulsfilter)                                                                                                    |
|                           | <b>Pulsfilter "Ein":</b> Der Wechsel von einem Messwert zum anderen ist begrenzt durch<br>den Wert der "Pulsbegrenzung" für die Gesamtzeit der "Pulsbreite".<br>Dieser Filter ermöglicht eine schnellere Signalverfolgung bei langsam<br>wechselnden Durchflusswerten.                                                                               |
|                           | <b>Pulsfilter "Automatisch":</b> Die reinen Durchflusswerte werden in einem Puffer<br>gesammelt, der zwei Mal die Werte der "Pulsbreite" erfasst. Dieser Filter wird auch<br>als "Median"-Filter bezeichnet.<br>Dieser Filter ermöglicht eine bessere Unterdrückung von pulsförmigen Störungen<br>(Partikel oder Gasblasen in sehr lauter Umgebung). |
| C1.2.5 Pulsbreite         | Länge der zu unterdrückenden Störungen und Verzögerungen bei sprunghaften<br>Durchflussänderungen.                                                                                                    |
|                           | Nur vorhanden, wenn der Pulsfilter (C1.2.4) auf "Ein" oder "Automatisch" ist.                                                                                                    |
|                           | xx,x s; Bereich für "Ein": 0,0110 s bzw. für "Automatisch": 0,120 s                                                                                                    |
| C1.2.6 Pulsbegrenzung     | Dynamische Begrenzung von einem Messwert zum nächsten Messwert; nur wenn<br>Pulsfilter auf (C1.2.4) "Ein" ist.                                                                                                    |
|                           | xx,x s; Bereich: 0,01100 m/s                                                                                                    |
| C1.2.7 Rauschfilter       | Unterdrückt Rauschen bei geringer elektrischer Leitfähigkeit, vielen<br>Feststoffanteilen, Luft- und Gasblasen, sowie chemisch inhomogenen Messstoffen.                                                                                                    |
|                           | Auswahl: Aus (ohne Rauschfilter) / Ein (mit Rauschfilter)                                                                                                    |
| C1.2.8 Rauschpegel        | Bereich, in dem Änderungen als Rauschen und außerhalb als Durchfluss gewertet werden (nur wenn der Rauschfilter in C1.2.7 auf "Ein" eingestellt wurde).                                                                                                    |
|                           | xx,xx m/s; Bereich: 0,0110 m/s                                                                                                    |
| C1.2.9 Rauschunterdr.     | Rauschunterdrückung einstellen (nur wenn der Rauschfilter in C1.2.7 auf "Ein" eingestellt wurde).                                                                                                    |
|                           | Bereich: 110; Rauschunterdrückungsfaktor [min = 1max = 10]                                                                                                    |
| C1.2.10 Schleichmenge     | Setzt niedrige Durchflusswerte auf "0"; wirkt auf alle Ausgänge.                                                                                                    |
|                           | x,xxx ± x,xxx L/h; Bereich: 0,020 L/h                                                                                                    |
|                           | (1. Wert = Schaltpunkt / 2. Wert = Hysterese); Bedingung: 2. Wert $\leq$ 1. Wert                                                                                                    |
| C1.2.11 Leitfähigkeit     | Einstellung der Zeitkonstante für die Leitfähigkeitsmessung.<br>Nur vorhanden, wenn die Leitfähigkeitsmessung in C1.3.1 aktiviert wurde.                                                                                                    |

# 6 BETRIEB

Funktion

Einstellung / Beschreibung

C Setup - C1 Prozesseingang

### C1.3 Selbsttest

| C1.3 Selbsttest             | Sammlung aller Funktionen zum Selbsttest der Messwertaufnehmer-Elektronik.                                                                                                    |
|-----------------------------|----------------------------------------------------------------------------------------------------|
| C1.3.1 Leerlauf             | Leitfähigkeitsmessung (LF) aus- und einschalten (Messung des<br>Elektrodenwiderstands mit oder ohne Leerrohrerkennung).                                                                                                    |
|                             | Auswahl: Aus / Leitfähigkeit (nur Leitfähigkeitsmessung) / Leitf.+Rohr Leer (F)<br>(Leitfähigkeitsmessung und Leerrohr-Anzeige, Fehlerkategorie [F] Applikation) /<br>Leitf.+Rohr Leer (S) (Leitfähigkeitsmessung und Leerrohr-Anzeige,<br>Fehlerkategorie [S] Messung außerhalb der Spezifikation) / Leitf.+Rohr Leer (I)<br>(Leitfähigkeitsmessung und Leerrohr-Anzeige, Fehlerkategorie [I] Information) |
|                             | Durchflussanzeige "= 0" bei "Rohr Leer"                                                                                                    |
| C1.3.2 Grenzw. Leerlauf     | Nur verfügbar, wenn "Rohr Leer []" in C1.3.1 aktiviert wurde.                                                                                                    |
|                             | Bereich: 0,09999 µS (etwa 50% der geringsten im Betrieb vorkommenden<br>Leitfähigkeit einstellen.<br>Leitfähigkeiten unter diesem Wert erzeugen eine Anzeige als "Rohr Leer")                                                                                                    |
| C1.3.3 akt. Leitfähigkeit   | Nur verfügbar, wenn "Rohr Leer []" in C1.3.1 aktiviert wurde.                                                                                                    |
|                             | Aktuelle Leitfähigkeit wird angezeigt. Aktivierung erfolgt erst nach Verlassen des<br>Einstellmodus!                                                                                                    |
| C1.3.13 Elektrodenrauschen  | Automatische Prüfung aus- oder eingeschalten.                                                                                                    |
|                             | Auswahl: Aus / Ein                                                                                                    |
| C1.3.14 Grenzw. Rauschen    | Nur verfügbar, wenn das Elektrodenrauschen in C1.3.13 aktiviert wurde.                                                                                                    |
|                             | Bereich: 0,00012 m/s                                                                                                    |
|                             | Rauschen über diesem Grenzwert erzeugt Fehler der Kategorie [S].                                                                                                    |
| C1.3.15 akt. Rauschen       | Nur verfügbar, wenn das Elektrodenrauschen in C1.3.13 aktiviert wurde.<br>Aktivierung erfolgt erst nach Verlassen des Einstellmodus!                                                                                                    |
| C1.3.16 Einschwingverhalten | Automatische Prüfung aus- / eingeschalten.                                                                                                    |
|                             | Auswahl: Aus / Ein                                                                                                    |
| C1.3.17 Diagnose Wert       | Auswahl des Diagnosewerts zum Testen der verschiedenen Analogausgänge.                                                                                                    |
|                             | Auswahl: Aus (keine Diagnose) / Elektrodenrauschen (in C1.3.13 aktivieren) /<br>Klemme 2 DC (Elektroden-Gleichstromspannung an Klemme 2) / Klemme 3 DC<br>(Elektroden-Gleichstromspannung an Klemme 3)                                                                                                    |

| Funktion | Einstellung / Beschreibung |
|----------|----------------------------|
|          |                            |

### C Setup - C1 Prozesseingang

### C1.4 Information

| C1.4 Information          | Sammlung aller Funktionen mit Informationen zum Messwertaufnehmer und der Messwertaufnehmer-Elektronik.    |
|---------------------------|----------------------------------------------------------------------------------------------------|
| C1.4.1 Auskleidung        | Zeigt den Werkstoff der Auskleidung.                                                                       |
| C1.4.2 Elektr. Material   | Zeigt den Werkstoff der Elektroden.                                                                        |
| C1.4.3 Kalibrierdatum     | Zeigt das Datum an dem der Messwertaufnehmer kalibriert wurde.                                             |
| C1.4.4 Seriennr. Sensor   | Zeigt die Seriennummer des Messwertaufnehmers.                                                             |
| C1.4.5 V-Nr. Sensor       | Zeigt die Bestellnummer des Messwertaufnehmers.                                                            |
| C1.4.6 Info Sensorelektr. | Zeigt die Seriennummer der Leiterplatte, die Softwareversion und das<br>Produktionsdatum der Leiterplatte. |

### **C1.5 Simulation**

| C1.5 Simulation          | Sammlung aller Funktionen zur Simulation der Werte des Messwertaufnehmers.              |
|--------------------------|-----------------------------------------------------------------------------------------|
|                          | Diese Simulationen haben Einfluss auf alle Ausgänge, einschließlich Zähler und Anzeige. |
| C1.5.1 Durchflussgeschw. | Für den Ablauf siehe B1.1.                                                              |
| C1.5.2 Volumendurchfluss | Für den Ablauf siehe B1.2.                                                              |

Tabelle 6-8: Beschreibung des Menüs "C Setup - C1 Prozesseingang"

| Funktion                             | Einstellung / Beschreibung |
|--------------------------------------|----------------------------|
| C Setup - C2 I/O (Eingänge/Ausgänge) |                            |

### C2.1 Hardware

| C2.1 Hardware    | Belegung der Anschlussklemmen.                                                                     |
|------------------|----------------------------------------------------------------------------------------------------|
|                  | Auswahl ist abhängig von der Messumformer-Ausführung.                                              |
| C2.1.1 Klemmen A | Auswahl: aus (ausgeschaltet) / Stromausgang                                                        |
| C2.1.3 Klemmen C | Auswahl: Aus (ausgeschaltet) / Stromausgang / Statusausgang /<br>Grenzwertschalter / Steuereingang |
| C2.1.4 Klemmen D | Auswahl: Aus (ausgeschaltet) / Frequenzausgang / Pulsausgang / Statusausgang / Grenzwertschalter   |

## C2.\_ Stromausg. X

| C2 Stromausg. X       | X steht für die Anschlussklemmen A                                                                                                    |
|-----------------------|----------------------------------------------------------------------------------------------------|
|                       | _ steht für C2.2 (A)                                                                                                    |
| C21 Bereich 0%100%    | Strombereich für die gewählte Messgröße, z. B. 420 mA, entspricht 0100%                                                                 |
|                       | xx,x xx,x mA; Bereich: 0,0020 mA<br>Bedingung: 0 mA $\leq$ 1. Wert $\leq$ 2. Wert $\leq$ 20 mA                                          |
| C22 Übersteuerbereich | Min und MaxGrenzen der Stromwerte. Im Falle einer Überschreitung des<br>Strombereichs wird der Strom bis zu diesen Grenzen eingestellt. |
|                       | xx,x xx,x mA; Bereich: 03,521,5 mA<br>Bedingung: 0 mA $\leq$ 1. Wert $\leq$ 2. Wert $\leq$ 21,5 mA und außerhalb des Strombereichs      |
| C23 Fehlerstrom       | Fehlerstrom festlegen.                                                                                                    |
|                       | xx,x mA; Bereich: 322 mA<br>Bedingung: außerhalb Übersteuerungsbereich                                                                  |

| Funktion                      | Einstellung / Beschreibung                                                                                                    |
|-------------------------------|----------------------------------------------------------------------------------------------------|
| C Setup - C2 I/O (Eingänge/Au | sgänge)                                                                                                    |
| C24 Fehlerbedingung           | Einstellen der Fehlerbedingungen.                                                                                                    |
|                               | Auswahl: Fehler im Gerät (Fehlerkategorie [F]) / Applikationsfehler<br>(Fehlerkategorie [F]) / Außerhalb Spezifikation (Fehlerkategorie [F] & [S])                                                                                                    |
| C25 Messgröße                 | Messgrößen zur Ansteuerung des Ausgangs.                                                                                                    |
|                               | Auswahl: Volumendurchfluss / Massedurchfluss / Diagnose Wert /<br>Durchflussgeschw. / Spulentemperatur / Leitfähigkeit                                                                                                    |
| C26 Messbereich               | 0100% der in C25 eingestellten "Messgröße".                                                                                                    |
|                               | x,xxxx,xx (Format und Einheit abhängig von der "Messgröße", s.o.)                                                                                                    |
| C27 Messwertpolarität         | Messwertpolarität einstellen; dafür ist die Durchflussrichtung in C1.2.2 zu beachten!                                                                                                    |
|                               | Auswahl: Beide Polaritäten (Anzeige der Plus-/Minus-Werte) / Positive Polarität<br>(Anzeige bei Negativwerten = 0) / Negative Polarität (Anzeige bei Positivwerten = 0) /<br>Betrag (Anzeige bei Negativwerten und Positivwerten immer positiv)                                                                                                    |
| C28 Begrenzung                | Begrenzung vor Anwendung der Zeitkonstante.                                                                                                    |
|                               | ±xxx ±xxx%; Bereich: -150+150%                                                                                                    |
| C29 Schleichmenge             | Setzt die Messgröße bei niedrigen Werten auf "0".                                                                                                    |
|                               | x,xxx ± x,xxx L/h; Bereich: 0,020 L/h                                                                                                    |
|                               | (1. Wert = Schaltpunkt / 2. Wert = Hysterese); Bedingung: 2. Wert $\leq$ 1. Wert                                                                                                    |
| C210 Zeitkonstante            | Bereich: 000,1100 s                                                                                                    |
| C211 Sonderfunktion           | Auswahl: aus (ausgeschaltet) / Bereichsautomatik (Bereich wird automatisch<br>umgeschaltet, erweiterter unterer Bereich; Lupenfunktion im unteren erweiterten<br>Bereich ist nur sinnvoll in Verbindung mit einem Statusausgang)                                                                                                    |
| C212 Schwellwert              | Erscheint nur wenn "C211 Sonderfunktion" zwischen erweitertem und normalem<br>Bereich aktiviert ist.<br>Automatische Bereichsumschaltung schaltet immer vom erweiterten in den<br>normalen Bereich bei Erreichen des 100% Stromwerts. Der obere 100%<br>Hysteresewert ist dann = 0. Der Schwellwert ist dann der Hysteresewert,<br>anstatt "Schwellwert ± Hysterese", wie auf der Anzeige dargestellt. |
|                               | Bereich: 5,080%                                                                                                    |
|                               | (1. Wert = Schaltpunkt / 2. Wert = Hysterese); Bedingung: 2. Wert $\leq$ 1. Wert                                                                                                    |
| C213 Information              | Seriennummer der I/O-Platine, Softwareversionsnummer und Produktionsdatum der Leiterplatte.                                                                                                    |
| C214 Simulation               | Für den Ablauf siehe "B1 Stromausgang X".                                                                                                    |
| C215 4mA Trimmung             | Trimmung des Stroms bei 4 mA.                                                                                                    |
|                               | Zurücksetzen auf 4 mA stellt die Werkskalibrierung wieder her.                                                                                                    |
|                               | Wird für HART <sup>®</sup> -Einstellung verwendet.                                                                                                    |
| C216 20mA Trimmung            | Trimmung des Stroms bei 20 mA.                                                                                                    |
|                               | Zurücksetzen auf 20 mA stellt die Werkskalibrierung wieder her.                                                                                                    |
|                               | Wird für HART <sup>®</sup> -Einstellung verwendet.                                                                                                    |

| Funktion | Einstellung / Beschreibung |
|----------|----------------------------|
|          |                            |

C Setup - C2 I/O (Eingänge/Ausgänge)

## C2.\_ Frequenzausg. X

| C2 Frequenzausg. X      | X steht für die Anschlussklemmen D                                                                                                    |
|-------------------------|----------------------------------------------------------------------------------------------------|
|                         | _ steht für C2.5 (D)                                                                                                    |
| C21 Pulsform            | Pulsform festlegen.                                                                                                    |
|                         | Auswahl: symmetrisch (ca. 50% ein und ca. 50% aus) / automatisch (konstanter<br>Puls mit ca. 50% ein und ca. 50% aus, bei 100% Pulsrate) / fest (feste Pulsrate, für<br>die Einstellung siehe "C23 100% Pulsrate")                              |
| C22 Pulsbreite          | Nur verfügbar bei Einstellung "fest" in C21.                                                                                                    |
|                         | Bereich: 0,052000 ms                                                                                                    |
|                         | Hinweis: max. Einstellwert Tp [ms] $\leq$ 500 / max. Pulsrate [1/s], dadurch Pulsbreite = Zeit, in der der Ausgang aktiv ist                                                                                                    |
| C23 100% Pulsrate       | Pulsrate für 100% des Messbereichs.<br>Begrenzung ist bei 120% dieser Pulsrate oder bei 1/(1,5 * Pulsbreite); was auch<br>immer niedriger ist.                                                                                                  |
|                         | Bereich: 110000 Hz                                                                                                    |
| C24 Messgröße           | Messgrößen zur Ansteuerung des Ausgangs.                                                                                                    |
|                         | Auswahl: Volumendurchfluss / Massedurchfluss / Diagnose Wert /<br>Durchflussgeschw. / Spulentemperatur / Leitfähigkeit                                                                                                    |
| C25 Messbereich         | 0100% der in C24 eingestellten "Messgröße".                                                                                                    |
|                         | x,xxxx,xx (Format und Einheit abhängig von der "Messgröße", s.o.)                                                                                                    |
| C26 Messwertpolarität   | Messwertpolarität einstellen; dafür ist die Durchflussrichtung in C1.2.2 zu beachten!                                                                                                    |
|                         | Auswahl: Beide Polaritäten (Anzeige der Plus-/Minus-Werte) / Positive Polarität<br>(Anzeige bei Negativwerten = 0) / Negative Polarität (Anzeige bei Positivwerten = 0) /<br>Betrag (Anzeige bei Negativwerten und Positivwerten immer positiv) |
| C27 Begrenzung          | Begrenzung vor Anwendung der Zeitkonstante.                                                                                                    |
|                         | ±xxx ±xxx%; Bereich: -150+150%                                                                                                    |
| C28 Schleichmenge       | Setzt die Messgröße bei niedrigen Werten auf "0".                                                                                                    |
|                         | x,xxx ± x,xxx L/h; Bereich: 0,020 L/h                                                                                                    |
|                         | (1. Wert = Schaltpunkt / 2. Wert = Hysterese); Bedingung: 2. Wert $\leq$ 1. Wert                                                                                                    |
| C29 Zeitkonstante       | Bereich: 000,1100 s                                                                                                    |
| C210 Signal invertieren | Auswahl: aus (aktiver Ausgang: Schalter geschlossen) / ein (aktiver Ausgang:<br>Schalter offen)                                                                                                    |
| C212 Information        | Seriennummer der I/O-Platine, Softwareversionsnummer und Produktionsdatum der Leiterplatte.                                                                                                    |
| C213 Simulation         | Für den Ablauf siehe "B1 Frequenzausg. X".                                                                                                    |

Funktion

Einstellung / Beschreibung

C Setup - C2 I/O (Eingänge/Ausgänge)

## C2.\_ Pulsausgang X

| C2 Pulsausgang X         | X steht für die Anschlussklemmen D                                                                                                    |
|--------------------------|----------------------------------------------------------------------------------------------------|
|                          | _ steht für C2.5 (D)                                                                                                    |
| C21 Pulsform             | Pulsform festlegen.                                                                                                    |
|                          | Auswahl: symmetrisch (ca. 50% ein und ca. 50% aus) / automatisch (konstanter<br>Puls mit ca. 50% ein und ca. 50% aus, bei max. Pulsrate) / fest (feste Pulsrate, für<br>die Einstellung siehe "C23 max. Pulsrate")                                                               |
| C22 Pulsbreite           | Nur verfügbar bei Einstellung "fest" in C21.                                                                                                    |
|                          | Bereich: 0,052000 ms                                                                                                    |
|                          | Hinweis: max. Einstellwert Tp [ms] ≤ 500 / max. Pulsrate [1/s], dadurch Pulsbreite =<br>Zeit, in der der Ausgang aktiv ist<br>Für Pulsbreiten unter 0,5 Sekunden muß die max. Pulsrate auf 1/(2 * Pulsbreite)<br>eingestellt werden um Meldungen von Übersteuerung zu vermeiden. |
| C23 max. Pulsrate        | Maximale Pulsrate.<br>Begrenzung ist bei 120% dieser Pulsrate oder bei 1/(1,5 * Pulsbreite); was auch<br>immer niedriger ist.                                                                                                    |
|                          | Bereich: 110000 Hz                                                                                                    |
| C24 Messgröße            | Messgrößen zur Ansteuerung des Ausgangs.                                                                                                    |
|                          | Auswahl: Volumendurchfluss / Massedurchfluss                                                                                                    |
| C25 Einheit für Pulswert | Auswahl der Einheit aus einer Liste, abhängig von der "Messgröße".                                                                                                    |
| C26 Wert je Puls         | Wert für Volumen oder Masse pro Puls einstellen.                                                                                                    |
|                          | xxx,xxx; Messwert in L oder kg je nach Einstellung in C25                                                                                                    |
| C27 Messwertpolarität    | Messwertpolarität einstellen; dafür ist die Durchflussrichtung in C1.2.2 zu beachten!                                                                                                    |
|                          | Auswahl: Beide Polaritäten (Anzeige der Plus-/Minus-Werte) / Positive Polarität<br>(Anzeige bei Negativwerten = 0) / Negative Polarität (Anzeige bei Positivwerten = 0) /<br>Betrag (Anzeige bei Negativwerten und Positivwerten immer positiv)                                  |
| C28 Schleichmenge        | Setzt die Messgröße bei niedrigen Werten auf "0".                                                                                                    |
|                          | x,xxx ± x,xxx L/h; Bereich: 0,020 L/h                                                                                                    |
|                          | (1. Wert = Schaltpunkt / 2. Wert = Hysterese); Bedingung: 2. Wert $\leq$ 1. Wert                                                                                                    |
| C29 Zeitkonstante        | Bereich: 000,1100 s                                                                                                    |
| C210 Signal invertieren  | Auswahl: aus (aktiver Ausgang: Schalter geschlossen) / ein (aktiver Ausgang:<br>Schalter offen)                                                                                                    |
| C212 Information         | Seriennummer der I/O-Platine, Softwareversionsnummer und Produktionsdatum der Leiterplatte.                                                                                                    |
|                          |                                                                                                    |

Funktion

Einstellung / Beschreibung

C Setup - C2 I/O (Eingänge/Ausgänge)

## C2.\_ Statusausgang X

| C2 Statusausgang X                       | X (Y) steht für eine der Anschlussklemmen C oder D                                                                                                    |
|------------------------------------------|----------------------------------------------------------------------------------------------------|
|                                          | _ steht für C2.4 (C) / C2.5 (D)                                                                                                    |
| C21 Betriebsart                          | Der Ausgang zeigt folgende Messbedingungen:<br>Auswahl: Außerhalb Spezifikation (Ausgang gesetzt, signalisiert Zustände der<br>Kategorie "Fehler im Gerät" oder "Applikationsfehler" oder "Außerhalb der<br>Spezifikation" siehe <i>Statusmeldungen und Diagnose-Informationen</i> auf Seite 79) /<br>Applikationsfehler (Ausgang gesetzt, signalisiert Zustände der Kategorie "Fehler<br>im Gerät" oder "Applikationsfehler" siehe <i>Statusmeldungen und Diagnose-<br/>Informationen</i> auf Seite 79) /<br>Vorz. Durchfluss (Polarität des aktuellen Durchflusses) /<br>Überst. Durchfluss (Messbereichüberschreitung) /<br>Zähler 1 Vorwahl (aktiviert Zähler X wenn Vorgabewert erreicht ist) /<br>Zähler 2 Vorwahl (aktiviert Zähler X wenn Vorgabewert erreicht ist) /<br>Ausgang A (aktiviert durch den Status von Ausgang Y, weitere Ausgangsdaten s.u.) /<br>Ausgang D (aktiviert durch den Status von Ausgang Y, weitere Ausgangsdaten s.u.) /<br>Ausgang D (aktiviert durch den Status von Ausgang Y, weitere Ausgangsdaten s.u.) / |
| C22 Stromausgang Y                       | Erscheint nur, wenn unter "Betriebsart", Ausgang A oder C eingestellt und dieser<br>Ausgang ein "Stromausgang" ist.                                                                                                    |
|                                          | Auswahl: Messwertpolarität (wird signalisiert) / Übersteuerung (wird signalisiert) /<br>Bereichsautomatik (signalisiert unteren Bereich)                                                                                                    |
| C22 Frequenzausg. Y und<br>Pulsausgang Y | Erscheint nur, wenn unter "Betriebsart", Ausgang D eingestellt und dieser Ausgang<br>ein "Frequenzausgang" oder "Pulsausgang" ist.                                                                                                    |
|                                          | Auswahl: Messwertpolarität (wird signalisiert) / Übersteuerung (wird signalisiert)                                                                                                    |
| C22 Statusausgang Y                      | Erscheint nur, wenn unter "Betriebsart", Ausgang C oder D eingestellt und dieser<br>Ausgang ein "Statusausgang" ist.                                                                                                    |
|                                          | Auswahl: gleiches Signal (wie angeschlossener anderer Statusausgang, Signal<br>lässt sich invertieren, s.u.)                                                                                                    |
| C22 Grenz.schalter Y                     | Erscheint nur, wenn unter "Betriebsart", Ausgang C oder D eingestellt und dieser<br>Ausgang ein "Grenzwertschalter" ist.                                                                                                    |
|                                          | Auswahl: Status aus (ist hier immer ausgewählt, wenn Statusausgang X mit einem Grenzwertschalter verbunden ist)                                                                                                    |
| C22 aus                                  | Erscheint nur, wenn unter "Betriebsart", Ausgang A, C oder D eingestellt und dieser<br>Ausgang ausgeschaltet ist.                                                                                                    |
| C23 Signal invertieren                   | Auswahl: aus (aktiver Ausgang: Schalter geschlossen) / ein (aktiver Ausgang:<br>Schalter offen)                                                                                                    |
| C24 Information                          | Seriennummer der I/O-Platine, Softwareversionsnummer und Produktionsdatum der Leiterplatte.                                                                                                    |
| C25 Simulation                           | Für den Ablauf siehe "B1 Statusausgang X".                                                                                                    |

# 6 BETRIEB

Funktion

Einstellung / Beschreibung

C Setup - C2 I/O (Eingänge/Ausgänge)

### C2.\_ Grenzwertschalter X

| C2 Grenzwertschalter X | X steht für eine der Anschlussklemmen C oder D                                                                                                    |
|------------------------|----------------------------------------------------------------------------------------------------|
|                        | _ steht für C2.4 (C) / C2.5 (D)                                                                                                    |
| C21 Messgröße          | Auswahl: Volumendurchfluss / Massedurchfluss / Diagnose Wert /<br>Durchflussgeschw. / Spulentemperatur / Leitfähigkeit                                                                                                    |
| C22 Schwellwert        | Schaltpegel, Grenzwert setzen mit Hysterese.                                                                                                    |
|                        | xxx,x ±x,xxx (Format und Einheit sind abhängig von der "Messgröße", s.o.)                                                                                                    |
|                        | (1. Wert = Grenzwert / 2. Wert = Hysterese); Bedingung: 2. Wert $\leq$ 1. Wert                                                                                                    |
| C23 Messwertpolarität  | Messwertpolarität einstellen; dafür ist die Durchflussrichtung in C1.2.2 zu beachten!                                                                                                    |
|                        | Auswahl: Beide Polaritäten (Anzeige der Plus-/Minus-Werte) / Positive Polarität<br>(Anzeige bei Negativwerten = 0) / Negative Polarität (Anzeige bei Positivwerten = 0) /<br>Betrag (Anzeige bei Negativwerten und Positivwerten immer positiv) |
| C24 Zeitkonstante      | Bereich: 000,1100 s                                                                                                    |
| C25 Signal invertieren | Auswahl: aus (aktiver Ausgang: Schalter geschlossen) / ein (aktiver Ausgang:<br>Schalter offen)                                                                                                    |
| C26 Information        | Seriennummer der I/O-Platine, Softwareversionsnummer und Produktionsdatum der Leiterplatte.                                                                                                    |
| C27 Simulation         | Für den Ablauf siehe "B1 Grenz.schalter X".                                                                                                    |

## C2.4 Steuereingang C

| C2.4.1 Betriebsart        | Definition des Steuereingangs.                                                                                                    |
|---------------------------|----------------------------------------------------------------------------------------------------|
|                           | aus (Steuereingang ausgeschaltet) /<br>alle Ausgänge halten (aktuelle Werte halten, nicht Display und Zähler) /<br>Ausgang X (aktuelle Werte halten) /<br>alle Ausgänge Null (aktuelle Werte = 0%, nicht Anzeige und Zähler) /<br>Ausgang X Null (aktueller Wert = 0%) /<br>alle Zähler Reset (zurücksetzen aller Zähler auf "0") /<br>Zähler X Reset (nur Zähler X, (1 oder 2) auf "0" zurücksetzen) /<br>alle Zähler anhalten /<br>Zähler X anhalten (nur Zähler X (1 oder 2) gestoppt) /<br>Ausg. Null + Zähler anh. (alle Ausgänge auf "0", alle Zähler anhalten, nicht die<br>Anzeige) /<br>Fehler zurücksetzen (alle zurücksetzbaren Fehler werden gelöscht) |
| C2.4.2 Signal invertieren | Auswahl: aus (Steuereingang ist aktiv, wenn Strom am Eingang anliegt (durch<br>Spannung an passiven oder Niederohmwiderstand an aktiven Eingängen)) /<br>ein (Steuereingang ist aktiv, wenn kein Strom am Eingang anliegt (Tiefspannung an<br>passiven oder Hochohmwiderstand an aktiven Eingängen))                                                                                                    |
| C2.4.3 Information        | Seriennummer der I/O-Platine, Softwareversionsnummer und Produktionsdatum der Leiterplatte.                                                                                                    |
| C2.4.4 Simulation         | Für den Ablauf siehe "B1 Steuereingang X".                                                                                                    |

Tabelle 6-9: Beschreibung des Menüs "C Setup - C2 I/O (Eingänge/Ausgänge)"

| Funktion                | Einstellung / Beschreibung                                                                                                    |
|-------------------------|----------------------------------------------------------------------------------------------------|
| C Setup - C3 I/O Zähler |                                                                                                    |
| C3.1 Zähler 1           | Funktion des Zählers einstellen.                                                                                                    |
| C3.2 Zähler 2           | _ steht für 1, 2 (= Zähler 1, 2)                                                                                                    |
|                         | Die Basisversion (Standard) hat nur 2 Zähler!<br>Diese Funktionen sind nur für HART <sup>®</sup> -Geräte verfügbar.                                                                                   |
| C31 Funktion            | Auswahl: Summenzähler (zählt positive + negative Werte) / +Zähler (zählt nur<br>positive Werte) / -Zähler (zählt nur negative Werte) / aus (Zähler ausgeschaltet)                                     |
| C32 Messgröße           | Messgröße für Zähler _ wählen.                                                                                                    |
|                         | Auswahl: Volumendurchfluss / Massedurchfluss                                                                                                    |
| C33 Schleichmenge       | Setzt niedrige Durchflusswerte auf "0".                                                                                                    |
|                         | Bereich: 0,020%                                                                                                    |
|                         | [1. Wert = Schaltpunkt / 2. Wert = Hysterese]; Bedingung: 2. Wert $\leq$ 1. Wert                                                                                                    |
| C34 Zeitkonstante       | Bereich: 000,1100 s                                                                                                    |
| C35 Vorwahlwert         | Bei Erreichen dieses Wertes, positiv oder negativ, wird ein Signal erzeugt, das für<br>einen Statusausgang benutzt werden kann. Bei diesem Statusausgang muss<br>"Zähler X Vorwahl" eingestellt sein. |
|                         | Vorwahlwert (max. 8 Stellen) x,xxxxx in gewählter Einheit; siehe C5.7.10 und C5.7.13                                                                                                    |
| C36 Zähler zurücksetzen | Für den Ablauf siehe A3.2 und A3.3.                                                                                                    |
| C37 Zähler setzen       | Zähler _ auf beliebigen Wert einstellen.                                                                                                    |
|                         | Auswahl: Abbrechen (Funktion verlassen) / Wert einstellen (Editor zur Einstellung<br>öffnet)                                                                                                    |
|                         | Frage: Zähler setzen?                                                                                                    |
|                         | Auswahl: Nein (Funktion verlassen ohne Wert zu setzen) / Ja (Zähler setzen und Funktion verlassen)                                                                                                    |
| C38 Zähler anhalten     | Zähler _ wird gestoppt und hält den aktuellen Wert.                                                                                                    |
|                         | Auswahl: Nein (Funktion verlassen ohne Zähler anzuhalten) / Ja (Zähler anhalten und Funktion verlassen)                                                                                               |
| C39 Zähler starten      | Zähler _ starten, nachdem dieser Zähler angehalten wurde.                                                                                                    |
|                         | Auswahl: Nein (Funktion verlassen ohne Zähler zu starten) / Ja (Zähler starten und Funktion verlassen)                                                                                                |
| C310 Information        | Seriennummer der I/O-Platine, Softwareversionsnummer und Produktionsdatum der Leiterplatte.                                                                                                    |

Tabelle 6-10: Beschreibung des Menüs "C Setup - C3 I/O Zähler"

# 6 BETRIEB

| Funktion              | Einstellung / Beschreibung                                                                                                    |
|-----------------------|----------------------------------------------------------------------------------------------------|
| C Setup - C4 I/O HART |                                                                                                    |
| C4 I/O HART           | Auswahl bzw. Anzeige der 4 dynamischen Variablen (DV) für HART <sup>®</sup> .                                                                                                    |
|                       | Der HART <sup>®</sup> -Stromausgang (Kl. A für Basis E/A) ist immer fest verknüpft mit der<br>Primär-Variablen (PV).                                                                                                    |
|                       | Feste Verknüpfungen der anderen DVs (1-3) sind nur möglich, falls ein weiterer<br>analoger Ausgang (Frequenzausgang), vorhanden ist. Wenn nicht, ist die<br>"Messgröße" aus der folgenden Liste frei wählbar.<br>Auswahl: Durchflussgeschw. / Volumendurchfluss / Massedurchfluss / Diagnose<br>Wert / Spulentemperatur / Leitfähigkeit / Zähler 1 / Zähler 2 / Betriebsstunden |
|                       | X steht für Anschlussklemmen A, C oder D                                                                                                    |
|                       | _ steht für 1, 2, 3 oder 4                                                                                                    |
| C4.1 PV ist           | Stromausgang (Primäre Variable)                                                                                                    |
| C4.2 SV ist           | (Sekundäre Variable)                                                                                                    |
| C4.3 TV ist           | (Tertiäre Variable)                                                                                                    |
| C4.4 4V ist           | (4. Variable)                                                                                                    |
| C4.5 HART Einheiten   | Funktion um den Einheitenwechsel der DVs (dyn. Variablen) zu ermöglichen.                                                                                                    |
|                       | Auswahl: Abbrechen (zurück mit Taste ←) / Anzeige HART® (kopiert die<br>Einstellungen für die Einheiten der Anzeige auf die Einstellungen für die DVs) /<br>Standard Laden (setzt die DVs auf die Werkseinstellungen zurück)                                                                                                    |
| C41 Stromausgang X    | Zeigt den aktuellen Analog-Messwert des verknüpften Stromausgangs. Messgröße ist nicht änderbar!                                                                                                    |
| C41 Frequenzausg. X   | Zeigt den aktuellen Analog-Messwert des verknüpften Frequenzausgangs.<br>Messgröße ist nicht änderbar!                                                                                                    |
| C41 HART dynam. Var.  | Messgrößen der dynamischen Variablen für HART <sup>®</sup> .                                                                                                    |
|                       | Auswahl: Durchflussgeschw. / Volumendurchfluss / Massedurchfluss / Diagnose<br>Wert / Spulentemperatur / Leitfähigkeit / Zähler 1 / Zähler 2 / Betriebsstunden                                                                                                    |

Tabelle 6-11: Beschreibung des Menüs "C Setup - C4 I/O HART"
| Funktion           | Einstellung / Beschreibung |
|--------------------|----------------------------|
| C Setup - C5 Gerät |                            |

### C5.1 Geräteinfo

| C5.1 Geräteinfo               | Sammlung aller Funktionen, die keinen direkten Einfluss auf die Messung oder<br>Ausgänge haben.                                                     |
|-------------------------------|----------------------------------------------------------------------------------------------------|
| C5.1.1 Messstelle             | Einstellbare Zeichen (max. 8 Stellen):<br>AZ; az; 09; / - , .                                                                                       |
| C5.1.2 C-Nummer               | CG-Nummer, nicht veränderbar; beschreibt die Variante des Messumformers.                                                                            |
| C5.1.3 Geräte Seriennr.       | Seriennummer des Systems; nicht veränderbar.                                                                                                    |
| C5.1.4 Elektronik Seriennr.   | Seriennummer der Elektronik-Baugruppe; nicht veränderbar.                                                                                           |
| C5.1.5 SW.REV.MS              | Seriennummer der Leiterplatte, Hauptsoftware-Versionsnummer,<br>Produktionsdatum der Leiterplatte.                                                  |
| C5.1.6 Electronic Revision ER | Referenz-Identifikationsnummer, Revisionsstand der Elektronik und<br>Produktionsdatum des Messgeräts; beinhaltet alle Hard- und Softwareänderungen. |

# C5.2 Anzeige

| C5.2 Anzeige            | -                                                                                                    |
|-------------------------|----------------------------------------------------------------------------------------------------|
| C5.2.1 Sprache          | Sprachenauswahl ist abhängig von der Geräteausführung.                                                                                                    |
| C5.2.2 Kontrast         | Bei extremen Temperaturen kann der Kontrast auf der Anzeige angepasst werden.                                                                                                    |
|                         | Einstellung: -90+9                                                                                                    |
|                         | Diese Änderung erfolgt sofort und nicht erst nach Verlassen des Einstellmodus!                                                                                                    |
| C5.2.3 Standard Anzeige | Festlegen der Standard-Anzeigeseite, auf die nach kurzer Wartezeit zurückgekehrt wird.                                                                                                    |
|                         | Auswahl: keine (aktuelle Seite ist immer aktiv / 1.Messwertseite (Anzeige dieser<br>Seite) / 2.Messwertseite (Anzeige dieser Seite) / Statusseite (Anzeige nur von<br>Statusmeldungen) / Graphische Seite (Trend der 1. Messgröße) |
| C5.2.5 SW.REV.UIS       | Seriennummer der Leiterplatte, Software-Versionsnummer der<br>Benutzerschnittstelle, Produktionsdatum der Leiterplatte.                                                                                                    |

| Funktion | Einstellung / Beschreibung |
|----------|----------------------------|
|          |                            |

C Setup - C5 Gerät

#### C5.3 1.Messwertseite & C5.4 2.Messwertseite

| C5.3 1.Messwertseite   | _ steht für 3 = 1.Messwertseite und 4 = 2.Messwertseite                                                                                                    |
|------------------------|----------------------------------------------------------------------------------------------------|
| C5.4 2.Messwertseite   |                                                                                                    |
| C51 Funktion           | Anzahl der Messwertzeilen (Schriftgröße) festlegen.                                                                                                    |
|                        | Auswahl: einzeilig / zweizeilig / dreizeilig                                                                                                    |
| C52 Messgröße 1.Zeile  | Messgröße für die erste Zeile festlegen.                                                                                                    |
|                        | Auswahl: Volumendurchfluss / Massedurchfluss / Diagnose Wert /<br>Durchflussgeschw. / Spulentemperatur / Leitfähigkeit                                                                                               |
| C53 Messbereich        | 0100% der in C52 eingestellten "Messgröße".                                                                                                    |
|                        | x,xxxx,xx (Format und Einheit abhängig von der "Messgröße")                                                                                                    |
| C54 Begrenzung         | Begrenzung vor Anwendung der Zeitkonstante.                                                                                                    |
|                        | ±xxx±xxx%; Bereich: -120+120%                                                                                                    |
| C55 Schleichmenge      | Setzt niedrige Durchflusswerte auf "0".                                                                                                    |
|                        | x,xxx ± x,xxx %; Bereich: 0,020 %                                                                                                    |
|                        | (1. Wert = Schaltpunkt / 2. Wert = Hysterese); Bedingung: 2. Wert $\leq$ 1. Wert                                                                                                    |
| C56 Zeitkonstante      | Bereich: 0,1100 s                                                                                                    |
| C57 Format 1.Zeile     | Nachkommastellen festlegen.                                                                                                    |
|                        | Auswahl: automatisch (Anpassung erfolgt automatisch) /<br>X (= keine)X,XXXXXXXX (max. 8 Stellen)                                                                                                    |
| C58 Messgröße 2.Zeile  | "Messgröße 2.Zeile" festlegen (nur verfügbar, wenn diese 2. Zeile aktiviert ist)                                                                                                    |
|                        | Auswahl: Bargraph (für die in 1.Zeile gewählte Messgröße) / Volumendurchfluss /<br>Massedurchfluss / Diagnose Wert / Durchflussgeschw. / Zähler 1 / Zähler 2 /<br>Leitfähigkeit / Spulentemperatur / Betriebsstunden |
| C59 Format 2.Zeile     | Nachkommastellen festlegen (nur verfügbar, wenn diese 2. Zeile aktiviert ist).                                                                                                    |
|                        | Auswahl: automatisch (Anpassung erfolgt automatisch) /<br>X (= keine)X,XXXXXXXX (max. 8 Stellen)                                                                                                    |
| C510 Messgröße 3.Zeile | "Messgröße 3.Zeile" festlegen (nur verfügbar, wenn diese 3. Zeile aktiviert ist).                                                                                                    |
|                        | Auswahl: Volumendurchfluss / Massedurchfluss / Diagnose Wert /<br>Durchflussgeschw. / Zähler 1 / Zähler 2 / Leitfähigkeit /Spulentemperatur /<br>Betriebsstunden                                                     |
| C511 Format 3.Zeile    | Nachkommastellen festlegen (nur verfügbar, wenn diese 3. Zeile aktiviert ist).                                                                                                    |
|                        | Auswahl: automatisch (Anpassung erfolgt automatisch) /<br>X (= keine)X,XXXXXXXX (max. 8 Stellen)                                                                                                    |

| Funktion           | Einstellung / Beschreibung |
|--------------------|----------------------------|
| C Setup - C5 Gerät |                            |

### C5.5 Graphische Seite

| C5.5 Graphische Seite    | Diese Seite zeigt immer die Trendkurve der "Messgröße" der 1.Seite / 1.Zeile (siehe C5.3.2).                     |
|--------------------------|----------------------------------------------------------------------------------------------------|
| C5.5.1 Modus Messbereich | Auswahl: Manuell (Messbereich einstellen in C5.5.2) / Automatisch (Darstellung automatisch anhand der Messwerte) |
|                          | Reset nur nach Parameterwechsel oder nach Aus- und Einschalten.                                                  |
| C5.5.2 Messbereich       | Einstellen der Skalierung für die Y-Achse. Nur verfügbar, wenn "Manuell" in C5.5.1 eingestellt wurde.            |
|                          | ±xxx±xxx%; Bereich: -100+100%                                                                                    |
|                          | (1. Wert = untere Grenze / 2. Wert = obere Grenze); Bedingung: 1. Wert $\leq$ 2. Wert                            |
| C5.5.3 Zeitskala         | Einstellen der Zeitskalierung für die X-Achse (Trendkurve).                                                      |
|                          | xxx min; Bereich: 0100 min                                                                                       |

#### C5.6 Sonderfunktionen

| C5.6 Sonderfunktionen        | -                                                                                                    |
|------------------------------|----------------------------------------------------------------------------------------------------|
| C5.6.1 Fehler zurücksetzen   | Frage: Fehler zurücksetzen?                                                                                                    |
|                              | Auswahl: Nein / Ja                                                                                                    |
| C5.6.2 Einstellungen sichern | Aktuelle Einstellungen speichern.                                                                                                    |
|                              | Auswahl: Abbrechen (Funktion ohne Speichern verlassen) / Backup 1 (speichert die<br>Einstellungen am Speicherort Backup 1) / Backup 2 (speichert die Einstellungen<br>am Speicherort Backup 2)                                                                                                    |
|                              | Frage: Kopieren forts.? (kann nicht rückgängig gemacht werden)                                                                                                    |
|                              | Auswahl: Nein (Funktion ohne Speichern verlassen) / Ja (Kopieren der aktuellen<br>Einstellungen in Speicher-Backup 1 oder Speicher-Backup 2)                                                                                                    |
| C5.6.3 Einstellungen laden   | Gespeicherte Einstellungen laden.                                                                                                    |
|                              | Auswahl: Abbrechen (Funktion ohne Laden verlassen) / Werkseinstellungen<br>(werkseitige Einstellung wiederherstellen) / Backup 1 (Einstellungen von Ablageort<br>1 laden) / Backup 2 (Einstellungen von Ablageort 2 laden) / Sensordaten laden<br>(werkseitige Einstellung der Werte für den Messwertaufnehmer wiederherstellen.<br>Einstellung der Anzeige und der E/A bleiben erhalten!) |
|                              | Frage: Kopieren forts.? (kann nicht rückgängig gemacht werden)                                                                                                    |
|                              | Auswahl: Nein (Funktion ohne Speichern verlassen) / Ja (Daten vom gewählten<br>Ablageort laden)                                                                                                    |
| C5.6.4 Passwort Quick Set    | Passwort erforderlich, um im Menü "Quick Setup" Daten zu ändern.                                                                                                    |
|                              | 0000 (= ohne Passwort in dieses Menü)                                                                                                    |
|                              | xxxx (Passwort erforderlich); Bereich (4-stellig): 00019999                                                                                                    |
| C5.6.5 Passwort Setup        | Passwort erforderlich, um im Menü "Setup" Daten zu ändern.                                                                                                    |
|                              | 0000 (= ohne Passwort in dieses Menü)                                                                                                    |
|                              | xxxx (Passwort erforderlich); Bereich (4-stellig): 00019999                                                                                                    |

| Funktion | Einstellung / Beschreibung |
|----------|----------------------------|
|          |                            |

C Setup - C5 Gerät

#### C5.7 Einheiten

| C5.7 Einheiten           | -                                                                                                    |
|--------------------------|----------------------------------------------------------------------------------------------------|
| C5.7.1 Volumendurchfluss | m³/h; m³/min; m³/s; L/h; L/min; L/s (L = Liter);<br>cf/h; cf/min; cf/s; gal/h; gal/min; gal/s;<br>IG/h; IG/min; IG/s;<br>freie Einheit (Faktor und Text einstellen in den beiden nächsten Funktionen, Ablauf<br>s.u.)        |
| C5.7.2 Text freie Einh.  | Für festzulegenden Text siehe <i>Freie Einheiten einstellen</i> auf Seite 77:                                                                                                    |
| C5.7.3 [m³/s]*Faktor     | Festlegen des Umrechnungsfaktors, bezogen auf m³/s:                                                                                                    |
|                          | Für festzulegenden Text siehe <i>Freie Einheiten einstellen</i> auf Seite 77:                                                                                                    |
| C5.7.4 Massedurchfluss   | kg/s; kg/min; kg/h; t/min; t/h; g/s; g/min; g/h;<br>lb/s; lb/min; lb/h; ST/min; ST/h (ST = Short Ton); LT/h (LT = Long Ton);<br>freie Einheit (Faktor und Text einstellen in den beiden nächsten Funktionen, Ablauf<br>s.u.) |
| C5.7.5 Text freie Einh.  | Für festzulegenden Text siehe <i>Freie Einheiten einstellen</i> auf Seite 77:                                                                                                    |
| C5.7.6 [kg/s]*Faktor     | Festlegen des Umrechnungsfaktors, bezogen auf kg/s:                                                                                                    |
|                          | xxx,xxx siehe <i>Freie Einheiten einstellen</i> auf Seite 77                                                                                                    |
| C5.7.7 Durchflussgeschw. | m/s; ft/s                                                                                                    |
| C5.7.8 Leitfähigkeit     | μS/cm; S/m                                                                                                    |
| C5.7.9 Temperatur        | °C; °F; K                                                                                                    |
| C5.7.10 Volumen          | m³; L; hL; mL; gal; IG; in³; cf; yd³;<br>freie Einheit (Faktor und Text einstellen in den beiden nächsten Funktionen, Ablauf<br>s.u.)                                                                                        |
| C5.7.11 Text freie Einh. | Für festzulegenden Text siehe Freie Einheiten einstellen auf Seite 77:                                                                                                    |
| C5.7.12 [m³]*Faktor      | Festlegen des Umrechnungsfaktors, bezogen auf m³:                                                                                                    |
|                          | xxx,xxx siehe Freie Einheiten einstellen auf Seite 77                                                                                                    |
| C5.7.13 Masse            | kg; t; mg; g; lb; ST; LT; oz;<br>freie Einheit (Faktor und Text einstellen in den beiden nächsten Funktionen, Ablauf<br>s.u.)                                                                                                |
| C5.7.14 Text freie Einh. | Für festzulegenden Text siehe Freie Einheiten einstellen auf Seite 77:                                                                                                    |
| C5.7.15 [kg]*Faktor      | Festlegen des Umrechnungsfaktors, bezogen auf kg:                                                                                                    |
|                          | xxx,xxx siehe Freie Einheiten einstellen auf Seite 77                                                                                                    |
| C5.7.16 Dichte           | kg/L; kg/m³; lb/cf; lb/gal;<br>freie Einheit (Faktor und Text einstellen in den beiden nächsten Funktionen, Ablauf<br>s.u.)                                                                                                  |
| C5.7.17 Text freie Einh. | Für festzulegenden Text siehe Freie Einheiten einstellen auf Seite 77:                                                                                                    |
| C5.7.18 [kg/m³]*Faktor   | Festlegen des Umrechnungsfaktors, bezogen auf kg/m³:                                                                                                    |
|                          | xxx,xxx siehe <i>Freie Einheiten einstellen</i> auf Seite 77                                                                                                    |

| Funktion           | Einstellung / Beschreibung |
|--------------------|----------------------------|
| C Setup - C5 Gerät |                            |

#### **C5.8 HART**

| C5.8 HART           | Diese Funktion ist nur verfügbar bei Geräten mit einer HART <sup>®</sup> -Schnittstelle!                                                                                                    |
|---------------------|----------------------------------------------------------------------------------------------------|
| C5.8.1 HART         | HART <sup>®</sup> -Kommunikation ein- oder ausschalten.                                                                                                    |
|                     | Auswahl: an (HART <sup>®</sup> aktiviert); möglicher Strombereich für den Stromausgang<br>420 mA / aus (HART <sup>®</sup> nicht aktiviert); möglicher Strombereich für den<br>Stromausgang 020 mA |
| C5.8.2 Adresse      | Adresse für den HART <sup>®</sup> -Betrieb einstellen.                                                                                                    |
|                     | Auswahl: 00 (Point-to-Point-Betrieb, Stromausgang hat normale Funktion) / 0115 (Multi-Drop-Betrieb, Stromausgang ist konstant auf 0%-Wert gesetzt)                                                |
| C5.8.3 Nachricht    | Beliebigen Text einstellen:<br>AZ ; az ; 09 ; /  - + , . *                                                                                                    |
| C5.8.4 Beschreibung | Beliebigen Text einstellen:<br>AZ ; az ; 09 ; /  - + , . *                                                                                                    |

### C5.9 Quick Setup

| C5.9 Quick Setup      | Schnellzugriff im Menü "Quick Setup" aktivieren.<br>Voreinstellung: "Quick Setup" ist aktiviert (Ja) |  |
|-----------------------|----------------------------------------------------------------------------------------------------|--|
|                       | Auswahl: Ja (aktiviert) / Nein (nicht aktiviert)                                                     |  |
| C5.9.1 Zähler 1 Reset | Reset von Zähler 1 kann aktiviert oder deaktiviert werden.                                           |  |
|                       | Auswahl: Ja (aktiviert) / Nein (nicht aktiviert)                                                     |  |
| C5.9.2 Zähler 2 Reset | Reset von Zähler 2 kann aktiviert oder deaktiviert werden.                                           |  |
|                       | Auswahl: Ja (aktiviert) / Nein (nicht aktiviert)                                                     |  |
| C5.9.4 Prozesseingang | Schnellzugriff auf die wichtigen Parameter für den Prozesseingang aktivieren.                        |  |
|                       | Auswahl: Ja (aktiviert) / Nein (nicht aktiviert)                                                     |  |

Tabelle 6-12: Beschreibung des Menüs "C Setup - C5 Gerät"

#### 6.3.4 Freie Einheiten einstellen

| Freie Einheiten                                                         | Abläufe, um Texte und Faktoren einzustellen                                      |  |
|-------------------------------------------------------------------------|----------------------------------------------------------------------------------|--|
| Texte                                                                   |                                                                                  |  |
| Volumendurchfluss, Massedurchfluss,<br>Masse, Volumen, Dichte und Druck | 3 Stellen vor und nach dem Schrägstrich<br>xxx/xxx (max. 6 Zeichen plus ein "/") |  |
| Zulässige Zeichen                                                       | AZ; az; 09; / - + , . *; @ \$ % ~ () [] _                                        |  |
| Umrechnungsfaktoren                                                     |                                                                                  |  |
| Gewünschte Einheit                                                      | = Basiseinheit * Umrechnungsfaktor                                               |  |
| Umrechnungsfaktor                                                       | Max. 9-stellig                                                                   |  |
| Dezimalpunkt verschieben                                                | $\uparrow$ nach links und $\downarrow$ nach rechts                               |  |

Tabelle 6-13: Abläufe, um Texte und Faktoren einzustellen

# 6.4 Beschreibung von Funktionen

### 6.4.1 Zähler zurücksetzen im Menü "Quick Setup"

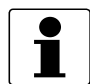

INFORMATION!

Eventuell muss das Zurücksetzen der Zähler im Menü "Quick Setup" aktiviert werden.

| Taste        | Funktion                                     | Beschreibung                                            |
|--------------|----------------------------------------------|---------------------------------------------------------|
| >            | A Quick Setup                                | Zeit zählt rückwärts von 2,5 s, danach Taste loslassen. |
| >            | A1 Sprache                                   | -                                                       |
| 2 x ↓        | A3 Reset                                     | -                                                       |
| >            | A3.1 Fehler zurücksetzen                     | -                                                       |
| $\downarrow$ | A3.2 Zähler 1                                | Gewünschten Zähler auswählen                            |
| $\downarrow$ | A3.3 Zähler 2                                |                                                         |
| >            | Frage: Zähler zurücksetzen?<br>Auswahl: Nein | -                                                       |
| ↓ oder ↑     | Frage: Zähler zurücksetzen?<br>Auswahl: Ja   | -                                                       |
| <u>ب</u>     | A3.2 Zähler 1 oder A3.3 Zähler 2             | Zähler wurde zurückgesetzt.                             |
| 3 x ←        | Messbetrieb                                  | -                                                       |

Tabelle 6-14: Zähler zurücksetzen im Menü "Quick Setup"

### 6.4.2 Fehlermeldungen löschen im Menü "Quick Setup"

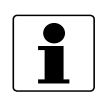

#### INFORMATION!

*Für die detaillierte Liste der möglichen Fehlermeldungen siehe Statusmeldungen und Diagnose-Informationen auf Seite 79.* 

| Taste                        | Funktion                                     | Beschreibung                                            |
|------------------------------|----------------------------------------------|---------------------------------------------------------|
| >                            | A Quick Setup                                | Zeit zählt rückwärts von 2,5 s, danach Taste loslassen. |
| >                            | A1 Sprache                                   | -                                                       |
| 2 x ↓                        | A3 Reset                                     | -                                                       |
| >                            | A3.1 Fehler zurücksetzen                     | -                                                       |
| >                            | Frage: Fehler zurücksetzen?<br>Auswahl: Nein | -                                                       |
| $\downarrow$ oder $\uparrow$ | Frage: Fehler zurücksetzen?<br>Auswahl: Ja   | -                                                       |
| 4                            | A3.1 Fehler zurücksetzen                     | Fehler ist zurückgesetzt                                |
| 3 x ←                        | Messbetrieb                                  | -                                                       |

Tabelle 6-15: Fehlermeldungen löschen im Menü "Quick Setup"

## 6.5 Statusmeldungen und Diagnose-Informationen

Die Darstellung der Diagnosemeldungen erfolgt in Übereinstimmung mit dem NAMUR-Standard NE 107.

Jede Statusmeldung (= Statussignal) hat ein von der NAMUR festgelegtes spezifisches Symbol, das mit der Meldung angezeigt wird. Die Länge jeder Meldung ist auf eine Zeile limitiert. Die Symbole werden auf jedem Bildschirm oben rechts in der Anzeige gezeigt.

| Symbol       | Symbol<br>Hintergrund-<br>Farbe | Buchstabe   | Statussignal                   | Beschreibung und Auswirkung                                                                                                 |
|--------------|---------------------------------|-------------|--------------------------------|----------------------------------------------------------------------------------------------------|
| $\bigotimes$ | weiss                           | F<br>(fett) | Fehler im Gerät                | Keine Messung möglich.                                                                                                    |
|              | blau                            | F           | Applikationsfehler             | Keine Messung möglich wegen der<br>Prozess-/ Applikationsbedingungen.<br>Das Gerät ist immer noch OK.                       |
| 2            | blau                            | S           | Außerhalb der<br>Spezifikation | Messungen sind zwar vorhanden,<br>allerdings nicht mehr genau genug und<br>sollten überprüft werden.                        |
| $\bigotimes$ | blau                            | М           | Wartungsbedarf                 | Messungen sind zwar noch genau, dies<br>kann sich aber bald ändern                                                          |
| <b>V</b>     | blau                            | С           | Checks laufen                  | Eine Testfunktion ist aktiv.<br>Der angezeigte oder übertragene<br>Messwert entspricht nicht dem<br>tatsächlichen Messwert. |
| -            | -                               | 1           | Information                    | Kein direkter Einfluss auf die<br>Messungen.                                                                                |
| -            | -                               | -           | Keine Meldung                  | -                                                                                                    |

Tabelle 6-16: Beschreibung der Symbole für die Statusebene

# 6 BETRIEB

| Meldungen auf der<br>Anzeige | Beschreibung                                                                                                    | Aktionen                                                                                                    |
|------------------------------|----------------------------------------------------------------------------------------------------|----------------------------------------------------------------------------------------------------|
| Status: F                    | Funktionsstörung des Geräts, mA-<br>Ausgang ≤ 3,6 mA oder eingestellter<br>Fehlerstrom (je nach Schwere des<br>Fehlers), Statusausgang offen, Puls-/<br>Frequenzausgang: keine Pulse | Reparatur nötig.                                                                                                    |
| F Fehler im Gerät            | Fehler oder Ausfall des Gerätes.<br>Parameter- oder Hardwarefehler. Keine<br>Messung möglich.                                                                                        | Sammelmeldung, wenn einer der folgenden<br>oder ein anderer gravierender Fehler<br>auftritt.                                                       |
| F 10 1                       | Fehler, Funktionsstörung der 10 1.<br>Parameter- oder Hardware-Fehler. Keine<br>Messung möglich.                                                                                     | Einstellungen laden (C4.6.3) (Backup 1,<br>Backup 2 oder Werkseinstellungen).<br>Bleibt die Statusmeldung bestehen,                                |
| F Parameter                  | Fehler, Funktionsstörung von<br>Datenmanager, Parameter oder Hardware.<br>Parameter nicht mehr verwendbar.                                                                           | Elektronikeinheit ersetzen.                                                                                                    |
| F Konfiguration              | Ungültige Konfiguration: Display-Software<br>Bus-Parameter oder Hauptsoftware passen<br>nicht zur vorhandenen Konfiguration.                                                         | Bei unveränderter Gerätekonfiguration:<br>Defekt, Elektronikeinheit tauschen.                                                                      |
| F Anzeige                    | Fehler, Funktionsstörung in der Anzeige.<br>Parameter- oder Hardwarefehler. Keine<br>Messung möglich.                                                                                | Defekt, Elektronikeinheit tauschen.                                                                                                    |
| F Sensorelektronik           | Fehler, Funktionsstörung in der<br>Messwertaufnehmer-Elektronik.<br>Parameter- oder Hardwarefehler. Keine<br>Messung möglich.                                                        | Defekt, Elektronikeinheit tauschen.                                                                                                    |
| F Sensor global              | Datenfehler in den globalen Daten der<br>Messwertaufnehmer-Elektronik.                                                                                                    | Einstellungen laden (C5.6.3) (Backup 1,<br>Backup 2 oder Werkseinstellungen).<br>Bleibt die Statusmeldung bestehen,<br>Elektronikeinheit ersetzen. |
| F Sensor lokal               | Datenfehler in den lokalen Daten der<br>Messwertaufnehmer-Elektronik.                                                                                                    | Defekt, Elektronikeinheit tauschen.                                                                                                    |
| F Feldstrom lokal            | Datenfehler in den lokalen Daten der<br>Feldstromversorgung.                                                                                                    | Defekt, Elektronikeinheit tauschen.                                                                                                    |
| F Stromausgang A             | Fehler, Funktionsstörung des                                                                                                    | Defekt, Elektronikeinheit tauschen.                                                                                                    |
| F Stromausgang C             | Hardwarefehler. Keine Messung möglich.                                                                                                    |                                                                                                    |
| F Software Bedienung         | Fehler bei CRC-Prüfung der<br>Bediensoftware.                                                                                                    | Elektronikeinheit tauschen.                                                                                                    |
| F Hardware Einstellungen     | Die eingestellten Hardware-Parameter<br>passen nicht zu der erkannten Hardware.<br>Ein Dialog erscheint auf der Anzeige.                                                             | Abfragen im Dialog beantworten,<br>Anweisungen befolgen.<br>Defekt, Elektronikeinheit tauschen.                                                    |
| F Hardware Erkennung         | Die vorhandene Hardware kann nicht<br>erkannt werden.                                                                                                    | Defekt, Elektronikeinheit tauschen.                                                                                                    |
| F RAM/ROM Fehler 101         | Es wird ein RAM- oder ROM-Fehler bei der CRC-Prüfung festgestellt.                                                                                                    | Defekt, Elektronikeinheit tauschen.                                                                                                    |

Tabelle 6-17: Funktionsstörungen des Geräts

| Meldungen auf der<br>Anzeige | Beschreibung                                                                                                    | Aktionen                                                                                                    |  |
|------------------------------|----------------------------------------------------------------------------------------------------|----------------------------------------------------------------------------------------------------|--|
| Status: F                    | Anwendungsbedingter Fehler, Gerät OK<br>aber Messwerte beeinflusst.                                                                                                    | Applikationsprüfung oder Bediener-<br>Eingriff nötig.                                                                                                    |  |
| F Applikationsfehler         | Anwendungsbedingter Fehler aber das<br>Gerät ist OK.                                                                                                    | Sammelmeldung, wenn Fehler wie<br>nachfolgend beschrieben oder andere<br>Applikationsfehler auftreten.                                                                                            |  |
| F Rohr leer                  | 1 oder 2 Messelektroden haben keinen<br>Kontakt zum Medium, Messwert wird auf<br>Null gesetzt. Keine Messung möglich.                                                                                                    | Messrohr nicht gefüllt; Funktion ist<br>abhängig von C1.3.2. Installation prüfen.<br>Oder Elektroden vollständig isoliert,<br>z. B. durch Ölfilm. Reinigen!                                       |  |
| F Durchfluss zu hoch         | Messbereichsüberschreitung,<br>Filtereinstellung begrenzt Messwerte.<br>Keine Meldung bei leerem Rohr.                                                                                                    | Begrenzung C1.2.1, Werte erhöhen.                                                                                                    |  |
|                              | Wenn diese Grenzverletzung sporadisch in Mo<br>oder geringer Leitfähigkeit auftritt, muss entv<br>Pulsfilter eingesetzt werden, um die Fehlerm                                                                                                    | edien mit Lufteinschlüssen, Feststoffanteilen<br>weder der Grenzwert erhöht oder ein<br>neldungen und Messfehler zu minimieren.                                                                   |  |
| F Feldfrequenz zu hoch       | Feldstrom erreicht keinen stabilen Zustand,<br>Durchflussmesswert wird weiter geliefert,<br>kann aber Fehler enthalten. Messwerte<br>werden weiter geliefert, diese sind aber<br>konstant zu niedrig. Keine Meldung bei<br>defekter oder gebrückter Spule. | Wenn "C1.1.14 Einschwingzeit" auf<br>"Manuell" steht, Wert in C1.1.15 vergrößern.<br>Wenn"Standard" eingestellt ist,<br>Feldfrequenz in C1.1.13 gemäß dem<br>Messumformer-Typenschild einstellen. |  |
| F DC Offset                  | ADW durch DC-Eingangspegel außerhalb<br>des Messbereichs. Keine Messung möglich,<br>da der Durchfluss auf Null gesetzt ist. Keine<br>Meldung bei leerem Rohr.                                                                                              | Bei Messumformern in getrennter<br>Ausführung den Anschluss der<br>Signalleitung kontrollieren.                                                                                                   |  |
| F Unterbrechung A            | Bürde an Stromausgang A zu hoch,                                                                                                    | Strom nicht korrekt, mA-Ausgangsleitung                                                                                                    |  |
| F Unterbrechung C            | Effektivstrom zu niedrig.                                                                                                    | unterbrochen oder Bürde zu hoch. Leitung<br>kontrollieren, Bürde reduzieren (Soll <<br>750 Ω).                                                                                                    |  |
| F Übersteuerung A            | Filtereinstellung begrenzt Strom bzw.                                                                                                    | Mit "C2.1 Hardware" oder dem Aufkleber im                                                                                                    |  |
| F Übersteuerung C            | zugehorigen Messwert.                                                                                                    | Anschlussraum prufen, welcher Ausgang an der Klemme liegt.                                                                                                    |  |
| F Übersteuerung D            | Filtereinstellung begrenzt Pulsrate bzw.<br>zugehörigen Messwert. Oder angeforderte<br>Pulsrate ist zu hoch.                                                                                                    | Bei Stromausgang: "C2.x.6 Messbereich"<br>und "C2.x.8 Begrenzung" erweitern.<br>Bei Frequenzausgang: Werte in "C2.x.5" und<br>"C2.x.7" erweitern.                                                 |  |
| F aktive Einstellungen       | Fehler bei CRC-Prüfung der aktiven<br>Einstellungen.                                                                                                    | Backup 1- oder Backup 2- Einstellungen<br>hochladen, prüfen und anpassen.                                                                                                    |  |
| F Werkseinstellungen         | Fehler bei CRC-Prüfung der<br>Werkseinstellungen.                                                                                                    | -                                                                                                    |  |
| F Backup 1 Einstellungen     | Fehler bei CRC-Prüfung der Einstellungen                                                                                                    | Aktive Einstellungen in Backup 1 bzw. 2                                                                                                    |  |
| F Backup 2 Einstellungen     | п Баскир т ви. 2.                                                                                                    | speichern.                                                                                                    |  |

Tabelle 6-18: Applikationsfehler

# 6 BETRIEB

| Meldungen auf der<br>Anzeige | Beschreibung                                                                                                    | Aktionen                                                                                                    |
|------------------------------|----------------------------------------------------------------------------------------------------|----------------------------------------------------------------------------------------------------|
| Status: S                    | Außerhalb Spezifikation, Messung läuft weiter, Genauigkeit evtl. geringer.                                                                | Wartung notwendig.                                                                                                    |
| S unsichere Messung          | Gerätewartung erforderlich; Messwerte nur<br>bedingt verwendbar.                                                                          | Sammelmeldung, wenn Fehler wie<br>nachfolgend beschrieben oder andere<br>Einflüsse auftreten.                                                                                                    |
| S Rohr leer                  | 1 oder 2 Messelektroden haben keinen<br>Kontakt zum Medium, Messwert wird auf<br>Null gesetzt. Keine Messung möglich.                     | Messrohr nicht gefüllt; Funktion ist<br>abhängig von C1.3.2. Installation prüfen.<br>Oder Elektroden vollständig isoliert,<br>z. B. durch Ölfilm. Reinigen!                                                                                                    |
| S Elektrodenrauschen         | Rauschen an den Elektroden zu hoch.<br>Messwerte werden weiter geliefert. Keine<br>Meldung bei leerem Rohr.                               | <ul> <li>a) Elektroden extrem verschmutzt;</li> <li>b) Leitfähigkeit zu niedrig: Rausch- oder<br/>Pulsfilter (C1.2.4, C1.2.7) aktivieren;</li> <li>c) Gasblasen, Feststoffe oder chem.<br/>Reaktionen im Messstoff: Rausch- oder<br/>Pulsfilter (C1.2.4, C1.2.7) aktivieren;</li> <li>d) Elektroden-Korrosion (falls Meldung<br/>auch bei keinem Durchfluss auftritt):<br/>Messwertaufnehmer mit geeignetem<br/>Elektrodenwerkstoff einsetzen.</li> </ul> |
| S Spule unterbrochen         | Feldspulenwiderstand zu groß.                                                                                                    | Feldstrom-Anschlüsse zum Elektronik-                                                                                                    |
| S Spule kurzgeschlossen      | Feldspulenwiderstand zu niedrig.                                                                                                    | Modul (bei getrennten Ausfuhrungen:<br>Feldstromleitung) auf<br>Kabelbruch/Kurzschluss kontrollieren                                                                                                    |
| S Elektroniktemperatur       | Obergrenze der zulässigen<br>Elektroniktemperatur ist überschritten.                                                                      | Zu hohe Umgebungstemperatur, direkte<br>Sonneneinstrahlung oder<br>Medientemperatur bei Ausführung C zu<br>hoch.                                                                                                    |
| S Spulentemperatur           | Obergrenze der zulässigen<br>Spulentemperatur ist überschritten. Keine<br>Meldung bei gebrochener/gebrückter<br>Spule.                    | Zu hohe Medien- und<br>Umgebungstemperatur.                                                                                                    |
| S Überlauf Zähler 1          | Betrifft Zähler 1. Nach einem Überlauf hat<br>der Zähler wieder bei Null angefangen.                                                      | -                                                                                                    |
| S Überlauf Zähler 2          | Betrifft Zähler 2. Nach einem Überlauf hat<br>der Zähler wieder bei Null angefangen.                                                      | -                                                                                                    |
| S Backplane ungültig         | Der Datensatz auf der Backplane<br>(Rückwandplatine) ist ungültig. Die CRC-<br>Prüfung hat einen Fehler ergeben.                          | Bei Elektroniktausch können keine Daten<br>vom Backplane geladen werden. Speichern<br>Sie die Daten erneut auf der Backplane<br>(Service).                                                                                                    |
| S Feldfrequenz zu hoch       | Die Feldfrequenz ist so hoch eingestellt,<br>dass der Feldstrom nicht einschwingen<br>kann. Die angezeigten Messwerte sind zu<br>niedrig. | Feldfrequenz niedriger einstellen; siehe<br>C1.1.13.                                                                                                    |

| Meldungen auf der<br>Anzeige | Beschreibung                                                                                         | Aktionen                                                      |
|------------------------------|----------------------------------------------------------------------------------------------------|---------------------------------------------------------------|
| Status: C                    | Ausgangswerte teilweise simuliert oder fest                                                          | Wartung notwendig.                                            |
| C Checks laufen              | Testbetrieb des Geräts. Messwerte sind<br>möglicherweise simulierte oder fest<br>eingestellte Werte. | Meldung je nach Situation über HART <sup>®</sup> bzw.<br>FDT. |
| C Test Sensor                | Testfunktion der Messwertaufnehmer-<br>Elektronik ist aktiv.                                         | -                                                             |

Tabelle 6-20: Simulation der Messwerte

| Meldungen auf der<br>Anzeige     | Beschreibung                                                                                                    | Aktionen                                                                                                    |
|----------------------------------|----------------------------------------------------------------------------------------------------|----------------------------------------------------------------------------------------------------|
| Status: I                        | Informationen (laufende Messung OK)                                                                                                    |                                                                                                    |
| I Zähler 1 angehalten            | Betrifft Zähler 1. Der Zähler hat gestoppt.                                                                                                    | Falls Zähler weiterzählen soll, in "C2.y.9                                                                                                    |
| I Zähler 2 angehalten            | Betrifft Zähler 2. Der Zähler hat gestoppt.                                                                                                    | Zahler starten mit Ja aktivieren.                                                                                                    |
| I Netzausfall                    | Gerät war für unbekannte Zeit außer<br>Betrieb, da Notstrom deaktiviert war.<br>Diese Meldung dient nur zur Information.                                          | Vorübergehender Netzausfall. Zähler liefen<br>währenddessen nicht weiter.                                                                                                    |
| l Übersteuerung<br>Anzeige 1     | 1. Zeile auf der 1. (2.) Anzeigeseite durch<br>Filtereinstellung begrenzt.                                                                                        | Wird im Menü C4.3 und/oder C4.4 angezeigt,<br>1. bzw. 2.Messwertseite wählen und in                                                                                                    |
| l Übersteuerung<br>Anzeige 2     |                                                                                                    | Begrenzung" die Werte vergrößern.                                                                                                    |
| l Übersteuerung<br>Leitfähigkeit | Die Grenzen für die Leitfähigkeitsmessung<br>sind überschritten (>10000 µS/cm) bzw.<br>unterschritten (<0,1 µS/cm) worden.                                        | Bei ordnungsgemäß angeschlossenem und<br>mit Messstoff gefülltem<br>Messwertaufnehmer ist die<br>Durchflussmessung hiervon nicht betroffen.<br>Die Leitfähigkeitsmesswerte können nicht<br>verwendet werden. |
| l Steuereingang C aktiv          | Diese Meldung erscheint, wenn der<br>Steuereingang aktiv ist.                                                                                                    | -                                                                                                    |
| I Backplane Sensor               | Die Daten auf dem Backplane sind nicht<br>verwendbar, da diese mit einer<br>inkompatiblen Version erzeugt worden sind.                                            | -                                                                                                    |
| I Backplane Einstellungen        | Die globalen Einstellungen auf dem<br>Backplane sind nicht verwendbar, da diese<br>mit einer inkompatiblen Version erzeugt<br>worden sind.                        | -                                                                                                    |
| I Backplane Unterschied          | Die Daten des Backplanes unterscheiden<br>sich von denen in der Anzeige. Sind die<br>Daten im Backplane verwendbar, wird auf<br>der Anzeige ein Dialog angezeigt. | -                                                                                                    |
| l Schreibzyklen                  | Die maximal zulässige Anzahl von<br>Schreibzyklen auf dem EEPROM wurde<br>überschritten.                                                                          | -                                                                                                    |
| l Leitfähigkeit aus              | Leitfähigkeitsmessung abgeschaltet.                                                                                                    | Ändern der Daten in C1.3.1.                                                                                                    |
| I Rohr leer                      | 1 oder 2 Messelektroden haben keinen<br>Kontakt zum Medium, Messwert wird auf<br>Null gesetzt. Keine Messung möglich.                                             | Messrohr nicht gefüllt; Funktion ist<br>abhängig von C1.3.2. Installation prüfen.<br>Oder Elektroden vollständig isoliert,<br>z. B. durch Ölfilm. Reinigen!                                                  |
| I Diagnose Kanal aus             | Diagnosewert abgeschaltet.                                                                                                    | Ändern der Daten in C1.3.17.                                                                                                    |

Tabelle 6-21: Information

## 7.1 Verfügbarkeit von Ersatzteilen

Der Hersteller handelt nach dem Grundsatz, dass angemessene Betriebsersatzteile für jedes Messgerät oder jedes wichtige Zubehörteil für einen Zeitraum von 3 (drei) Jahren nach der Lieferung des letzten Produktionslaufs dieses Geräts bereitgehalten werden.

Dies gilt nur für Ersatzteile, die unter normalen Betriebsbedingungen Verschleiß ausgesetzt sind.

### 7.2 Verfügbarkeit von Serviceleistungen

Der Hersteller bietet den Kunden auch nach Garantieablauf eine Reihe von Serviceleistungen. Diese umfassen Reparatur, technischen Kundendienst und Schulungen.

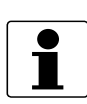

#### INFORMATION!

Für detaillierte Informationen wenden Sie sich bitte an Ihr regionales Vertriebsbüro.

## 7.3 Rücksendung des Geräts an den Hersteller

#### 7.3.1 Allgemeine Informationen

Das Gerät wurde mit großer Sorgfalt hergestellt und geprüft. Wenn es unter Einhaltung dieser Betriebsanleitung betrieben wird, werden nur äußerst selten Probleme auftreten.

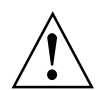

#### WARNUNG!

*Sollte es dennoch erforderlich sein, ein Gerät zum Zweck der Inspektion oder Reparatur zurückzusenden, so beachten Sie unbedingt folgende Punkte:* 

- Aufgrund von Rechtsvorschriften zum Umweltschutz und zum Schutz der Gesundheit und Sicherheit des Personals darf der Hersteller nur solche zurückgesendeten Geräte handhaben, prüfen und reparieren, die in Kontakt mit Produkten gewesen sind, die keine Gefahr für Personal und Umwelt darstellen.
- Dies bedeutet, dass der Hersteller ein Gerät nur dann warten kann, wenn nachfolgende Bescheinigung (siehe nächster Abschnitt) beiliegt, mit dem seine Gefährdungsfreiheit bestätigt wird.

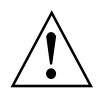

#### WARNUNG!

Wenn das Gerät mit toxischen, ätzenden, radioaktiven, entflammbaren oder wassergefährdenden Produkten betrieben wurde, muss:

- geprüft und sichergestellt werden, wenn nötig durch Spülen oder Neutralisieren, dass alle Hohlräume frei von gefährlichen Substanzen sind.
- *dem Gerät eine Bescheinigung beigefügt werden, mit der bestätigt wird, dass der Umgang mit dem Gerät sicher ist und in der das verwendete Produkt benannt wird.*

## 7.3.2 Formular (Kopiervorlage) zur Rücksendung eines Geräts

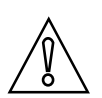

#### VORSICHT!

Um alle Risiken für unser Wartungspersonal auszuschließen, muss dieses Formular von Außen an der Verpackung des zurückgesendeten Geräts zugänglich sein.

| Firma:                                                                                                    | Adresse:                                                                     |  |
|----------------------------------------------------------------------------------------------------|------------------------------------------------------------------------------|--|
| Abteilung:                                                                                                    | Name:                                                                        |  |
| Telefonnummer:                                                                                                    | E-Mail-Adresse:                                                              |  |
| Faxnummer:                                                                                                    |                                                                              |  |
| Bestellnummer oder Seriennummer des He                                                                                                    | erstellers:                                                                  |  |
| Das Gerät wurde mit folgendem Messstoff b                                                                                                    | jetrieben:                                                                   |  |
| Dieser Messstoff ist:                                                                                                    | radioaktiv                                                                   |  |
|                                                                                                    | wassergefährdend                                                             |  |
|                                                                                                    | giftig                                                                       |  |
|                                                                                                    | ätzend                                                                       |  |
|                                                                                                    | brennbar                                                                     |  |
|                                                                                                    | Wir haben alle Hohlräume des Geräts auf Freiheit von diesen Stoffen geprüft. |  |
|                                                                                                    | Wir haben alle Hohlräume des Geräts gespült und neutralisiert.               |  |
| Wir bestätigen hiermit, dass bei der Rücksendung dieses Messgeräts keine Gefahr für Menschen und Umwelt durch<br>darin enthaltene Messstoffreste besteht. |                                                                              |  |
| Datum:                                                                                                    | Unterschrift:                                                                |  |
| Stempel:                                                                                                    |                                                                              |  |

# 7.4 Entsorgung

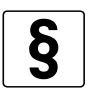

#### **RECHTLICHER HINWEIS!**

Die Entsorgung hat unter Einhaltung der in Ihrem Land geltenden Gesetzgebung zu erfolgen.

#### Getrennte Sammlung von Elektro- und Elektronikaltgeräten:

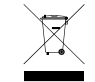

Gemäß WEEE-Richtlinie 2012/19/EU bzw. UK-Verordnung 2013 Nr. 3113 dürfen Kontroll- und Steuerungsgeräte, die mit dem WEEE-Symbol gekennzeichnet sind, am Ende ihrer Lebensdauer nicht mit dem Hausmüll entsorgt werden.

Der Anwender muss Elektro- und Elektronikaltgeräte bei einer geeigneten Sammelstelle für das Recycling von elektrischen und elektronischen Altgeräten abgeben oder die Geräte an unsere Niederlassung vor Ort oder an einen bevollmächtigten Vertreter zurücksenden.

### 8.1 Messprinzip

Eine elektrisch leitfähige Flüssigkeit fließt in einem elektrisch isolierten Messrohr durch ein Magnetfeld. Dieses Magnetfeld wird von einem Strom erzeugt, der durch ein Feldspulenpaar fließt.

In der Flüssigkeit wird eine Spannung U induziert: **U = v \* k \* B \* D** 

mit:

- v = durchschnittliche Durchflussgeschwindigkeit
- k = geometrischer Korrekturfaktor
- B = magnetische Feldstärke
- D = Innendurchmesser des Durchflussmessgeräts

Die Signalspannung U wird von den Elektroden aufgenommen und verhält sich proportional zur mittleren Fließgeschwindigkeit v und folglich zum Durchfluss Q. Ein Messumformer verstärkt die Signalspannung, filtert diese und wandelt sie anschließend in Signale zur Durchflusszählung, Aufzeichnung und Ausgangsverarbeitung um.

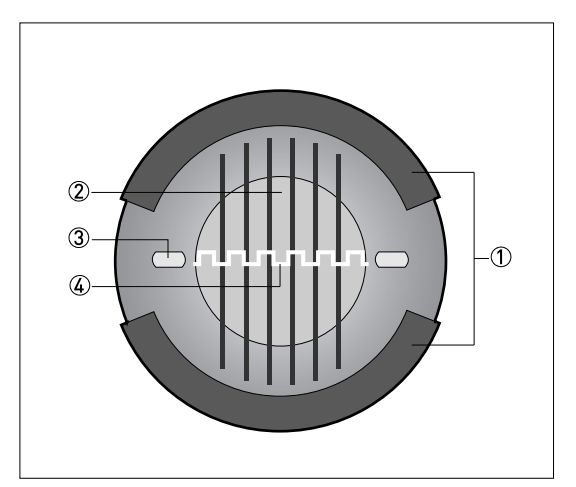

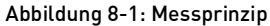

- Feldspulen
- 2 Magnetfeld
- 3 Elektroden
- ④ Induzierte Spannung (proportional zur Durchflussgeschwindigkeit)

## 8.2 Technische Daten

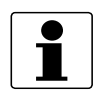

#### INFORMATION!

- Die nachfolgenden Daten berücksichtigen allgemeingültige Applikationen. Wenn Sie Daten benötigen, die Ihre spezifische Anwendung betreffen, wenden Sie sich bitte an uns oder Ihr regionales Vertriebsbüro.
- Zusätzliche Informationen (Zertifikate, Arbeitsmittel, Software,...) und die komplette Dokumentation zum Produkt können Sie kostenlos von der Internetseite (Downloadcenter) herunterladen.

#### Messsystem

| Messprinzip       | Faradaysches Induktionsgesetz                                                                                                    |
|-------------------|----------------------------------------------------------------------------------------------------|
| Anwendungsbereich | Kontinuierliche Messung von aktuellem Volumendurchfluss,<br>Durchflussgeschwindigkeit, Leitfähigkeit, Massedurchfluss (bei konstanter Dichte),<br>Spulentemperatur des Messwertaufnehmers |

#### Design

| Modularer Aufbau            | Das Messsystem besteht aus einem Messwertaufnehmer und einem<br>Messumformer.                                                                                                    |
|-----------------------------|----------------------------------------------------------------------------------------------------|
| Messwertaufnehmer           |                                                                                                    |
| OPTIFLUX 1000               | DN10150 / 3/86"                                                                                                    |
| OPTIFLUX 2000               | DN251200 / 148"                                                                                                    |
| OPTIFLUX 4000               | DN2,51200 / 1/1048"                                                                                                    |
| OPTIFLUX 5000               | Flansch: DN15300 / 1/212"<br>Sandwich: DN2,5100 / 1/104"                                                                                                    |
| OPTIFLUX 6000               | DN2,5150 / 1/106"                                                                                                    |
| WATERFLUX 3000              | DN25600 / 124"                                                                                                    |
| OPTIPROBE                   | DN803200 / 3128"                                                                                                    |
|                             | Dieser Messwertaufnehmer in Einbauausführung ist in zwei Typen verfügbar.<br>Variante A hat eine feste Einbaulänge von 25 mm / 1".<br>Variante B hat eine variable Einbaulänge von 25400 mm / 115,7". |
|                             | Bis auf OPTIFLUX 1000 und WATERFLUX 3000 sind alle Messwertaufnehmer auch als Ex-Ausführungen erhältlich.                                                                                             |
| Messumformer                |                                                                                                    |
| Kompakt-Ausführung (C)      | OPTIFLUX x100 C (x = 1, 2, 4, 5, 6) oder WATERFLUX 3100 C oder OPTIPROBE 300 C (0°- & 45°-Version)                                                                                                    |
| Getrennte Ausführung (W)    | IFC 100 W                                                                                                    |
|                             | Bis auf OPTIFLUX 1000 und WATERFLUX 3000 sind alle Messwertaufnehmer auch als Ex-Ausführungen erhältlich.                                                                                             |
| Optionen                    |                                                                                                    |
| Ausgänge                    | Stromausgang (einschließlich HART®), Puls-, Frequenz-, Statusausgang und/oder<br>Grenzwertschalter                                                                                                    |
| Zähler                      | 2 interne Zähler mit max. 10 Zählerstellen (z. B. für Mengenzählung von Volumen und/oder Masse)                                                                                                    |
| Verifizierung               | Integrierte Verifizierung, Diagnosefunktionen: Messgerät, Leerrohrerkennung, Stabilisierung                                                                                                    |
| Kommunikationsschnittstelle | HART <sup>®</sup> als Standard                                                                                                    |

# 8 TECHNISCHE DATEN

| Anzeige und Bedienoberfläche                   |                                                                                                    |
|------------------------------------------------|----------------------------------------------------------------------------------------------------|
| Grafikanzeige                                  | LC-Anzeige weiß hinterleuchtet.                                                                                                    |
|                                                | Größe: 128 x 64 Pixel, entsprechend 59 x 31 mm = 2,32" x 1,22"                                                                                                    |
|                                                | Bei Umgebungstemperaturen unter -25°C / -13°F kann die Lesbarkeit der Anzeige beeinträchtigt sein.                                                                                       |
| Bedienelemente                                 | 4 Drucktasten für die Bedienung des Messumformers ohne Öffnen des Gehäuses.                                                                                                    |
| Fernbedienung                                  | PACTware <sup>TM</sup> (einschließlich Device Type Manager (DTM))                                                                                                    |
|                                                | HART <sup>®</sup> Handheld Communicator von Emerson Process                                                                                                    |
|                                                | AMS <sup>®</sup> von Emerson Process                                                                                                    |
|                                                | PDM <sup>®</sup> von Siemens                                                                                                    |
|                                                | Alle DTMs und Treiber kostenlos erhältlich auf der Internetseite des Herstellers.                                                                                                    |
| Anzeigefunktionen                              |                                                                                                    |
| Bedienmenü                                     | Einstellen der Parameter über 2 Messwertseiten, 1 Statusseite, 1 Grafikseite<br>(Messwerte und Darstellungen beliebig einstellbar)                                                       |
| Sprache der Anzeigetexte<br>(als Sprachpakete) | Standard: englisch, französisch, deutsch, niederländisch, portugiesisch, schwedisch, spanisch, italienisch                                                                               |
|                                                | Osteuropa: englisch, slowenisch, tschechisch, ungarisch                                                                                                    |
|                                                | Nordeuropa: englisch, dänisch, polnisch, finnisch, norwegisch                                                                                                    |
|                                                | Südeuropa: englisch, türkisch                                                                                                    |
|                                                | China: englisch, deutsch, chinesisch                                                                                                    |
|                                                | Russland: englisch, deutsch, russisch                                                                                                    |
| Einheiten                                      | Metrische-, Britische- und US-Einheiten beliebig wählbar aus Listen für Volumen- /<br>Masse-Durchfluss und -Zählung, Durchflussgeschwindigkeit, elektrische<br>Leitfähigkeit, Temperatur |

## Messgenauigkeit

| Max. Messgenauigkeit | <b>Standard:</b><br>±0,3% vom Messwert ±1 mm/s, abhängig vom Messwertaufnehmer.                                                       |
|----------------------|----------------------------------------------------------------------------------------------------|
|                      | <b>Option (optimierte Genauigkeit mit erweiterter Kalibrierung):</b><br>±0,2% vom Messwert ±1,5 mm/s, abhängig vom Messwertaufnehmer. |
|                      | Für weitere Informationen siehe technische Daten des jeweiligen<br>Messwertaufnehmers.                                                |
|                      | Spezielle Kalibrierungen sind auf Anfrage erhältlich.                                                                                 |
|                      | Elektronik des Stromausgangs: ±10 µA; ±100 ppm/°C (typisch: ±30 ppm/°C)                                                               |
| Wiederholbarkeit     | ±0,1%                                                                                                    |

### Betriebsbedingungen

| Temperatur                |                                                                                                    |  |
|---------------------------|----------------------------------------------------------------------------------------------------|--|
| Prozesstemperatur         | Siehe hierzu technische Daten des Messwertaufnehmers.                                                                                                    |  |
| Umgebungstemperatur       | -40+65°C / -40+149°F                                                                                                    |  |
|                           | Die maximale Umgebungstemperatur ist bei Kompaktgeräten je nach Typ des<br>Messwertaufnehmers und der Prozesstemperatur gemindert. Weitere Einzelheiten<br>finden sich im Handbuch des Messwertaufnehmers. |  |
|                           | Es wird empfohlen den Messumformer vor externen Wärmequellen, z. B. direkter<br>Sonneneinstrahlung, zu schützen, da für Elektronikkomponenten gilt, dass bei<br>höherer Temperatur die Lebensdauer sinkt.  |  |
|                           | Bei Umgebungstemperaturen unter -25°C / -13°F kann die Lesbarkeit der Anzeige beeinträchtigt sein.                                                                                                    |  |
| Lagertemperatur           | -40+70°C / -40+158°F                                                                                                    |  |
| Druck                     |                                                                                                    |  |
| Messstoff                 | Siehe hierzu technische Daten des Messwertaufnehmers.                                                                                                    |  |
| Umgebungsdruck            | Atmosphäre: Höhe bis zu 2000 m / 6561,7 ft über dem Meeresspiegel                                                                                                    |  |
| Stoffdaten                |                                                                                                    |  |
| Elektrische Leitfähigkeit | Alle Messstoffe außer Wasser: $\geq 5~\mu\text{S/cm}$ (siehe hierzu auch technische Daten des Messwertaufnehmers)                                                                                          |  |
|                           | Wasser: $\geq$ 20 µS/cm                                                                                                    |  |
| Art der Messung           | Elektrisch leitende Flüssigkeiten                                                                                                    |  |
| Feststoffanteil (Volumen) | ≤ 10% für OPTIFLUX Messwertaufnehmer                                                                                                    |  |
| Gasanteil (Volumen)       | ≤ 3% für OPTIFLUX Messwertaufnehmer                                                                                                    |  |
| Durchflussrate            | Für detaillierte Informationen siehe Kapitel "Durchflusstabellen".                                                                                                    |  |
| Weitere Bedingungen       |                                                                                                    |  |
| Schutzart nach IEC 60529  | Standardausführung mit Aluminiumgehäuse: IP66/67 (entspricht NEMA 4/4X)                                                                                                    |  |
|                           | Optionale Ausführung mit Edelstahlgehäuse: IP69                                                                                                    |  |

### Einbaubedingungen

| Installation             | Für detaillierte Informationen siehe Kapitel "Installation".            |
|--------------------------|-------------------------------------------------------------------------|
| Einlauf-/Auslaufstrecken | Siehe hierzu technische Daten des Messwertaufnehmers.                   |
| Abmessungen und Gewicht  | Für detaillierte Informationen siehe Kapitel "Abmessungen und Gewicht". |

#### Werkstoffe

| Messumformergehäuse | Standard: Aluminium mit Polyesterbeschichtung                                                                                             |
|---------------------|----------------------------------------------------------------------------------------------------|
|                     | Option: Edelstahl 1.4404 / AISI 316L                                                                                                    |
| Messwertaufnehmer   | Werkstoffe für Gehäuse, Prozessanschlüsse, Auskleidungen, Erdungselektroden und Dichtungen siehe technische Daten des Messwertaufnehmers. |

### Elektrischer Anschluss

| Allgemein         | Der elektrische Anschluss erfolgt nach der VDE 0100 Richtlinie "Bestimmungen für<br>das Errichten von Starkstromanlagen mit Netzspannungen unter 1000 V" oder<br>entsprechenden nationalen Vorschriften. |
|-------------------|----------------------------------------------------------------------------------------------------|
| Hilfsenergie      | 100230 VAC (-15% / +10%), 50/60 Hz; nicht-Ex: Standard; Ex: optional<br>240 VAC + 5% ist im Toleranzbereich eingeschlossen.                                                                              |
|                   | 24 VDC (-55% / +30%); nur als nicht-Ex Ausführung erhältlich<br>12 VDC - 10% ist im Toleranzbereich eingeschlossen.                                                                                      |
|                   | 24 VAC/DC (AC: -15% / +10%; DC: -25% / +30%); nicht-Ex: Standard; Ex: optional 12 V ist <b>nicht</b> im Toleranzbereich eingeschlossen.                                                                  |
| Leistungsaufnahme | AC: 7 VA                                                                                                    |
|                   | DC: 4 W                                                                                                    |
| Signalleitung     | Nur nötig für getrennte Ausführungen.                                                                                                    |
|                   | <b>DS 300 (Typ A)</b><br>Max. Länge: 600 m / 1968 ft (abhängig von der elektrischen Leitfähigkeit und der<br>Ausführung des Messwertaufnehmers)                                                          |
| Kabeleinführungen | Standard: M20 x 1,5 (812 mm)                                                                                                    |
|                   | Option: 1/2 NPT, PF 1/2                                                                                                    |

### Eingänge und Ausgänge

| Allgemein                                        | Alle Ausgänge sind untereinander sowie von allen anderen Kreisen galvanisch getrennt.                                      |
|--------------------------------------------------|----------------------------------------------------------------------------------------------------|
|                                                  | Alle Betriebsdaten und Ausgabewerte sind einstellbar.                                                                      |
| Beschreibung der Abkürzungen                     | $V_{ext}$ = externe Versorgungsspannung; $R_L$ = Bürde + Leitungswiderstand $V_0$ = Klemmenspannung; $I_{nom}$ = Nennstrom |
| Stromausgang                                     |                                                                                                    |
| Ausgangsdaten                                    | Volumendurchfluss, Massedurchfluss, Diagnosewert, Durchflussgeschwindigkeit, Spulentemperatur, Leitfähigkeit               |
| Einstellungen                                    | Ohne HART <sup>®</sup>                                                                                                    |
|                                                  | Q = 0%: 020 mA; Q = 100%: 1021,5 mA                                                                                        |
|                                                  | Fehlererkennung: 2022 mA                                                                                                   |
|                                                  | Mit HART <sup>®</sup>                                                                                                    |
|                                                  | Q = 0%: 420 mA; Q = 100%: 1021,5 mA                                                                                        |
|                                                  | Fehlererkennung: 322 mA                                                                                                    |
| Betriebsdaten                                    |                                                                                                    |
| Aktiv                                            | V <sub>int, nom</sub> = 20 VDC                                                                                             |
|                                                  | l ≤ 22 mA                                                                                                    |
|                                                  | $R_L \le 750 \ \Omega$                                                                                                    |
|                                                  | HART <sup>®</sup> an Klemmen A                                                                                             |
| Passiv                                           | $V_{ext} \le 32 \text{ VDC}$                                                                                               |
|                                                  | l ≤ 22 mA                                                                                                    |
|                                                  | $V_0 \ge 2 V \text{ bei } I = 22 \text{ mA}$                                                                               |
|                                                  | $R_{L} \leq (V_{ext} - V_0) / I_{max}$                                                                                     |
|                                                  | HART <sup>®</sup> an Klemmen A                                                                                             |
| HART®                                            |                                                                                                    |
| Beschreibung                                     | HART <sup>®</sup> -Protokoll über aktiven und passiven Stromausgang                                                        |
|                                                  | HART <sup>®</sup> -Version: V5                                                                                             |
|                                                  | Universal Common Practice HART <sup>®</sup> -Parameter: komplett unterstützt                                               |
| Bürde                                            | $\geq 230~\Omega$ am HART $^{(\!8\!)}$ - Abgriff; Maximale Bürde für den Stromausgang beachten!                            |
| Multi-Drop-Betrieb                               | Ja, Stromausgang = 4 mA                                                                                                    |
|                                                  | Multi-Drop-Adresse im Bedienmenü einstellbar 115                                                                           |
| Gerätetreiber                                    | Vorhanden für FC 375/475, AMS, PDM, FDT/DTM                                                                                |
| Registrierung (HART<br>Communication Foundation) | Ja                                                                                                    |

# 8 TECHNISCHE DATEN

| Pulsausgang / Frequenzausgang |                                                                                                    |
|-------------------------------|----------------------------------------------------------------------------------------------------|
| Ausgangsdaten                 | Pulsausgang: Volumendurchfluss, Massedurchfluss                                                                                              |
|                               | Frequenzausgang: Volumendurchfluss, Massedurchfluss, Diagnosewert, Durchflussgeschwindigkeit, Spulentemperatur, Leitfähigkeit                |
| Funktion                      | Einstellbar als Puls- oder Frequenzausgang                                                                                                   |
| Pulsrate/Frequenz             | Einstellbarer Endwert: 0,0110000 Pulse/s bzw. Hz                                                                                             |
| Einstellungen                 | Pulse pro Volumen- bzw. Masseeinheit oder max. Frequenz für 100% Durchfluss                                                                  |
|                               | Pulsbreite: Einstellung automatisch, symmetrisch oder fest (0,052000 ms)                                                                     |
| Betriebsdaten                 |                                                                                                    |
| Passiv                        | $V_{ext} \le 32 \text{ VDC}$                                                                                                    |
|                               | f <sub>max</sub> im Bedienmenü eingestellt auf f <sub>max</sub> ≤ 100 Hz:                                                                    |
|                               | I ≤ 100 mA                                                                                                    |
|                               | offen:<br>I ≤ 0,05 mA bei V <sub>ext</sub> = 32 VDC                                                                                          |
|                               | geschlossen:<br>$V_{0, max} = 0,2 V \text{ bei } I \le 10 \text{ mA}$<br>$V_{0, max} = 2 V \text{ bei } I \le 100 \text{ mA}$                |
|                               | $f_{max}$ im Bedienmenü eingestellt auf 100 Hz < $f_{max}$ $\leq$ 10 kHz:                                                                    |
|                               | I ≤ 20 mA                                                                                                    |
|                               | offen:<br>I ≤ 0,05 mA bei V <sub>ext</sub> = 32 VDC                                                                                          |
|                               | geschlossen:<br>$V_{0, max} = 1,5$ V bei l $\leq 1$ mA<br>$V_{0, max} = 2,5$ V bei l $\leq 10$ mA<br>$V_{0, max} = 5,0$ V bei l $\leq 20$ mA |
| Schleichmengenunterdrückung   |                                                                                                    |
| Funktion                      | Schaltpunkt und Hysterese separat einstellbar für jeden Ausgang, Zähler und die Anzeige                                                      |
| Schaltpunkt                   | Einstellbar in 0,1%-Schritten.                                                                                                    |
|                               | 020% (Stromausgang, Frequenzausgang) bzw. 0±9,999 m/s (Pulsausgang)                                                                          |
| Hysterese                     | Einstellbar in 0,1%-Schritten.                                                                                                    |
|                               | 05% (Stromausgang, Frequenzausgang) bzw. 05 m/s (Pulsausgang)                                                                                |
| Zeitkonstante                 |                                                                                                    |
| Funktion                      | Die Zeitkonstante entspricht der Zeit die verstreicht, bis 63% des Endwerts nach einer Sprungfunktion erreicht werden.                       |
| Einstellungen                 | Einstellbar in Schritten von 0,1 Sekunden.                                                                                                   |
|                               | 0100 Sekunden                                                                                                    |

| Statusausgang / Grenzwertschalter |                                                                                                    |
|-----------------------------------|----------------------------------------------------------------------------------------------------|
| Funktion und Einstellungen        | Einstellbar als automatische Messbereichsumschaltung, Anzeige der Durchflussrichtung, Zähler-Überlauf, Fehler, Schaltpunkt oder Leerrohrerkennung    |
|                                   | Ventilsteuerung bei aktivierter Dosierfunktion                                                                                                    |
|                                   | Status bzw. Steuerung: EIN oder AUS                                                                                                    |
| Betriebsdaten                     |                                                                                                    |
| Passiv                            | $V_{ext} \le 32 \text{ VDC}$                                                                                                    |
|                                   | $I \leq 100 \text{ mA}$                                                                                                    |
|                                   | offen: I $\leq$ 0,05 mA bei V <sub>ext</sub> = 32 VDC                                                                                                |
|                                   | geschlossen: $V_{0, max} = 0,2 V bei I \le 10 mA$<br>$V_{0, max} = 2 V bei I \le 100 mA$                                                             |
| Steuereingang                     |                                                                                                    |
| Funktion                          | Wert der Ausgänge halten (z. B. bei Reinigungsarbeiten), Wert der Ausgänge auf<br>"Null" setzen, Zähler- und Fehlerrücksetzung, Bereichsumschaltung. |
|                                   | Start der Dosierung, wenn Dosierfunktion aktiviert ist.                                                                                              |
| Betriebsdaten                     |                                                                                                    |
| Passiv                            | $V_{ext} \le 32 \text{ VDC}$                                                                                                    |
|                                   | I <sub>nom</sub> = 6,5 mA bei V <sub>ext</sub> = 24 VDC<br>I <sub>nom</sub> = 8,2 mA bei V <sub>ext</sub> = 32 VDC                                   |
|                                   | Kontakt offen (aus): $V_0 \le 2,5$ V bei I <sub>nom</sub> = 0,4 mA                                                                                   |
|                                   | Kontakt geschlossen (ein): $V_0 \ge 8$ V bei $I_{nom} = 2,8$ mA                                                                                      |

# 8 TECHNISCHE DATEN

## Zulassungen und Zertifikate

| •                                 |                                                                                                    |
|-----------------------------------|----------------------------------------------------------------------------------------------------|
| Konformitätserklärung             | Dieses Messgerät erfüllt die gesetzlichen Anforderungen der entsprechenden                                                                                                    |
|                                   | Der Hersteller bescheinigt die erfolgreiche Prüfung des Produkts durch das<br>Anbringen des Konformitätszeichens auf dem Gerät.                                                                                                    |
|                                   | Weitere Informationen zu den Richtlinien und Normen sowie die anerkannten<br>Zertifizierungen entnehmen Sie bitte der Konformitätserklärung, die dem Gerät<br>beiliegt oder die von der Internetseite des Herstellers heruntergeladen werden<br>kann. |
| Marine-Zertifikat                 |                                                                                                    |
| EU RO MR-Typgenehmigung           | Zertifikat mit wechselseitiger Anerkennung durch: ABS, BV, CCS, CRS, DNG-GL, IRS, KR, ClassNK, PRS, RINA, RS                                                                                                    |
|                                   | Das Zertifikat und weitere Angaben sind auf der Website des Herstellers zu finden.                                                                                                    |
| Standardausführung                | Nicht-Ex                                                                                                    |
| Explosionsgefährdete Bereiche     |                                                                                                    |
| ATEX                              | Option (nur OPTIFLUX 2100 C und OPTIFLUX 4100 C)                                                                                                    |
|                                   | II 2 G Ex e [ia] mb IIC T4 (DN1020; DN200300; DN3503000)                                                                                                    |
|                                   | II 2 G Ex d e [ia] mb IIC T4 (DN25150)                                                                                                    |
|                                   | II 2 G Ex e [ia] mb q T4/T3 (DN25150; DN200300)                                                                                                    |
|                                   | II 2 D Ex tD A21 IP64 T120°C (alle Nennweiten)                                                                                                    |
|                                   | Option (nur Ausführung W)                                                                                                    |
|                                   | II 2 G Ex e [ia] mb IIC T4                                                                                                    |
|                                   | II 2 D Ex tD A21 IP64 T135°C                                                                                                    |
| IECEx                             | Option (nur OPTIFLUX 2100 C und OPTIFLUX 4100 C)                                                                                                    |
|                                   | Ex e [ia] mb IIC T4 (DN1020; DN200300; DN3503000)                                                                                                    |
|                                   | Ex d e [ia] mb IIC T4 (DN25150)                                                                                                    |
|                                   | Ex tD A21 IP64 T120°C (alle Nennweiten)                                                                                                    |
|                                   | Option (nur Ausführung W)                                                                                                    |
|                                   | Ex e [ia] mb IIC T4                                                                                                    |
|                                   | Ex tD A21 IP64 T135°C                                                                                                    |
| FM/CSA                            | Option (nur OPTIFLUX 2100 C und OPTIFLUX 4100 C)                                                                                                    |
|                                   | Klasse I, Div. 2, Gruppe A, B, C und D                                                                                                    |
|                                   | Option (nur Ausführung W)                                                                                                    |
|                                   | Klasse I, Div. 2, Gruppe A, B, C und D                                                                                                    |
|                                   | Normale Standorte                                                                                                    |
| Weitere Richtlinien und Zulassung | gen                                                                                                    |
| Schwingungsfestigkeit             | Getestet nach IEC 60068-2-64                                                                                                    |
| NAMUR                             | NE 21, NE 43, NE 53                                                                                                    |

Tabelle 8-1: Technische Daten

# 8.3 Abmessungen und Gewicht

# 8.3.1 Gehäuse

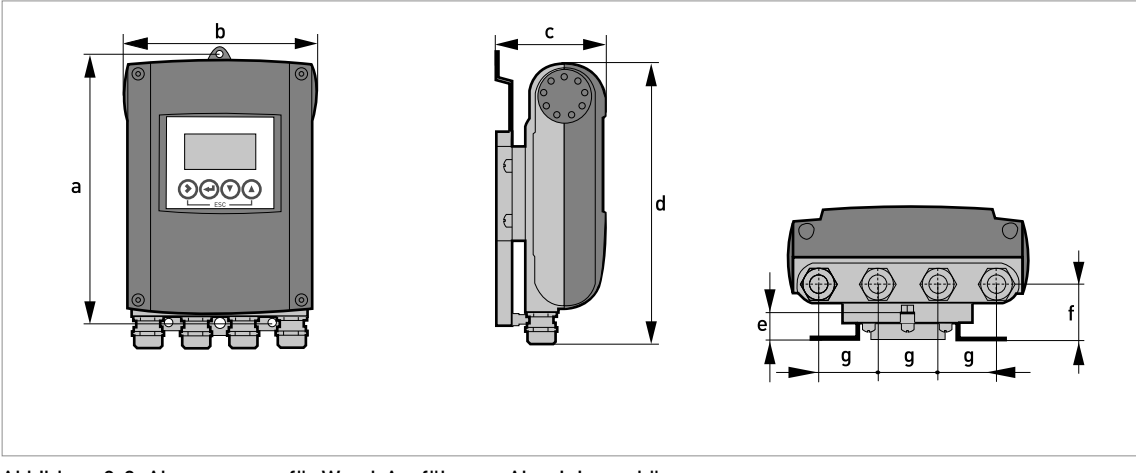

Abbildung 8-2: Abmessungen für Wand-Ausführung, Aluminiumgehäuse

|                 |     | Abmessungen [mm] |      |     |      |      |    |     |
|-----------------|-----|------------------|------|-----|------|------|----|-----|
|                 | а   | b                | с    | d   | е    | f    | g  |     |
| Wand-Ausführung | 241 | 161              | 95,2 | 257 | 19,3 | 39,7 | 40 | 1,9 |

Tabelle 8-2: Abmessungen und Gewicht in mm und kg

|                 |      | Abmessungen [Zoll] |      |       |      |      |      |     |  |
|-----------------|------|--------------------|------|-------|------|------|------|-----|--|
|                 | а    | b                  | с    | d     | е    | f    | g    |     |  |
| Wand-Ausführung | 9,50 | 6,34               | 3,75 | 10,12 | 0,76 | 1,56 | 1,57 | 4,2 |  |

Tabelle 8-3: Abmessungen und Gewicht in Zoll und lb

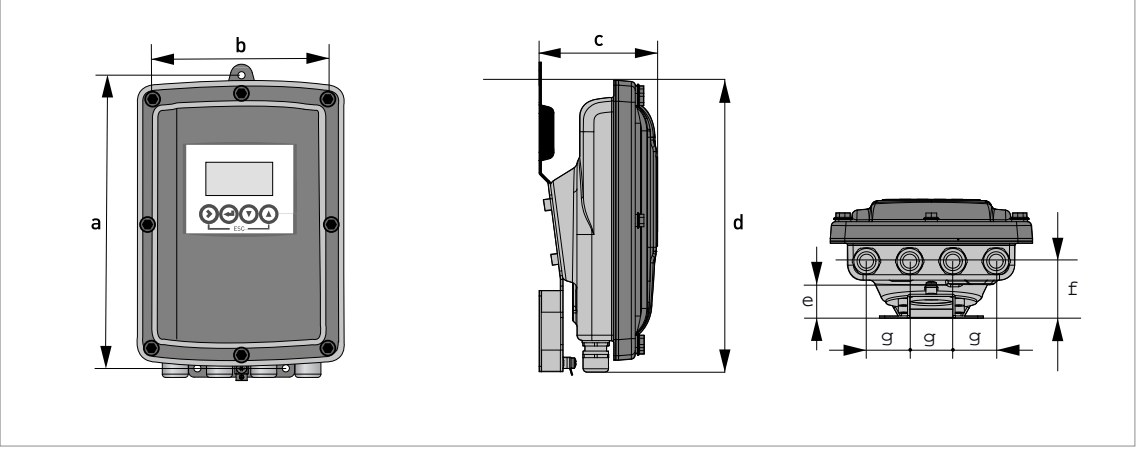

Abbildung 8-3: Abmessungen für Wand- und Kompaktausführung (10°), Edelstahlgehäuse

|                 |     | Abmessungen [mm] |     |     |    |    |    |         |
|-----------------|-----|------------------|-----|-----|----|----|----|---------|
|                 | а   | b                | с   | d   | е  | f  | g  |         |
| Wand-Ausführung | 268 | 187              | 110 | 276 | 29 | 53 | 40 | ca. 3,5 |

Tabelle 8-4: Abmessungen und Gewicht in mm und kg

|                 |       | Abmessungen [Zoll] |      |       |      |      |      |         |  |
|-----------------|-------|--------------------|------|-------|------|------|------|---------|--|
|                 | а     | b                  | с    | d     | е    | f    | g    |         |  |
| Wand-Ausführung | 10,55 | 7,36               | 4,33 | 10,87 | 1,14 | 2,09 | 1,57 | ca. 7,2 |  |

Tabelle 8-5: Abmessungen und Gewicht in Zoll und lb

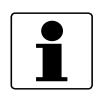

#### INFORMATION!

Die 10° Kompaktausführung benötigt keine Montageplatte.

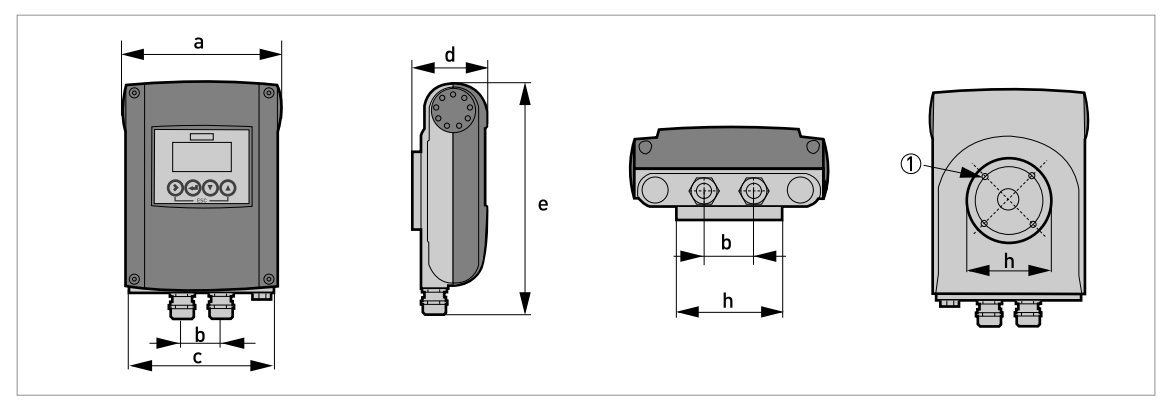

Abbildung 8-4: Abmessungen für Kompaktausführung (0°), Aluminiumgehäuse ① 4 x M 6

|            | Abmessungen [mm] |    |     |      |     |   |   |     | Gewicht [kg]        |
|------------|------------------|----|-----|------|-----|---|---|-----|---------------------|
|            | а                | b  | с   | d    | е   | f | g | h   | -                   |
| 0°-Version | 161              | 40 | 155 | 81,5 | 257 | - | - | Ø72 | Std: 1,9<br>Ex: 2,4 |

Tabelle 8-6: Abmessungen und Gewicht in mm und kg

|            | Abmessungen [Zoll] |      |     |      |       |   |   |       | Gewicht [lb]        |
|------------|--------------------|------|-----|------|-------|---|---|-------|---------------------|
|            | а                  | b    | с   | d    | е     | f | g | h     |                     |
| 0°-Version | 6,34               | 1,57 | 6,1 | 3,21 | 10,12 | - | - | Ø2,83 | Std: 4,2<br>Ex: 5,3 |

Tabelle 8-7: Abmessungen und Gewicht in Zoll und lb

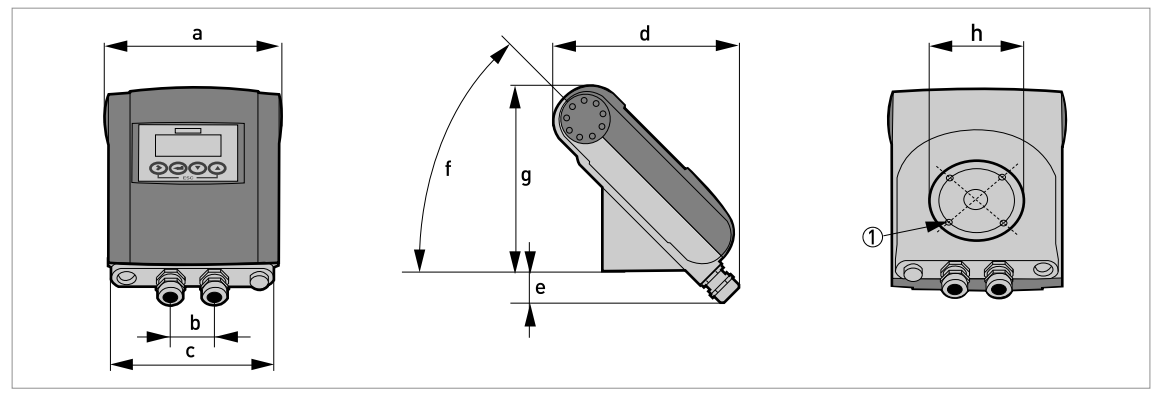

Abbildung 8-5: Abmessungen für Kompaktausführung (45°), Aluminiumgehäuse 4 x M 6

|             | Abmessungen [mm] |    |     |     |      |     |     |     | Gewicht [kg]        |
|-------------|------------------|----|-----|-----|------|-----|-----|-----|---------------------|
|             | а                | b  | с   | d   | е    | f   | g   | h   |                     |
| 45°-Version | 161              | 40 | 155 | 184 | 27,4 | 45° | 186 | Ø72 | Std: 2,1<br>Ex: 2,6 |

Tabelle 8-8: Abmessungen und Gewicht in mm und kg

|             | Abmessungen [Zoll] |      |      |      |      |     |      |       | Gewicht [lb]        |
|-------------|--------------------|------|------|------|------|-----|------|-------|---------------------|
|             | а                  | b    | с    | d    | е    | f   | g    | h     |                     |
| 45°-Version | 6,34               | 1,57 | 6,10 | 7,24 | 1,08 | 45° | 7,32 | Ø2,83 | Std: 4,6<br>Ex: 5,7 |

Tabelle 8-9: Abmessungen und Gewicht in Zoll und lb

### 8.3.2 Montageplatte für Wand-Ausführung, Aluminiumgehäuse

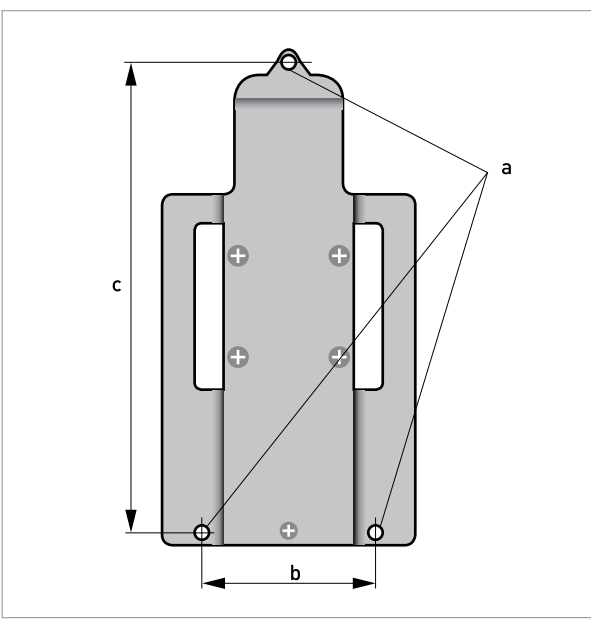

Abbildung 8-6: Abmessungen der Montageplatte für die Wand-Ausführung, Aluminiumgehäuse

|   | [mm] | [Zoll] |
|---|------|--------|
| а | Ø6,5 | Ø0,26  |
| b | 87,2 | 3,4    |
| с | 241  | 9,5    |

Tabelle 8-10: Abmessungen in mm und Zoll

## 8.3.3 Montageplatte für Wand-Ausführung, Edelstahlgehäuse

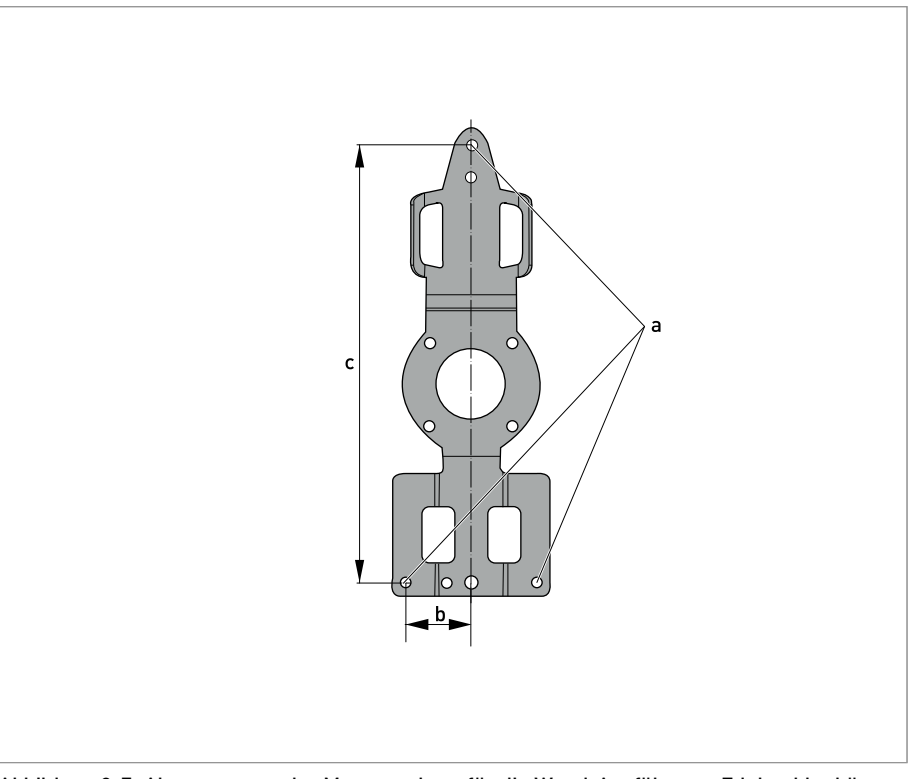

Abbildung 8-7: Abmessungen der Montageplatte für die Wand-Ausführung, Edelstahlgehäuse

|   | [mm]  | [Zoll] |
|---|-------|--------|
| а | Ø6,5  | Ø0,26  |
| b | 40    | 1,6    |
| С | 267,9 | 10,55  |

Tabelle 8-11: Abmessungen in mm und Zoll

# 8.4 Durchflusstabellen

|         | Q <sub>100 %</sub> in m <sup>3</sup> /h |         |           |                         |  |  |  |  |  |  |
|---------|-----------------------------------------|---------|-----------|-------------------------|--|--|--|--|--|--|
| v [m/s] | 0,3                                     | 1       | 3         | 12                      |  |  |  |  |  |  |
| DN [mm] | Minimaler<br>Durchfluss                 | Nenndu  | irchfluss | Maximaler<br>Durchfluss |  |  |  |  |  |  |
| 2,5     | 0,005                                   | 0,02    | 0,05      | 0,21                    |  |  |  |  |  |  |
| 4       | 0,01                                    | 0,05    | 0,14      | 0,54                    |  |  |  |  |  |  |
| 6       | 0,03                                    | 0,10    | 0,31      | 1,22                    |  |  |  |  |  |  |
| 10      | 0,08                                    | 0,28    | 0,85      | 3,39                    |  |  |  |  |  |  |
| 15      | 0,19                                    | 0,64    | 1,91      | 7,63                    |  |  |  |  |  |  |
| 20      | 0,34                                    | 1,13    | 3,39      | 13,57                   |  |  |  |  |  |  |
| 25      | 0,53                                    | 1,77    | 5,30      | 21,21                   |  |  |  |  |  |  |
| 32      | 0,87                                    | 2,90    | 8,69      | 34,74                   |  |  |  |  |  |  |
| 40      | 1,36                                    | 4,52    | 13,57     | 54,29                   |  |  |  |  |  |  |
| 50      | 2,12                                    | 7,07    | 21,21     | 84,82                   |  |  |  |  |  |  |
| 65      | 3,58                                    | 11,95   | 35,84     | 143,35                  |  |  |  |  |  |  |
| 80      | 5,43                                    | 18,10   | 54,29     | 217,15                  |  |  |  |  |  |  |
| 100     | 8,48                                    | 28,27   | 84,82     | 339,29                  |  |  |  |  |  |  |
| 125     | 13,25                                   | 44,18   | 132,54    | 530,15                  |  |  |  |  |  |  |
| 150     | 19,09                                   | 63,62   | 190,85    | 763,40                  |  |  |  |  |  |  |
| 200     | 33,93                                   | 113,10  | 339,30    | 1357,20                 |  |  |  |  |  |  |
| 250     | 53,01                                   | 176,71  | 530,13    | 2120,52                 |  |  |  |  |  |  |
| 300     | 76,34                                   | 254,47  | 763,41    | 3053,64                 |  |  |  |  |  |  |
| 350     | 103,91                                  | 346,36  | 1039,08   | 4156,32                 |  |  |  |  |  |  |
| 400     | 135,72                                  | 452,39  | 1357,17   | 5428,68                 |  |  |  |  |  |  |
| 450     | 171,77                                  | 572,51  | 1717,65   | 6870,60                 |  |  |  |  |  |  |
| 500     | 212,06                                  | 706,86  | 2120,58   | 8482,32                 |  |  |  |  |  |  |
| 600     | 305,37                                  | 1017,90 | 3053,70   | 12214,80                |  |  |  |  |  |  |
| 700     | 415,62                                  | 1385,40 | 4156,20   | 16624,80                |  |  |  |  |  |  |
| 800     | 542,88                                  | 1809,60 | 5428,80   | 21715,20                |  |  |  |  |  |  |
| 900     | 687,06                                  | 2290,20 | 6870,60   | 27482,40                |  |  |  |  |  |  |
| 1000    | 848,22                                  | 2827,40 | 8482,20   | 33928,80                |  |  |  |  |  |  |
| 1200    | 1221,45                                 | 3421,20 | 12214,50  | 48858,00                |  |  |  |  |  |  |

Tabelle 8-12: Durchfluss in m/s und m<sup>3</sup>/h

# **8 TECHNISCHE DATEN**

|           |                         | Q <sub>100 %</sub> in US-Gallonen/min |                |           |  |  |  |  |  |  |  |
|-----------|-------------------------|---------------------------------------|----------------|-----------|--|--|--|--|--|--|--|
| v [ft/s]  | 1                       | 3,3                                   | 10             | 40        |  |  |  |  |  |  |  |
| DN [Zoll] | Minimaler<br>Durchfluss | Nenndu                                | Nenndurchfluss |           |  |  |  |  |  |  |  |
| 1/10      | 0,02                    | 0,09                                  | 0,23           | 0,93      |  |  |  |  |  |  |  |
| 1/6       | 0,06                    | 0,22                                  | 0,60           | 2,39      |  |  |  |  |  |  |  |
| 1/4       | 0,13                    | 0,44                                  | 1,34           | 5,38      |  |  |  |  |  |  |  |
| 3/8       | 0,37                    | 1,23                                  | 3,73           | 14,94     |  |  |  |  |  |  |  |
| 1/2       | 0,84                    | 2,82                                  | 8,40           | 33,61     |  |  |  |  |  |  |  |
| 3/4       | 1,49                    | 4,98                                  | 14,94          | 59,76     |  |  |  |  |  |  |  |
| 1         | 2,33                    | 7,79                                  | 23,34          | 93,36     |  |  |  |  |  |  |  |
| 1,25      | 3,82                    | 12,77                                 | 38,24          | 152,97    |  |  |  |  |  |  |  |
| 1,5       | 5,98                    | 19,90                                 | 59,75          | 239,02    |  |  |  |  |  |  |  |
| 2         | 9,34                    | 31,13                                 | 93,37          | 373,47    |  |  |  |  |  |  |  |
| 2,5       | 15,78                   | 52,61                                 | 159,79         | 631,16    |  |  |  |  |  |  |  |
| 3         | 23,90                   | 79,69                                 | 239,02         | 956,09    |  |  |  |  |  |  |  |
| 4         | 37,35                   | 124,47                                | 373,46         | 1493,84   |  |  |  |  |  |  |  |
| 5         | 58,35                   | 194,48                                | 583,24         | 2334,17   |  |  |  |  |  |  |  |
| 6         | 84,03                   | 279,97                                | 840,29         | 3361,17   |  |  |  |  |  |  |  |
| 8         | 149,39                  | 497,92                                | 1493,29        | 5975,57   |  |  |  |  |  |  |  |
| 10        | 233,41                  | 777,96                                | 2334,09        | 9336,37   |  |  |  |  |  |  |  |
| 12        | 336,12                  | 1120,29                               | 3361,19        | 13444,77  |  |  |  |  |  |  |  |
| 14        | 457,59                  | 1525,15                               | 4574,93        | 18299,73  |  |  |  |  |  |  |  |
| 16        | 597,54                  | 1991,60                               | 5975,44        | 23901,76  |  |  |  |  |  |  |  |
| 18        | 756,26                  | 2520,61                               | 7562,58        | 30250,34  |  |  |  |  |  |  |  |
| 20        | 933,86                  | 3112,56                               | 9336,63        | 37346,53  |  |  |  |  |  |  |  |
| 24        | 1344,50                 | 4481,22                               | 13445,04       | 53780,15  |  |  |  |  |  |  |  |
| 28        | 1829,92                 | 6099,12                               | 18299,20       | 73196,79  |  |  |  |  |  |  |  |
| 32        | 2390,23                 | 7966,64                               | 23902,29       | 95609,15  |  |  |  |  |  |  |  |
| 36        | 3025,03                 | 10082,42                              | 30250,34       | 121001,37 |  |  |  |  |  |  |  |
| 40        | 3734,50                 | 12447,09                              | 37346,00       | 149384,01 |  |  |  |  |  |  |  |
| 48        | 5377,88                 | 17924,47                              | 53778,83       | 215115,30 |  |  |  |  |  |  |  |

Tabelle 8-13: Durchfluss in ft/s und US-Gallonen/min

## 9.1 Allgemeine Beschreibung

Zur Kommunikation ist im Messumformer das offene HART<sup>®</sup>-Protokoll integriert, dass sich frei nutzen lässt.

Geräte, die das HART<sup>®</sup>-Protokoll unterstützen sind unterteilt in Bedien- und Feldgeräte. Als Bediengeräte (Master) kommen zum Einsatz Handbediengeräte (Secondary Master) und PCgestützte Arbeitsplätze (Primary Master) z. B. in einer Leitstelle.

HART<sup>®</sup>-Feldgeräte umfassen Messwertaufnehmer, Messumformer und Aktoren. Dabei reichen diese Feldgeräte von 2-Leiter- über 4-Leiter-Geräte bis hin zu eigensicheren Ausführungen für den Einsatz in explosionsgefährdeten Bereichen.

Die HART<sup>®</sup>-Daten sind per FSK-Modem auf das analoge 4...20 mA-Signal aufmoduliert. Damit können alle angeschlossenen Geräte über das HART<sup>®</sup>-Protokoll digital miteinander kommunizieren bei gleichzeitiger Übertragung der analogen Signale.

Bei den Feldgeräten und Handbediengeräten ist das FSK- bzw HART<sup>®</sup>-Modem integriert, während bei einem PC die Kommunikation über ein externes Modem erfolgt, welches an die serielle Schnittstelle anzuschliessen ist. Es gibt aber noch weitere Anschlussvarianten, die den nachfolgenden Anschlussdiagrammen entnommen werden können.

## 9.2 Softwarehistorie

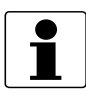

#### INFORMATION!

In der nachfolgenden Tabelle steht "x" als Platzhalter für mögliche mehrstellige Zahlen-Buchstaben-Kombinationen, abhängig von der vorhandenen Version.

| Freigabedatum | Elektronik- | SW.REV.UIS | SW.REV.MS | S HART®            |             |
|---------------|-------------|------------|-----------|--------------------|-------------|
|               |             |            |           | Geräte<br>Revision | DD Revision |
| 29.02.2008    | 2.0.x       | 2.0.x      | 2.0.x     | 2                  | 1           |
| 04.01.2010    | 2.1.x       | 2.1.x      | 3.0.x     | 3                  | 1           |
| 12.12.2011    | 3.0.x       | 3.0.x      | 4.0.x     | 3                  | 1           |
| 01.08.2014    | 3.1.x       | 3.1.x      | 4.0.x     | 4                  | 1           |

Tabelle 9-1: Softwarehistorie

| Hersteller-ID:             | 69 (0x45)  |  |
|----------------------------|------------|--|
| Gerät:                     | 217 (0xD9) |  |
| HART® Universal Revision:  | 5          |  |
| FC 375/475 System SW.Rev.: | ≥ 1.8      |  |
| AMS <sup>®</sup> -Version: | ≥ 7.0      |  |
| PDM <sup>®</sup> -Version: | ≥ 6.0      |  |
| FDT-Version:               | ≥ 1.2      |  |

Tabelle 9-2: HART<sup>®</sup>-ID- und -Revisionsnummern

## 9.3 Anschlussvarianten

Der Messumformer ist ein 4-Leiter-Gerät, welches als Variante mit 4...20 mA Stromausgang und HART<sup>®</sup>-Schnittstelle verfügbar ist.

Abhängig von der Ausführung, den Einstellungen und der Verdrahtung ist der Stromausgang aktiv oder passiv zu betreiben.

- Multi-Drop-Modus wird unterstützt In einem Multi-Drop-Kommunikationssystem sind mehr als 2 Geräte an eine gemeinsame Übertragungsleitung angeschlossen.
- Burst-Modus wird nicht unterstützt Im Burst-Modus sendet ein Slavegerät zyklisch vordefinierte Antworttelegramme, um einen höheren Datendurchsatz zu erreichen.

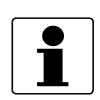

#### INFORMATION!

Detaillierte Informationen zum elektrischer Anschluss des Messumformers für HART<sup>®</sup>, siehe Kapitel "Elektrischer Anschluss".

Die HART<sup>®</sup>-Kommunikation ist auf zwei Arten nutzbar:

- als Punkt-zu-Punkt-Verbindung (Point-to-Point) sowie
- als Mehrpunkt-Verbindung (Multi-Drop), mit 2-Leiter-Anschluss oder als Mehrpunkt-Verbindung (Multi-Drop), mit 3-Leiter-Anschluss.

### 9.3.1 Punkt-zu-Punkt-Verbindung - Analog / Digital Modus (Point-to-Point)

Punkt-zu-Punkt-Verbindung zwischen dem Messumformer und dem HART<sup>®</sup>-Master.

Der Stromausgang des Geräts kann aktiv oder passiv sein.

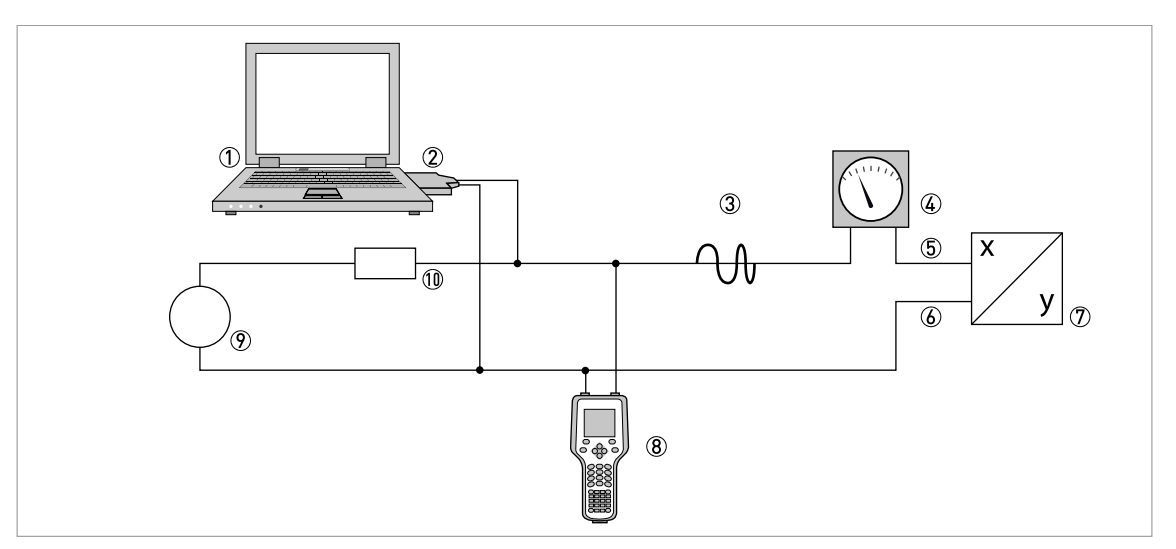

#### Abbildung 9-1: Point-to-Point-Verbindung

- ① Erstes Mastergerät (Primary Master)
- ② FSK-Modem bzw. HART<sup>®</sup>-Modem
- ③ HART<sup>®</sup>-Signal
- (4) Analoganzeige
- (5) Messumformer Anschlussklemme A (C)
- (6) Messumformer Anschlussklemme A- (C-)
- O Messumformer mit Adresse = 0 sowie passivem oder aktivem Stromausgang
- (8) Zweites Mastergerät (Secondary Master)
- (9) Hilfsenergie für Geräte (Slaves) mit passivem Stromausgang
- ① 0 Bürde ≥ 230 Ω

# BESCHREIBUNG HART-SCHNITTSTELLE

### 9.3.2 Multi-Drop-Verbindung (2-Leiteranschluss)

Bei der Mehrpunkt-Verbindung (Multi-Drop) lassen sich bis zu 15 Geräte parallel installieren (dieser Messumformer und andere HART<sup>®</sup>-Geräte).

Die Stromausgänge der Geräte müssen passiv sein!

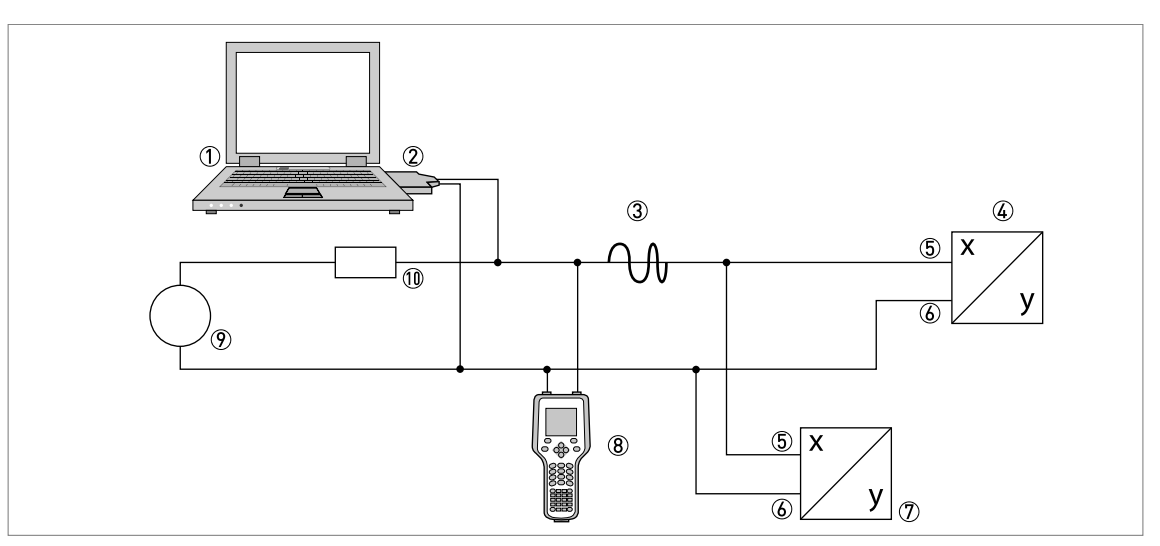

#### Abbildung 9-2: Multi-Drop-Verbindung (2-Leiteranschluss)

- ① Erstes Mastergerät (Primary Master)
- 2 HART<sup>®</sup>-Modem
- ③ HART<sup>®</sup>-Signal
- ④ Andere HART<sup>®</sup>-Geräte oder dieser Messumformer (siehe hierzu auch ⑦)
- (5) Messumformer Anschlussklemme A (C)
- 6 Messumformer Anschlussklemme A- (C-)
- 🕐 Messumformer mit Adresse 🖻 und passivem Stromausgang, Anschluss von max. 15 Geräten (Slaves) mit 4...20 mA
- (8) Zweites Mastergerät (Secondary Master)
- Hilfsenergie
- $\textcircled{1} \textcircled{0} \quad \text{Bürde} \geq 230 \ \Omega$

#### 9.3.3 Multi-Drop-Verbindung (3-Leiteranschluss)

Anschluss von 2- und 4-Leiter-Geräten im selben Netzwerk. Damit der Stromausgang des Messumformers aktiv betrieben werden kann, muss ein zusätzlicher dritter Leiter mit den Geräten desselben Netzwerks verbunden sein. Diese Geräte sind über einen 2-Leiterstromkreis mit Hilfsenergie zu versorgen.

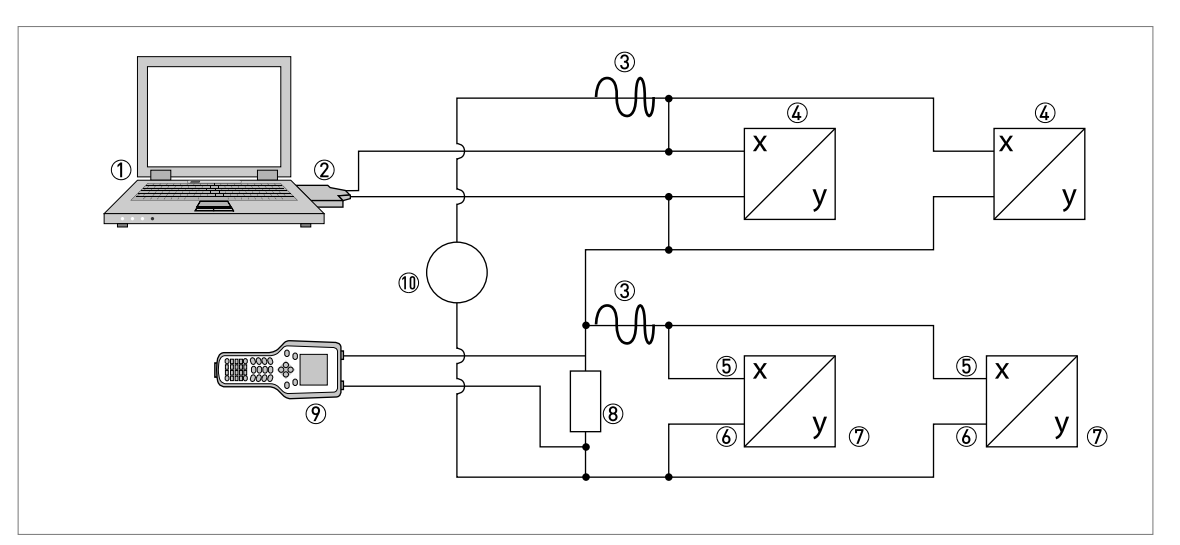

Abbildung 9-3: Multi-Drop-Verbindung (3-Leiteranschluss)

- ① Erstes Mastergerät (Primary Master)
- ② HART<sup>®</sup>-Modem
- ③ HART<sup>®</sup>-Signal
- (i) Über Stromschleife versorgte 2-Leiter-Fremdgeräte (Slaves) mit 4...20 mA, Adressen > 0
- (5) Messumformer Anschlussklemme A (C)
- Messumformer Anschlussklemme A- (C-)
- T Anschluss aktiver oder passiver 4-Leiter-Geräte (Slaves) mit 4...20 mA, Adressen  $\geq$  0
- Bürde ≥ 230 Ω
- ⑦ Zweites Mastergerät (Secondary Master)

10 Hilfsenergie

## 9.4 Eingänge/Ausgänge und dynamische HART-Variable bzw. Gerätevariable

Der Messumformer ist mit unterschiedlichen Eingangs-/ Ausgangskombinationen erhältlich.

Die Verknüpfung der Anschlussklemmen A und D mit den dynamischen HART<sup>®</sup>-Variablen PV, SV, TV und 4V ist abhängig von der Geräteausführung.

PV = Erste Variable; SV = Zweite Variable; TV = Dritte Variable; 4V = Vierte Variable

| Ausführung des Messumformers | Dynamische HART <sup>®</sup> -Variable |    |    |    |
|------------------------------|----------------------------------------|----|----|----|
|                              | PV                                     | SV | тν | 4V |
| Basis E/A, Anschlussklemmen  | А                                      | D  | -  | -  |

Tabelle 9-3: Verknüpfung der Anschlussklemmen mit den dynamischen HART®-Variablen

Der Messumformer kann bis zu 8 Messwerte liefern. Die Messwerte sind als sogenannte HART<sup>®</sup>-Gerätevariablen zugänglich und lassen sich mit den dynamischen HART<sup>®</sup>-Variablen verbinden. Die Verfügbarkeit dieser Variablen ist abhängig von den Geräteausführungen und den Einstellungen.

#### Code = Codierung der Gerätevariablen

| HART <sup>®</sup> -Gerätevariable | Code | Тур    | Erläuterungen                                                                          |
|-----------------------------------|------|--------|----------------------------------------------------------------------------------------|
| Durchflussgeschw.                 | 20   | Linear | -                                                                                      |
| Volumendurchfluss                 | 21   | Linear |                                                                                        |
| Massedurchfluss                   | 22   | Linear |                                                                                        |
| Leitfähigkeit                     | 24   | Linear |                                                                                        |
| Spulentemperatur                  | 23   | Linear |                                                                                        |
| Zähler 1                          | 6    | Zähler | -                                                                                      |
| Zähler 2                          | 14   | Zähler |                                                                                        |
| Diagnose Wert                     | 25   | Linear | Funktion und Verfügbarkeit ist abhängig<br>von den Einstellungen der<br>Diagnosewerte. |
| Betriebsstunden                   | 1    | Zähler | -                                                                                      |

Tabelle 9-4: Beschreibung der HART<sup>®</sup>-Gerätevariablen
Für die dynamischen Variablen, die mit den linearen Analogausgängen für Strom und/oder Frequenz verknüpft sind, erfolgt die Zuordnung der Gerätevariablen durch die Auswahl der linearen Messgröße für diese Ausgänge unter der entsprechen Funktion des Messumformers. Daraus folgt, dass die dynamischen Variablen, die mit Strom- oder Frequenzausgängen verknüpft sind, nur den linearen HART<sup>®</sup>-Gerätevariablen zugeordnet sein können.

Die dynamische HART<sup>®</sup>-Variable PV ist dabei immer mit dem HART<sup>®</sup>-Stromausgang verknüpft, der z. B. dem Volumendurchfluss zugeordnet ist.

Eine Zähler-Gerätevariable lässt sich darum nicht der dynamischen Variable PV zuordnen, weil diese immer mit dem HART<sup>®</sup>-Stromausgang verknüpft ist.

Für dynamische Variablen, die nicht mit linearen Analogausgängen verknüpft sind, bestehen solche Wechselbeziehungen nicht. Sowohl lineare als auch Zähler-Gerätevariable lassen sich zuordnen.

Die Zähler-Gerätevariablen können nur den dynamischen Variablen SV, TV und 4V zuordnet sein, sofern der verknüpfte Ausgang kein Strom- oder Frequenzausgang ist.

|   |   |       |      |      |   |      |      |   | <br> |      |   |      |   |      |      |   |    |   |
|---|---|-------|------|------|---|------|------|---|------|------|---|------|---|------|------|---|----|---|
|   |   |       |      |      |   |      |      |   |      |      |   |      |   |      |      |   |    |   |
|   |   |       |      |      |   |      |      |   |      |      |   |      |   |      |      |   |    |   |
|   |   |       |      |      |   | <br> | <br> |   | <br> |      |   |      |   |      | <br> |   |    |   |
|   |   |       |      |      |   |      |      |   |      |      |   |      |   |      |      |   |    |   |
|   |   |       |      |      |   |      |      |   |      |      |   |      |   |      |      |   |    |   |
|   |   |       |      |      |   |      |      |   |      |      |   |      |   |      |      |   |    |   |
|   |   |       |      |      |   | <br> |      |   | <br> |      |   | <br> |   |      |      |   |    |   |
|   |   |       |      |      |   |      |      |   |      |      |   |      |   |      |      |   |    |   |
|   |   |       |      |      |   |      |      |   |      |      |   |      |   |      |      |   |    |   |
|   | - |       |      |      |   |      |      |   |      |      |   |      |   |      |      |   |    |   |
|   |   | <br>  |      | <br> |   | <br> | <br> |   | <br> |      |   | <br> |   | <br> | <br> |   |    |   |
|   |   |       |      |      |   |      |      |   |      |      |   |      |   |      |      |   |    |   |
|   |   |       |      |      |   |      |      |   |      |      |   |      |   |      |      |   |    |   |
|   |   |       |      |      |   |      |      |   |      |      |   |      |   |      |      |   |    |   |
|   |   | <br>  |      | <br> |   | <br> | <br> |   | <br> |      |   | <br> |   | <br> |      |   |    |   |
|   |   |       |      |      |   |      |      |   |      |      |   |      |   |      |      |   |    |   |
|   |   |       |      |      |   |      |      |   |      |      |   |      |   |      |      |   |    |   |
|   | _ | <br>  |      | <br> |   | <br> | <br> |   | <br> |      |   | <br> |   | <br> |      |   |    |   |
|   |   | <br>  |      | <br> |   | <br> | <br> |   | <br> | <br> |   | <br> |   | <br> | <br> |   |    |   |
|   |   |       |      |      |   |      |      |   |      |      |   |      |   |      |      |   |    |   |
|   |   |       |      |      |   |      |      |   |      |      |   |      |   |      |      |   |    |   |
|   | _ | <br>  |      |      |   |      |      |   |      |      |   |      |   | <br> |      |   |    |   |
|   |   | <br>  |      |      |   |      |      |   |      |      |   |      |   |      |      |   |    |   |
|   |   |       |      |      |   |      |      |   |      |      |   |      |   |      |      |   |    |   |
|   |   |       |      |      |   |      |      |   |      |      |   |      |   |      |      |   |    |   |
|   |   | <br>  |      |      |   | <br> | <br> |   | <br> |      |   | <br> |   | <br> |      |   |    |   |
|   |   | <br>  |      | <br> |   | <br> | <br> |   | <br> |      |   | <br> |   | <br> |      |   |    |   |
|   |   |       |      |      |   |      |      |   |      |      |   |      |   |      |      |   |    |   |
|   |   |       |      |      |   |      |      |   |      |      |   |      |   |      |      |   |    |   |
|   |   |       | <br> |      |   |      |      |   |      |      |   |      |   |      |      |   | -  |   |
|   |   | <br>  |      |      |   |      | <br> |   |      |      |   |      |   |      | <br> |   |    |   |
|   |   |       |      |      |   |      |      |   |      |      |   |      |   |      |      |   |    |   |
|   |   |       |      |      |   |      |      |   |      |      |   |      |   |      |      |   |    |   |
|   |   |       |      |      |   |      |      |   |      |      |   |      |   |      |      |   |    |   |
|   |   | <br>  |      | <br> |   | <br> | <br> |   | <br> |      |   | <br> |   | <br> | <br> |   |    |   |
|   |   | <br>  |      |      |   |      |      |   | <br> |      |   | <br> |   | <br> |      |   |    |   |
|   |   |       |      |      |   |      |      |   |      |      |   |      |   |      |      |   |    |   |
|   |   |       |      |      |   |      |      |   |      |      |   |      |   |      |      |   |    |   |
|   | _ | <br>  | <br> | <br> |   | <br> | <br> |   | <br> | <br> |   | <br> |   | <br> | <br> |   |    |   |
|   |   | <br>  |      |      |   | <br> |      |   | <br> |      |   | <br> |   | <br> |      |   |    |   |
|   |   |       |      |      |   |      |      |   |      |      |   |      |   |      |      |   |    |   |
|   |   |       |      |      |   |      |      |   |      |      |   |      |   |      |      |   |    |   |
|   |   |       |      |      |   |      |      |   |      |      |   |      |   |      |      |   |    |   |
|   | _ | <br>_ |      |      | _ |      |      |   |      |      |   |      | _ |      |      |   |    | _ |
|   |   | <br>  |      |      |   |      |      |   |      |      |   |      |   | <br> |      |   |    |   |
|   |   |       |      |      |   |      |      |   |      |      |   |      |   |      |      |   |    |   |
|   |   |       |      |      |   |      |      |   |      |      |   |      |   |      |      |   |    |   |
|   |   | <br>  | <br> | <br> |   | <br> | <br> |   | <br> |      |   | <br> |   | <br> | <br> |   |    |   |
|   |   | <br>  |      |      |   | <br> |      |   | <br> |      |   | <br> |   | <br> |      |   |    |   |
|   |   |       |      |      |   |      |      |   |      |      |   |      |   |      |      |   |    |   |
|   |   |       |      |      |   |      |      |   |      |      |   |      |   |      |      |   |    |   |
|   |   |       |      |      |   |      |      |   |      |      |   |      |   |      |      |   | -+ | - |
|   |   | <br>  |      | <br> |   | <br> |      |   | <br> |      |   | <br> |   | <br> |      |   |    |   |
|   |   |       |      |      |   |      |      |   |      |      |   |      |   |      |      |   |    |   |
|   |   |       |      |      |   |      |      |   |      |      |   |      |   |      |      |   |    |   |
|   | _ | <br>  |      |      |   |      |      |   |      |      |   |      |   | <br> |      |   |    | - |
|   |   | <br>  |      |      |   |      |      |   |      |      |   |      |   | <br> |      |   |    |   |
|   |   |       |      |      |   |      |      |   |      |      |   |      |   |      |      |   |    |   |
| ] | ] | ]     |      |      | ] |      |      | 1 |      |      | 1 |      | ] | 1    |      | Ī |    | ] |
|   |   | <br>  |      |      |   |      |      |   |      |      |   |      |   |      |      |   |    |   |

## NOTIZEN 1 0

|          |  | <br> |  |  |  |      |   |  |      |  |      |      |      |  |          |  |
|----------|--|------|--|--|--|------|---|--|------|--|------|------|------|--|----------|--|
|          |  |      |  |  |  |      |   |  |      |  |      |      |      |  |          |  |
|          |  |      |  |  |  | <br> |   |  | <br> |  |      |      |      |  |          |  |
|          |  |      |  |  |  |      |   |  | <br> |  |      |      |      |  |          |  |
|          |  |      |  |  |  |      |   |  |      |  |      |      |      |  |          |  |
|          |  |      |  |  |  | <br> |   |  | <br> |  |      |      |      |  |          |  |
|          |  |      |  |  |  |      |   |  | <br> |  |      |      |      |  |          |  |
|          |  |      |  |  |  |      |   |  |      |  |      |      |      |  |          |  |
|          |  |      |  |  |  |      |   |  |      |  |      |      |      |  |          |  |
|          |  |      |  |  |  |      |   |  |      |  |      |      |      |  |          |  |
|          |  |      |  |  |  |      |   |  |      |  |      |      |      |  |          |  |
|          |  |      |  |  |  |      |   |  | <br> |  |      |      |      |  |          |  |
|          |  |      |  |  |  |      |   |  |      |  |      |      |      |  |          |  |
|          |  |      |  |  |  |      |   |  |      |  |      |      |      |  |          |  |
|          |  |      |  |  |  |      |   |  |      |  |      |      |      |  |          |  |
|          |  |      |  |  |  |      |   |  | <br> |  |      |      |      |  |          |  |
|          |  |      |  |  |  |      |   |  |      |  |      |      |      |  |          |  |
|          |  |      |  |  |  |      |   |  | <br> |  |      |      | <br> |  |          |  |
|          |  |      |  |  |  |      |   |  | <br> |  |      |      |      |  |          |  |
|          |  |      |  |  |  |      |   |  |      |  |      |      |      |  |          |  |
|          |  |      |  |  |  | <br> |   |  |      |  |      |      |      |  |          |  |
| <u> </u> |  |      |  |  |  |      |   |  |      |  |      |      |      |  |          |  |
| 1        |  |      |  |  |  |      |   |  |      |  |      |      |      |  |          |  |
|          |  |      |  |  |  |      |   |  |      |  |      |      |      |  |          |  |
|          |  |      |  |  |  |      |   |  |      |  |      |      |      |  |          |  |
| 1        |  |      |  |  |  |      |   |  |      |  |      |      |      |  |          |  |
|          |  |      |  |  |  |      |   |  |      |  |      |      |      |  |          |  |
| -        |  | <br> |  |  |  |      |   |  |      |  |      |      |      |  |          |  |
|          |  |      |  |  |  |      |   |  |      |  |      |      |      |  |          |  |
|          |  |      |  |  |  |      |   |  |      |  |      |      |      |  |          |  |
|          |  |      |  |  |  |      |   |  |      |  |      |      |      |  |          |  |
|          |  |      |  |  |  |      |   |  |      |  |      |      |      |  |          |  |
|          |  |      |  |  |  |      |   |  |      |  |      |      |      |  |          |  |
|          |  |      |  |  |  |      |   |  |      |  |      |      |      |  |          |  |
|          |  |      |  |  |  |      |   |  | <br> |  |      |      |      |  |          |  |
|          |  |      |  |  |  |      |   |  |      |  |      |      |      |  |          |  |
|          |  |      |  |  |  |      |   |  |      |  |      |      |      |  |          |  |
|          |  |      |  |  |  |      |   |  |      |  |      |      |      |  | <u> </u> |  |
|          |  |      |  |  |  |      |   |  |      |  |      |      |      |  |          |  |
|          |  |      |  |  |  |      |   |  |      |  |      |      |      |  |          |  |
|          |  |      |  |  |  |      |   |  | <br> |  |      |      |      |  |          |  |
|          |  |      |  |  |  |      |   |  |      |  |      |      |      |  |          |  |
|          |  |      |  |  |  |      |   |  |      |  |      |      |      |  |          |  |
| <u> </u> |  |      |  |  |  | <br> | - |  |      |  |      |      |      |  |          |  |
|          |  |      |  |  |  |      |   |  |      |  |      |      |      |  |          |  |
|          |  |      |  |  |  |      |   |  |      |  |      |      |      |  |          |  |
| <u> </u> |  |      |  |  |  | <br> |   |  |      |  |      |      |      |  |          |  |
| <u> </u> |  |      |  |  |  |      |   |  |      |  |      |      |      |  |          |  |
| 1        |  |      |  |  |  |      |   |  |      |  |      |      |      |  |          |  |
|          |  |      |  |  |  | <br> |   |  |      |  |      |      |      |  |          |  |
|          |  |      |  |  |  |      |   |  |      |  |      |      |      |  |          |  |
|          |  |      |  |  |  |      |   |  |      |  |      |      |      |  |          |  |
|          |  |      |  |  |  |      |   |  |      |  |      |      |      |  |          |  |
| -        |  |      |  |  |  |      |   |  |      |  |      |      |      |  |          |  |
|          |  |      |  |  |  |      |   |  |      |  |      |      |      |  |          |  |
|          |  |      |  |  |  |      |   |  |      |  |      |      |      |  |          |  |
| -        |  |      |  |  |  |      |   |  |      |  |      |      |      |  |          |  |
|          |  |      |  |  |  |      |   |  |      |  |      |      |      |  |          |  |
|          |  |      |  |  |  |      |   |  |      |  |      |      |      |  |          |  |
| -        |  |      |  |  |  |      |   |  |      |  |      |      |      |  |          |  |
|          |  |      |  |  |  |      |   |  |      |  |      |      |      |  |          |  |
|          |  |      |  |  |  |      |   |  |      |  |      |      |      |  |          |  |
|          |  |      |  |  |  | <br> |   |  | <br> |  | <br> | <br> |      |  |          |  |
|          |  |      |  |  |  |      |   |  |      |  |      |      |      |  |          |  |
|          |  |      |  |  |  |      |   |  |      |  |      |      |      |  |          |  |
|          |  |      |  |  |  | <br> |   |  |      |  |      |      |      |  |          |  |
|          |  |      |  |  |  |      |   |  |      |  |      |      |      |  |          |  |

## KROHNE – Produkte, Lösungen und Services

- Prozessinstrumentierung für Durchfluss, Füllstand, Temperatur, Druck und Prozessanalytik
- Lösungen für Durchflussmessung, Prozessüberwachung, Funk- und Fernüberwachung
- Services für Engineering, Inbetriebnahme, Kalibrierung, Wartung und Training

Hauptsitz KROHNE Messtechnik GmbH Ludwig-Krohne-Str. 5 47058 Duisburg (Deutschland) Tel.: +49 203 301 0 Fax: +49 203 301 10389 sales.de@krohne.com

Die aktuelle Liste aller KROHNE Kontakte und Adressen finden Sie unter: www.krohne.com

## KROHNE